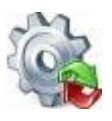

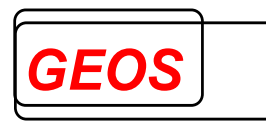

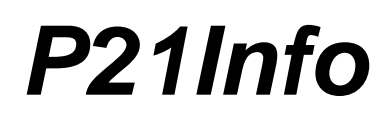

# Anzeige, Änderung und Erfassung von §21-Daten Benutzerhandbuch

Version 23.2.8

Nürnberg, 12.06.2024

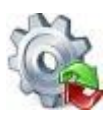

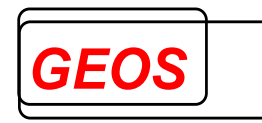

## Inhaltsverzeichnis

| 1      | Grundlagen                                              | . 4      |
|--------|---------------------------------------------------------|----------|
| 2      | Informationen zur Oberfläche                            | . 4      |
| 2.1    | Programmstart                                           | 4        |
| 2.1.1  | Aufrufparameter                                         | 4        |
| 2.1.2  | Updatehinweis                                           | 5        |
| 2.2    | Hauptansicht                                            | 6        |
| 2.2.1  | Patientendaten                                          | /        |
| 2.2.2  | Weitere Informationen                                   | 8        |
| 2.2.4  | Diagnosen / Prozeduren                                  | . 8      |
| 2.2.5  | Entgelte                                                | 14       |
| 2.2.6  |                                                         | 17       |
| 2.2.7  | Gruppierungsergebnisse – DRG und PEPP                   | 18       |
| 2.2.0  | Manülaieta                                              | 20       |
| 2.3    | Neue Datei                                              | 23       |
| 2.3.2  | Öffnen                                                  | 23       |
| 2.3.3  | Speichern                                               | 27       |
| 2.3.4  | Export                                                  | 29       |
| 2.3.5  | Drucken                                                 | 33<br>34 |
| 2.3.7  | Optionen                                                | 38       |
| 2.3.8  | Rückgängig                                              | 47       |
| 2.3.9  | Hilfe                                                   | 47       |
| 2.3.10 | 0 Beenden                                               | 47       |
| 2.4    | Erweiterte Fallsuche                                    | 49       |
| 2.4.1  | Laden der Falldaten                                     | 49<br>49 |
| 2.4.3  | Die Menüleiste                                          | 50       |
| 2.4.4  | Filtern von Fällen                                      | 54       |
| 2.4.5  | Filter übernehmen                                       | 58       |
| 2.4.6  | Fall löschen                                            | 58       |
| 2.4.7  | Fall binzufügen                                         | 58       |
| 2.4.9  | Erzeugen von GRP, §21 und Export-CSV Dateien            | 58       |
| 2.4.1  | 0 Filter aufheben                                       | 58       |
| 2.4.1  | 1 Filter entfernen                                      | 59       |
| 2.4.1  | 2 Zusatzinformationen anzeigen                          | 59<br>60 |
| 2.4.1  |                                                         | 00       |
| 3      | Aufbau der Textdateien                                  | 60       |
| 3.1    | Aufbau der Datei mit den Kostengewichten für G-DRG      | 60       |
| 3.2    | Aufbau der Datei mit den Kostengewichten für PEPP       | 62       |
| 3.3    | Aufbau der Datei für den DRG Basisfallwert              | 62       |
| 3.4    | Aufbau der Datei für den Basisentgeltwert für PEPP      | 62       |
| 3.5    | Aufbau der Dateien für krankenhausindividuelle Entgelte | 63       |
| 3.6    | Aufbau der Datei mit Krankenhausdaten                   | 65       |
| 3.7    | Aufbau der Datei mit Sekundärdiagnosen                  | 66       |
| 3.8    | Aufbau der Datei mit den Fallzahlen pro DRG             | 66       |
| 3.9    | Datei config.ini                                        | 67       |

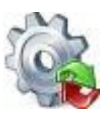

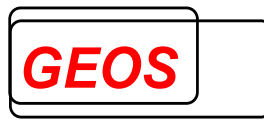

| 4 | P21Info unter Linux und Solaris | 68 |
|---|---------------------------------|----|
|---|---------------------------------|----|

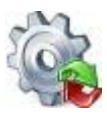

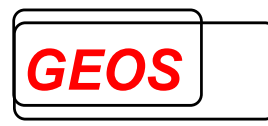

## 1 Grundlagen

Recherchieren und ändern Sie in Ihren §21-Daten mit unserem kostenlosen Programm P21Info. Ebenso können Sie §21-Daten erfassen.

Nutzen Sie die umfangreichen Funktionen:

- Importfilter
- Fallsuche mit frei wählbaren Feldern
- Speichern als §21-Daten mit optionaler zeitlicher Einschränkung
- Speichern in SQL-Datenbank
- Export in ein frei definierbares Format
- Diagnosesuche
- Prozedurensuche
- und viele weitere

#### 2 Informationen zur Oberfläche

#### 2.1 Programmstart

Nach der Installation finden Sie in Ihrem Startmenü den Eintrag GetDRG (Start > Programme > P21Info > P21Info). Über diesen Eintrag wird die GetDRG Oberfläche gestartet.

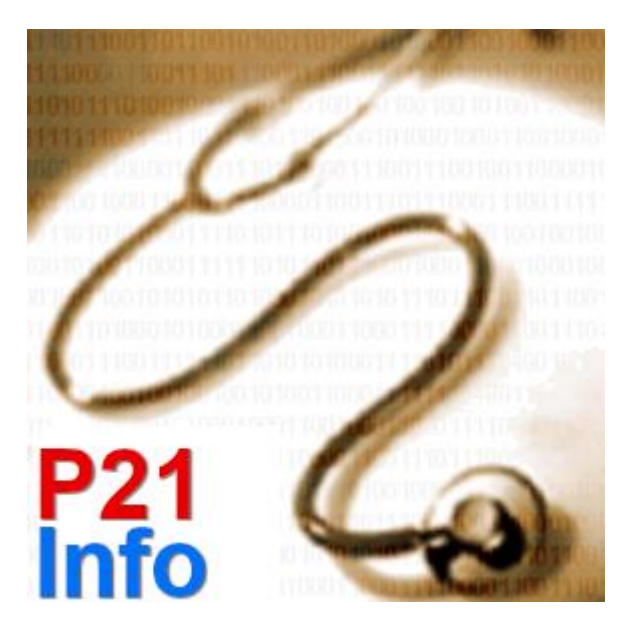

Wenn Sie eine Verbindungszeichenfolge zu einer Fall-Datenbank eingetragen haben, wird zunächst versuchst eine Verbindung mit der eingetragenen Datenbank herzustellen.

## 2.1.1 Aufrufparameter

Mit Übergabeparametern kann direkt beim Start eine Datei im §21-, GRP- oder GDR-Format in die Oberfläche geladen werden. Dafür gibt es folgenden Aufruf:

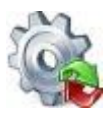

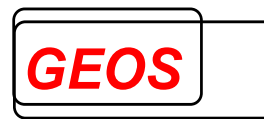

GetDRG.exe [Dateiname inkl. Pfad]

Beispiel für §21 Daten:

GetDRG.exe C:\Test\Fall.csv

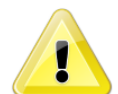

<u>Achtung</u>: Für diesen Fall, müssen im Verzeichnis der Fall.csv ebenfalls die Icd.csv, Ops.csv und Fab.csv liegen.

Beispiel für eine GRP Datei:

GetDRG.exe C:\Test\Test.grp

Beispiel für eine GDR Datei:

GetDRG.exe C:\Test\Test.gdr

Des Weiteren können folgende Parameter nach dem Dateinamen angegeben werden:

- -D Löschen der Übergabedateien beim Schließen der Oberfläche. Beim Schließen der Oberfläche wird die ggf. übergebene Datei gelöscht. Die übergebene Datei wird auch dann gelöscht, wenn eine neue Datei in die Anzeige geladen wird, ohne dass die Oberfläche geschlossen wurde.
- -X Beim Beenden der Anwendung, wird der Anwender nicht gefragt, ob Änderungen gespeichert werden sollen.
   Beim Öffnen einer neuen Datei, Wechsel eines Falls oder beim Schließen der Anwendung werden Falländerungen immer übernommen.

Die Abfrage erscheint auch dann nicht, wenn Daten verändert wurden. Das Speichern selbst ist weiterhin möglich.

• -L Gehe zum letzten Datensatz

Wenn das Argument -L übergeben wird, wird nach dem Laden der Datei auf den letzten Datensatz navigiert.

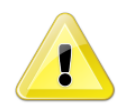

<u>Achtung</u>: Die Parameter -D, -X und -L müssen nach dem ersten Parameter (Dateiname) übergeben werden.

## 2.1.2 Updatehinweis

Beim Programmstart wird nach der Installation einer neuen Version ein Updatehinweis angezeigt.

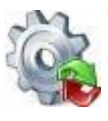

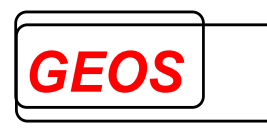

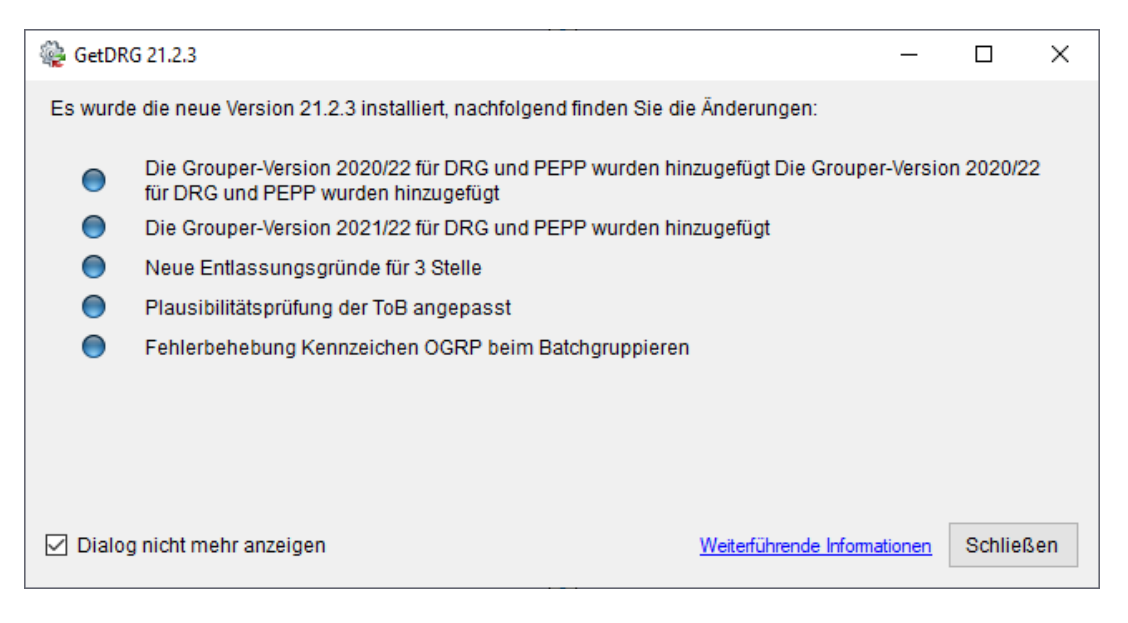

Ist die Kontrollbox "*Dialog nicht mehr anzeigen*" gesetzt, wird der Dialog bis zum nächsten Update nicht mehr angezeigt.

Durch einen Klick auf "*Weiterführende Informationen*" wird das Dokument Updatebeschreibung.pdf geöffnet welches sich im Systemverzeichnis von P21Info befindet.

## 2.2 Hauptansicht

P21Info startet immer mit folgender Maske.

| 🎡 P21 Info 21.2.0 - V | /erbunden mit der | m Server: sqlx64 - Datenban | k: getdrg_test_pm      |            |              |        |                 |         |              |            |                      |              |                    | _        |          | ×     |
|-----------------------|-------------------|-----------------------------|------------------------|------------|--------------|--------|-----------------|---------|--------------|------------|----------------------|--------------|--------------------|----------|----------|-------|
| 🗋 Neue Datei 🛛 🚳      | Öffnen 🛛 🔚 Sp     | eichern 🗊 Drucken 🦼         | 🕈 Extras 🛛 🥥 Optionen  | 🕕 🕕 Inf    | o 🔊 Rüc      | kgäng  | ig 🕜 Hilf       | e 🔕     | Beenden      |            |                      |              |                    |          |          |       |
| Patientendaten        |                   |                             | Falldaten              |            |              |        |                 |         |              |            |                      |              |                    |          |          |       |
| Vers. Nr.             | 111333            | PLZ 36304                   | Fallnummer             | 482937     |              |        | AGR 01          | Krank   | enhausbeha   | an - 01    | Normalfall           |              |                    |          |          | •     |
| Vor-/Nachname         | Max               | Muster                      | Aufnahmedatum          | 28.01.2    | 014 09:33    | Di.    | AAN E           | Einwei  | sung durch e | einen Arzt |                      |              |                    |          |          | •     |
| Geschlecht            | männlich •        | Vers. ID 444222             | Entlassungsdatum       | 11.02.20   | 014 09:46    | Di.    | EGR 09          | 9 Entla | ssung in ein | ne Rehabi  | litationseinrichtung |              |                    |          |          | •     |
| Geburtsdatum          | 01.01.1936        | Alter Jahre 78              | Verweildauer           | 10         | Tage         | ohne l | Berechnung      | vor Kü  | zung des ME  | D          | 4 Verlegefall        | Bea          | itmung 0           |          |          | •     |
| Aufnahmegewicht       | 0                 | Alter Tage 0                | IK verlegendes KH      |            | Tage         | ohne l | -<br>Berechnund | nach H  | ürzung des l | MD         | 4 Tagesfall          | Ein          | weisung freiwillia |          |          | •     |
| Wohnort               |                   |                             | Abrechnungsart         | DRG        |              | Tachak | -               | 1 Ve    | reorauna du  | rch Haunt  | abteilung            |              | • W                | oitoro F | Colldata |       |
|                       |                   |                             | , ibroaniangoart       | Ditto      |              | acriat | tenungstyp      |         | isongung uu  | rennaupt   |                      |              | YY                 | ellerer  | anuate   |       |
| Krankenkassen IK:     |                   | Krankenhaus IK: 2           | 60611737               |            |              | G      | rouper Vers     | on:     | 2014         | -          | Basisfallwert:       | 3.066,60     | Basisfallwert Pfle | ge: 1    | 46,55    |       |
| Diagr                 | nosen / Prozedu   | ren                         | Entgelte               |            | F            | achab  | teilungen       |         |              |            |                      |              |                    |          |          |       |
| Diagnosedaten         | ICD 10 GM 2       | 2020 •                      | M                      | ehrere Ze  | ilen anzeige | en 🗆   | Operation       | nsdater | OPS 20       | 018        | •                    |              | Mehrere Ze         | eilen ar | nzeigen  |       |
| HDG ICD               | OK DRG C          | CCL Bezeichnung             |                        | Lokal.     | aktiv        | ^      | OPS             | OK      | DRG OR       | Bezeic     | hnung                |              | Lokal. OP Tag      | ) a      | aktiv    |       |
| M16.1                 | •                 | Sonstige primäre k          | Koxarthrose            | rechts •   | 🗹 🎾          | ¢      | 5-820.00        |         | 0            | ) Implan   | tation einer Endopi  | othese am    | . rechts • 29.01.2 | 2014     | 1        | ×     |
| I10.00                |                   | Benigne essentiell          | e Hypertonie: Ohne     | •          | 🛛 🖉 🔰        | Ç      | 5-988           |         |              | Anwen      | dung eines Naviga    | tionssystem  | s rechts 🔹 29.01.2 | 2014     | 1        | ×     |
| I10.00                | 0                 | Benigne essentiell          | e Hypertonie: Ohne     | -          | S S S        | Ç      | 8-561.1         |         |              | Funktio    | onsorientierte physi | kalische Th. | . • 30.01.2        | 2014     | M I      | ×     |
| I25.13                |                   | Atherosklerotische          | Herzkrankheit: Drei    | -          |              | Š I    |                 |         |              |            |                      |              | •                  |          |          | *     |
| I25.13                |                   | Atherosklerotische          | Herzkrankheit: Drei    | •          |              | Ş      |                 |         |              |            |                      |              |                    |          |          |       |
| J42                   |                   | Nicht näher bezeic          | nnete chronische Br    |            |              |        |                 |         |              |            |                      |              |                    |          |          |       |
| D 42                  |                   | Obstination                 | nnete chronische Bl    |            |              |        |                 |         |              |            |                      |              |                    |          |          |       |
| K59.0                 |                   | Obstination                 |                        | -          | <b>1</b>     |        |                 |         |              |            |                      |              |                    |          |          |       |
| N18.3                 | ě I               | Chronische Nieren           | krankheit Stadium 3    |            | <b>x</b>     | i I    |                 |         |              |            |                      |              |                    |          |          |       |
| N18.3                 | Ŏ                 | Chronische Nieren           | krankheit, Stadium 3   |            | 1 🗹 🌶        | έI     |                 |         |              |            |                      |              |                    |          |          |       |
| N40                   | 0                 | Prostatahyperplasi          | e                      | -          | 🛛 🐒 🍃        | Č 🗸    |                 |         |              |            |                      |              |                    |          |          |       |
|                       |                   |                             | 1                      |            |              |        |                 |         |              |            |                      |              |                    |          |          |       |
| DRG                   |                   |                             |                        |            |              |        |                 |         |              |            |                      |              |                    |          |          |       |
| Hauptgruppe MDC       | C 08              | Krankheiten und Störung     | en am Muskel-Skelett-S | ystem un   | d Bindegew   | /ebe   |                 |         |              | ] 🔻 🗌      |                      |              | 6                  | 0        | K DR     | 26    |
| Gruppe DRG            | 147B              | Revision oder Ersatz des    | Hüftgelenkes ohne kon  | nplizieren | de Diagnos   | e, ohr | e Arthrodes     | e, ohne | äußerst sch  | ī 🚽 🗛      | tor                  |              | Restmund           | 6        |          |       |
| Grouperstatus         | 0                 | normale Gruppierung         |                        |            |              | F      | artition        |         | operativ     | v (*       |                      | -            | Deaunung           |          |          |       |
| VWD des Falls         | 10                | durch. WWD d. DRG           | 11,3 Schweregra        | d ( PCCL   | ) 1          | E      | ntgelthöhe      |         | 0,00         |            | eschlecht            | •            | Autnahmegewich     | t 🦷      |          |       |
| Kostengewicht         | 2 2 3 0           | OGVD 1 Tag                  | 18                     |            |              | F      | -<br>ntaelthöhe | F       | 6 964 06     | Ve         | erweildauer          | 0            | Aufnahmeanlass     | (        | )        |       |
| Kostengewicht Pf      | flege 0           | UGVD 1 Tag                  | 3                      |            |              | e      | rfasst          |         |              | Er         | ntlassungsgrund      | 0            | Aufnahmegrund      | 0        |          |       |
| Ausnahme Wiede        | eraufnahme 🗌      | Verlegungsfallpauschale     |                        |            |              |        |                 |         |              | Er         | ntlassungsgrund3     | 0            | Tagesfall          | 0        |          |       |
|                       | an an 🔊 🗉         | I Maria 1 yop               |                        |            |              |        |                 |         |              |            |                      | ¥ 5-         | lliösshan 🔊 Fall d | unlizior |          | hlou  |
|                       | , ee xac // E     |                             |                        |            |              |        |                 |         |              |            |                      | ra 🗛         |                    | apiiziei |          | Fiveu |

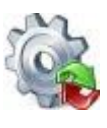

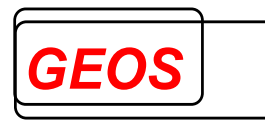

## 2.2.1 Patientendaten

| Patientendaten  |              |             |   |
|-----------------|--------------|-------------|---|
| Vers. Nr. / ID  |              |             |   |
| Vor- / Nachname |              |             |   |
| Geschlecht      | unbestimmt - | PLZ         |   |
| Geburtsdatum    |              | Alter Jahre | 0 |
| Aufnahmegewicht | 0            | Alter Tage  | 0 |
| Wohnort         |              |             |   |

Unter Patientendaten können personenbezogenen Daten eines Krankenhausfalls eingetragen werden.

Die Felder "*Alter in Tagen*" und "*Aufnahmegewicht*" brauchen nur bei Säuglingen unter 1 Jahr erfasst zu werden.

"*Alter in Jahren*" und "*Alter in Tagen*" werden automatisch neu versorgt, wenn das Geburtsdatum und Aufnahmedatum neu erfasst oder geändert werden. Die explizite Erfassung des Alters ist dann sinnvoll, wenn das Geburtsdatum nicht versorgt wird.

#### 2.2.2 Falldaten

| Falldaten               |                                                                            |     |
|-------------------------|----------------------------------------------------------------------------|-----|
| Fallnummer              | AGR 01 Krankenhausbehandlung, vollstationär 🝷 01 Normalfall                | •   |
| Aufnahmedatum           | AAN E Einweisung durch einen Arzt                                          | •   |
| Entlassungsdatum        | EGR 011 Behandlung regulär beendet, arbeitsfähig entlassen                 | -   |
| Verweildauer 0 Ta       | ge ohne Berechnung vor Kürzung des MD 0 Verlegefall 🔲 Beatmung 0           | -   |
| IK verlegendes KH Ta    | ge ohne Berechnung nach Kürzung des MD 0 Tagesfall 🔲 Einweisung freiwillig | •   |
| Abrechnungsart DRG - Fa | chabteilungstyp 1 Versorgung durch Hauptabteilung                          | ten |

In den Falldaten können die krankenhausbezogenen Daten eingetragen werden.

Neben der Aufnahme- und Entlassungsuhrzeit wird das Kürzel des Wochentages angezeigt. Wochenenden und Feiertage werden mit roter Schrift dargestellt. Ein Tooltip zeigt den Namen des Wochen- oder Feiertags an.

Die Felder "Verweildauer" und "Tagesfall" werden automatisch versorgt, wenn die Felder "Aufnahmetag", "Entlassungstag" oder "Tage ohne Berechnung nach Kürzung des MD" neu erfasst oder geändert werden. Das Feld "Tage ohne Berechnung vor Kürzung des MD" hat keine Auswirkung auf die Felder "Verweildauer" und "Tagesfall". Die explizite Erfassung dieser Felder ist dann sinnvoll, wenn Aufnahmetag und/oder Entlassungstag nicht angegeben werden. Darüber hinaus wird das Feld "Tagesfall" ebenfalls neu versorgt, wenn die Verweildauer neu erfasst oder geändert wird.

Das Feld Verlegefall ist gedacht, für den Fall einer Rückverlegung, bei der der Patient während des Aufenthaltes in ein anderes Krankenhaus verlegt und von dort wieder zurückverlegt wird. Solche Fälle lösen einen Verlegungsabschlag aus, wenn die durchschnittliche Verweildauer der DRG unterschritten wurde. Das Feld kann alternativ zum "*Fallzusammenführungsgrund*" verwendet werden, um einen

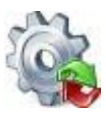

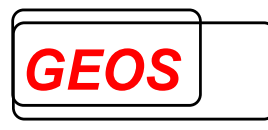

Verlegungsabschlag nach Fallpauschalenvereinbarung des Grouperjahres zu erzeugen.

Über die Schaltfläche "Weitere Falldaten" können weitere Falldaten erfasst werden.

| 🎡 GetDRG 19.2.1 - Weitere Falldaten                                                           | ×  |
|-----------------------------------------------------------------------------------------------|----|
| Freitext<br>Geben Sie einen beliebigen Freitext an, der zum jeweiligen Fall gespeichert wird. |    |
| Fallzusammenführung<br>Wurde der Fall zusammengeführt                                         |    |
| Entgeltbereich                                                                                |    |
| Entgeltbereich DRG                                                                            | •  |
| Standort                                                                                      |    |
| Entlassender Standort                                                                         |    |
| Behandlung<br>Interkurrente-Dialysen                                                          |    |
| Verlegung Anzahl der Belegungstage-in-anderem-Entgeltbereich                                  |    |
| Beurlaubung                                                                                   |    |
| Anzahl der Beurlaubungstage                                                                   |    |
| Anzahl der Beurlaubungstage-PSY                                                               |    |
| Weitere Informationen                                                                         |    |
| Vetragskennzeichen-§64b                                                                       |    |
|                                                                                               |    |
| Schließ                                                                                       | en |

#### 2.2.3 Weitere Informationen

Krankenkassen IK: Krankenhaus IK: 123456780 Grouper Version: 2019 - Basisfallwert 3.567,00 Basisfallwert Pflege: 130,00

Dieser Bereich dient der Erfassung des Krankenkasse IK.

#### 2.2.4 Diagnosen / Prozeduren

Der Reiter Diagnosen / Prozeduren dient der Erfassung von Diagnosen und Prozeduren sowie der Festlegung der Diagnose- und OPS-Version.

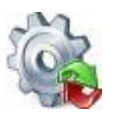

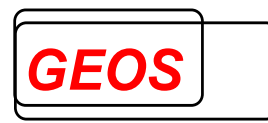

| Dia            | gnosen / Prozeduren | Entgelte | Fachabteilungen |                         |
|----------------|---------------------|----------|-----------------|-------------------------|
| Diagnosedaten  | ICD 10 GM 2019 •    |          |                 | Mehrere Zeilen anzeigen |
| HDG ICD        | Bezeichnung         |          |                 | Lokal. aktiv            |
| Operationsdate | ops 2019 •          |          |                 | Mehrere Zeilen anzeigen |
| 013 0626       | rannong             |          |                 |                         |

## 2.2.4.1 Diagnose- und Prozedurversion

Im Bereich der Diagnosedaten und Operationsdaten sollten Sie zunächst die Version der Diagnose- und Prozedurcodes auswählen. Die Version wird abhängig vom Aufnahmetag vorbelegt.

## 2.2.4.2 Alternative DRG anzeigen

Über die Kontrollbox "*Alternative DRG anzeigen*" können zu jedem ICD-Code die alternative DRG inkl. eff. Kostengewicht angezeigt werden, welche sich ergäbe, wenn die jeweilige Diagnose als Hauptdiagnose gesetzt wird.

|    | Diagno  | sedaten |       |         | 4 0000  |                                                                                             |        |                |         |      |
|----|---------|---------|-------|---------|---------|---------------------------------------------------------------------------------------------|--------|----------------|---------|------|
| ١. | Diagina | oouuton | IL IL | 50 10 G | WI 2022 | Alternative DRG anze                                                                        | igen 🗹 | lehrere Zeilen | Inzeige | en 🗆 |
|    | HDG     | ICD     | OK    | DRG     | CCL     | Bezeichnung                                                                                 | Lokal. | Alt. DRG       | aktiv   |      |
|    | - 🗹     | J44.80  |       |         |         | Sonstige näher bezeichnete chronische obstruktive Lungenkrankheit: FEV 1 <35 % des          |        | E78Z 0,275     | 1       | ×    |
|    |         | C50.9   |       |         |         | Bösartige Neubildung: Brustdrüse, nicht näher bezeichnet                                    |        | E78Z 0,275     | 1       | ×    |
|    |         | E03.8   |       |         |         | Sonstige näher bezeichnete Hypothyreose                                                     |        | E78Z 0,275     | 1       | ×    |
|    |         | J96.10  |       |         |         | Chronische respiratorische Insuffizienz, anderenorts nicht klassifiziert: Typ I [hypoxisch] | •      | E78Z 0,275     | 1       | ×    |
|    |         | U99.0!  |       |         |         | Spezielle Verfahren zur Untersuchung auf SARS-CoV-2                                         | •      | 961Z 0,000     | 1       | ×    |
|    |         | Z11     |       |         |         | Spezielle Verfahren zur Untersuchung auf infektiöse und parasitäre Krankheiten              | •      | E78Z 0,275     | 1       | ×    |
|    |         | Z99.1   |       |         |         | Abhängigkeit (langzeitig) vom Respirator                                                    |        | 961Z 0,000     | 1       | ×    |
|    |         |         |       |         |         |                                                                                             |        |                |         | ×    |
| 11 |         |         |       |         |         |                                                                                             |        |                |         |      |

Ist eine DRG rot markiert handelt es sich um eine Fehler-DRG aus diesem Grund ist das Kostengewicht auch 0,00.

## 2.2.4.3 Mehrere Zeilen anzeigen

Etwas weiter rechts kann über die Kontrollbox "*Mehrere Zeilen anzeigen*" die Zeilenhöhe angepasst werden. Dadurch können umgebrochene Bezeichnungen komplett angezeigt werden. Die Zeilenhöhe wird dabei automatisch erkannt.

| Diagno | sedaten | IC | CD 10 GI | M 2020 | ▼ Alternative DRG anzeigen □ I                                                                            | Mehrere Z | Zeil | en anzei | gen |   |
|--------|---------|----|----------|--------|----------------------------------------------------------------------------------------------------|-----------|------|----------|-----|---|
| HDG    | ICD     | OK | DRG      | CCL    | Bezeichnung                                                                                               | Lokal.    |      | aktiv    |     | ^ |
|        | Z75.8   |    |          |        | Sonstige Probleme mit Bezug auf medizinische Betreuungsmöglichkeiten<br>oder andere Gesundheitsversorgung |           | •    | ø        | ×   |   |
|        | Z75.8   | 0  |          |        | Sonstige Probleme mit Bezug auf medizinische Betreuungsmöglichkeiten<br>oder andere Gesundheitsversorgung |           | •    | ď        | ×   |   |

## 2.2.4.4 Erfassung / Suchfunktion

Bei der Erfassung der Diagnosen muss der Cursor im Feld "*ICD*" oder "*OPS*" stehen. Hier können Sie direkt den ICD- oder OPS-Schlüssel erfassen oder über Doppelklick bzw. mit der Eingabetaste die ICD- oder OPS-Suche starten. In der Suche wird abhängig von Ihrem Suchbegriff, entweder nach der Bezeichnung oder nach Diagnose-/Prozedurcode gesucht. Neben dem ICD/OPS-Katalog wird auch noch eine sog. Thesaurus Suche durchgeführt. Hierbei wird der Suchbegriff im alphabetischen

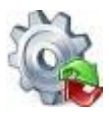

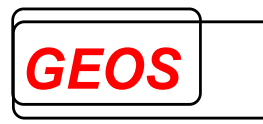

Verzeichnis des DIMDI gesucht und das Ergebnis zusätzlich unterhalb des ICD/OPS-Katalogs angezeigt.

Bereits eingegebene Suchbegriff können aus einer Liste ausgewählt werden.

Folgende Informationen werden im Diagnosedialog angezeigt:

• ICD und Bezeichnung

|         | nach: Paratyphus                           |                                          | - ICD 10 GM 2019 | Suchen  |
|---------|--------------------------------------------|------------------------------------------|------------------|---------|
| Diagnos | en                                         |                                          |                  |         |
| ICD     | Bezeichnung                                |                                          |                  | 1       |
| A01     | Typhus abdominalis und Paratyphus          |                                          |                  |         |
| A01.1   | Paratyphus A                               |                                          |                  |         |
| A01.2   | Paratyphus B                               |                                          |                  |         |
| 401.3   | Paratyphus C                               |                                          |                  |         |
| A01.4   | Paratyphus, nicht näher bezeichnet         |                                          |                  |         |
| Z23.1   | Notwendigkeit der Impfung gegen Typh       | nus-Paratyphus [TAB], nicht kombiniert   |                  |         |
| Z27.0   | Notwendigkeit der Impfung gegen Cho        | lera mit Typhus-Paratyphus [Cholera+TAB] |                  |         |
|         | lar erar e ea                              |                                          |                  |         |
| hesaur  | usverzeichnis                              |                                          |                  |         |
| ICD     | Bezeichnung                                |                                          |                  |         |
| A01.1   | Fieber bei Paratyphus A                    |                                          |                  |         |
| A01.1   | Paratyphus A                               |                                          |                  |         |
| A01.2   | Fieber bei Paratyphus B                    |                                          |                  |         |
| A01.2   | Paratyphus B                               |                                          |                  |         |
| A01.3   | Fieber bei Paratyphus C                    |                                          |                  |         |
| A01.3   | Paratyphus C                               | 181 March 191                            |                  |         |
| A01.4   | Abdominaler Paratyphus                     | Abdominaler Paratyphus                   |                  |         |
|         |                                            |                                          |                  | 12      |
| usatzin | formationen                                |                                          |                  | -       |
| Art     | Hinweis                                    |                                          |                  | Verweis |
| nkl     | Infektion durch Salmonella paratyphi o.n.A | Ą.                                       |                  |         |

Zusatzinformationen werden unter dem Thesaurusverzeichnis angezeigt.

Folgende Informationen werden im Prozedurdialog angezeigt:

• OPS und Bezeichnung

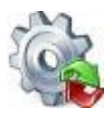

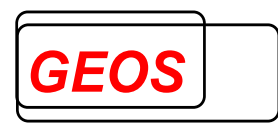

| Prozedu  | rsuche                                                                                                    | - 🗆            | )  |
|----------|----------------------------------------------------------------------------------------------------|----------------|----|
| uchen na | ach: 1-110 - OPS 2019                                                                                                  | - Suche        | n  |
| Prozedu  | ren und Operationen                                                                                                    |                |    |
| OPS      | Bezeichnung                                                                                                    |                |    |
| 5-211.10 | Inzision der Nase: Drainage eines Hämatoms sonstiger Teile der Nase: Ohne Einnähen von Septumstützfolien               |                |    |
| -911.10  | Gewebereduktion an Haut und Unterhaut: Absaugen von Fettgewebe [Liposuktion]: Lippe                                    |                |    |
| 8-111.0  | Extrakorporale Stoßwellenlithotripsie [ESWL] von Steinen in Gallenblase und Gallengängen: Gallenblase                  |                |    |
| 3-711.10 | Maschinelle Beatmung und Atemunterstützung bei Neugeborenen und Säuglingen: Kontrollierte Beatmung: Bei Neugebor       | enen (1. bis 2 | 8  |
| Theopur  |                                                                                                    |                |    |
| nesaur   |                                                                                                    |                |    |
| PS       | Bezeichnung                                                                                                    |                |    |
| 111.0    | ESWL von Steinen in der Gallenblase                                                                                    |                | -1 |
| 111.0    | Extrakorporale Stolswellenlithotripsie von Steinen in der Gallenblase                                                  |                | -  |
| 911.10   | Absaugen von Feπgewebe an der Lippe                                                                                    |                | -1 |
| 911.10   | Liposucion an der Lippe                                                                                                |                | -1 |
| 711.10   |                                                                                                    |                | -1 |
| 711.10   |                                                                                                    |                |    |
| 711.10   |                                                                                                    |                | -  |
| usatzin  | formationen                                                                                                    |                |    |
| rt       | Hinweis                                                                                                    | Verweis        |    |
| dd       | Operationen an der Nase bei Verbrennungen (3-Steller)                                                                  | 5-92           |    |
| nw       | Die Anwendung mikrochirurgischer Technik ist, sofern nicht als eigener Kode angegeben, zusätzlich zu kodieren (Gruppe) | 5-984          |    |
| nw       | Die Anwendung von Lasertechnik ist, sofern nicht als eigener Kode angegeben, zusätzlich zu kodieren (Gruppe)           | 5-985ff.       |    |
| inw      | Die Anwendung eines Navigationssystems ist, sofern nicht als eigener Kode angegeben, zusätzlich zu kodieren (Gruppe) 👘 | 5-988ff.       |    |
| inw      | Die Durchführung der Operation im Rahmen der Versorgung einer Mehrfachverletzung ist zusätzlich zu kodieren (Gruppe)   | 5-981          |    |
| inw      | Die Durchführung der Operation im Rahmen der Versorgung eines Polytraumas ist zusätzlich zu kodieren (Gruppe)          | 5-982ff.       |    |
| inw      | Die Durchführung einer Reoperation ist, sofern nicht als eigener Kode angegeben, zusätzlich zu kodieren (Gruppe)       | 5-983          |    |
|          | Der vorzeitige Abbruch einer Operation ist zusätzlich zu kodieren (Gruppe)                                             | 5-995          |    |
| linw     |                                                                                                    | - 00r          |    |

Im Bereich der Zusatzinformationen werden folgende Informationen angezeigt:

- Exkl (Exklusiva)
- Inkl (Inklusiva)
- Hinw (Hinweise)
- Info (Erläuterungen)
- DKR (Deutsche Kodierrichtlinien)

Die Suchergebnisse können aus beiden Listen (Diagnosen/Prozeduren und Thesaurus) in das Hauptformular übernommen werden.

Bei der Suche besteht die Möglichkeit mit + und – bestimmte Einträge bei der Bezeichnung zu erzwingen oder auszuschließen. So muss ein Suchbegriff, dem ein + vorgestellt ist, in der Bezeichnung vorhanden sein. Es werden keine Einträge angezeigt, die einen Suchbegriff enthalten, der mit – ausgeschlossen wurde.

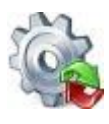

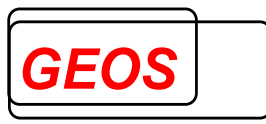

| Suchen n | ach: Schilddrüse -Bosartige +Sonstige                     |       | •     | ICD 10 GM 2019 | Suchen   |  |  |  |  |  |  |  |
|----------|-----------------------------------------------------------|-------|-------|----------------|----------|--|--|--|--|--|--|--|
| Diagnose | Diagnosen                                                 |       |       |                |          |  |  |  |  |  |  |  |
| ICD      | Bezeichnung                                               | MDC 1 | MDC 2 | CCL Min.       | CCL Max. |  |  |  |  |  |  |  |
| D09.3    | Carcinoma in situ: Schilddrüse und sonstige endokrine Dr  | 17    |       |                |          |  |  |  |  |  |  |  |
| E01.8    | Sonstige jodmangelbedingte Schilddrüsenkrankheiten un     | 10    |       |                |          |  |  |  |  |  |  |  |
| E07      | Sonstige Krankheiten der Schilddrüse                      |       |       |                |          |  |  |  |  |  |  |  |
| E07.8    | Sonstige näher bezeichnete Krankheiten der Schilddrüse    | 10    |       |                |          |  |  |  |  |  |  |  |
| E21      | Hyperparathyreoidismus und sonstige Krankheiten der Ne    |       |       |                |          |  |  |  |  |  |  |  |
| E21.4    | Sonstige näher bezeichnete Krankheiten der Nebenschild    | 10    |       |                |          |  |  |  |  |  |  |  |
| P72.2    | Sonstige transitorische Störungen der Schilddrüsenfunktio | 10    |       |                |          |  |  |  |  |  |  |  |
|          |                                                           |       |       |                |          |  |  |  |  |  |  |  |
| Thesauri | Isverzeichnis                                             |       |       |                |          |  |  |  |  |  |  |  |

ICD Bezeichnung

Es werden die Zusatzkennzeichen Kreuz + oder # und Stern \* zu den Diagnosen angezeigt.

| Kennzeichen | Bedeutung                                          |
|-------------|----------------------------------------------------|
| + oder #    | Kreuzdiagnose – Ursache der Erkrankung (Ätiologie) |
| *           | Sterndiagnose – Symptom (Manifestation)            |
| !           | Optionale Diagnosen                                |

Beispiele:

E10.30+ Primär insulinabhängiger Diabetes mellitus mit Augenkomplikationen

H36.0\* Retinopathia diabetica (z. B. Netzhautveränderung)

S72.00 Schenkelhalsfraktur, Teil nicht näher bezeichnet

S71.84! Weichteilschaden I. Grades bei geschlossener Fraktur oder Luxation der Hüfte

Die Stern-Diagnosen sind im ICD-Katalog mit \* ausgewiesen, jedoch können alle Diagnosen Kreuzdiagnosen sein, wenn sie nicht Stern-Diagnosen oder optionale Codes (!) sind.

Die Zusatzkennzeichen \* und ! werden gemäß ICD-Katalog angezeigt, sobald eine solche Diagnose erfasst oder übergeben wird. Sie werden nicht in der GDR- bzw. GRP- Datei gespeichert.

Das Zusatzkennzeichen + kann nicht aus dem ICD-Katalog ermittelt werden. Es kann erfasst und übergeben werden.

Das Zusatzkennzeichen + wird in der GDR- bzw. GRP- Datei und, falls entsprechend konfiguriert, in der Datenbank hinter dem Diagnosecode als zusätzliches Zeichen gespeichert. Falls eine solche GDR- bzw. GRP- Datei batch-gruppiert wird, muss im Konfigurationsabschnitt die Option SZE = 1 gesetzt werden, da sonst die Diagnosen als ungültig erkannt werden.

#### 2.2.4.5 Anzeige - Diagnosen

Nach der Eingabe oder Auswahl der Diagnose werden die Gruppierungsergebnisse und die Bezeichnung automatisch gefüllt.

| Diagn | osedaten | ICD 10 GM 2019 •                                                                                                    | lehrere Zeil | en anzei | gen 🖌 |
|-------|----------|----------------------------------------------------------------------------------------------------|--------------|----------|-------|
| HDG   | ICD      | Bezeichnung                                                                                                    | Lokal.       | aktiv    |       |
|       | U69.03!  | Anderenorts klassifizierte, im Krankenhaus erworbene Pneumonie, die entweder bei Aufnahme besteht oder innerhalb von 48 Stunden nach Aufnahme auftritt, bei bekannter, 29 bis<br>zu 90 Tage zurückliegender Hospitalisierung |              |          | ×     |

Das Feld Bezeichnung wird automatisch mit der Bezeichnung der Diagnose gemäß ICD-Katalog des DIMDI versorgt.

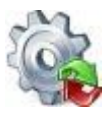

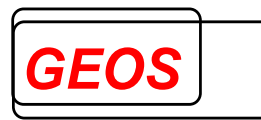

## 2.2.4.5.1 Weitere Eingabefelder

Folgende Felder können Sie zusätzlich bearbeiten:

- Hauptdiagnose: Mit einem Klick ins Feld HDG können Sie die ausgewählte Diagnose zur Hauptdiagnose machen. Dadurch wird eine Neugruppierung des Falls ausgelöst. Standardmäßig ist die erste eingegebene Diagnose die Hauptdiagnose.
- Lokalisation: Obwohl dies nicht gruppierungsrelevant ist, können Sie für die Diagnosen die Lokalisation (keine, rechts, links und beidseitig) eingeben. Die Lokalisationen werden in der GRP-Datei und in der Datenbank gespeichert.
- Aktiv: Mit dieser Kontrollbox können Sie einzelnen Diagnose deaktivieren. Diese werden dann nicht mehr für die Gruppierung berücksichtigt. Solche Diagnosen werden durch eine andere Hintergrundfarbe hervorgehoben.

Über die Schaltfläche X wird die entsprechende Diagnose ohne Nachfrage gelöscht.

#### 2.2.4.6 Anzeige - Prozeduren

Nach der Auswahl oder Eingabe einer Prozedur wird das Feld "*Bezeichnung*" automatisch gefüllt.

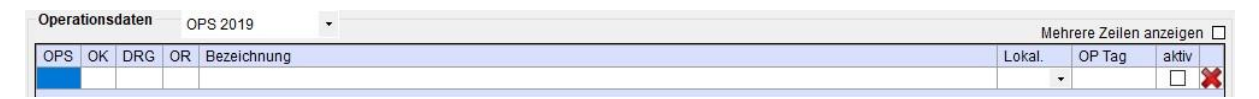

Das Feld "Bezeichnung" wird automatisch mit der Bezeichnung der Prozedur versorgt.

#### 2.2.4.6.1 Weitere Eingabefelder

Folgende Felder können Sie zusätzlich bearbeiten:

- OP Tag: Im Feld OP Tag können Sie das Ausführungsdatum der Prozedur (OP-Datum) erfassen. Dies ist seit 2007 relevant. Ab dieser Version wird auch neu gruppiert, wenn sich das OP-Datum ändert. Das OP-Datum wird mit roter Schrift angezeigt, wenn es sich um einen Feiertag, Samstag oder einen Sonntag handelt. Im Tooltip des Datums wird dann der Feiertag oder Samstag bzw. Sonntag angezeigt.
- Aktiv: Mit dieser Kontrollbox können Sie einzelnen Prozeduren deaktivieren. Diese werden dann nicht mehr für die Gruppierung berücksichtigt. Solche Prozeduren werden mit einer anderen Hintergrundfarbe hervorgehoben.

Über die Schaltfläche 🐺 wird die entsprechende Operation ohne Nachfrage gelöscht.

OPS-Codes können farblich in Wochenblöcken angezeigt werden. Der erste Wochenblock beginnt mit dem Aufnahmetag des aktuellen Falls. Die Farbgebung beginnt mit dem 2 Wochenblock, die erste Woche wird also wie bisher weiß dargestellt.

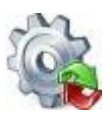

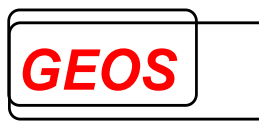

| OPS   | OK | DRG | OR | Bezeichnung                                   | Lokal. | OP Tag                         | aktiv |
|-------|----|-----|----|-----------------------------------------------|--------|--------------------------------|-------|
| 1-100 |    |     |    | Klinische Untersuchung in Allgemeinanästhesie |        | <ul> <li>01.01.2019</li> </ul> | 2     |
| 1-100 |    |     |    | Klinische Untersuchung in Allgemeinanästhesie |        | <ul> <li>02.01.2019</li> </ul> | 2     |
| 1-100 |    |     |    | Klinische Untersuchung in Allgemeinanästhesie |        | • 08.01.2019                   | 🗹 👂   |
| 1-100 |    |     |    | Klinische Untersuchung in Allgemeinanästhesie |        | • 09.01.2019                   | 2     |
| 1-100 |    |     |    | Klinische Untersuchung in Allgemeinanästhesie |        | <ul> <li>15.01.2019</li> </ul> | 2     |
| 1-100 |    |     |    | Klinische Untersuchung in Allgemeinanästhesie |        | <ul> <li>15.01.2019</li> </ul> | 2     |
|       |    |     |    |                                               |        | •                              |       |

Diese Funktion kann in den Optionen eingestellt werden. Die Hintergrundfarbe eines Wochenblocks lässt sich ebenfalls in den Optionen individuell einstellen.

## 2.2.5 Entgelte

Neben dem Reiter Diagnosen/Prozeduren ist der Reiter Entgelte zu finden. Hier werden die Entgelte aus §21-Daten angezeigt.

| Erfasste Ent | gelte                                                                                                    |            |            |     |        | Mehrere Ze | len anzeigen |
|--------------|----------------------------------------------------------------------------------------------------|------------|------------|-----|--------|------------|--------------|
| Entgelte     | Bezeichnung                                                                                                  | von        | bis        | ToB | Anzahl | E - Betrag | G - Betrag   |
| 46005000     | Nordrhein-Westfalen, Allgemeiner Zuschlag ab 2004                                                            | 01.01.2019 | 01.01.2019 | 0   | 1      | 0,91       | 0,91 🔰       |
| 47100001     | Zuschlag für gemeinsamen Bundesausschuss (§ 91 Abs. 2 Satz 6 SGB V)                                          | 01.01.2019 | 01.01.2019 | 0   | 1      | 1,70       | 1,70 🔰       |
| 47100012     | Pflegezuschlag nach § 4 Abs. 10 KHEntgG                                                                      | 01.01.2019 | 01.01.2019 | 0   | 1      | 2,93       | 2,93         |
| 47100020     | Zuschlag Hygiene-Förderprogramm nach § 4 Abs. 11 KHEntgG                                                     | 01.01.2019 | 01.01.2019 | 0   | 1      | 1,95       | 1,95 🕽       |
| 47100026     | Zuschlag für die Beteiligung an einrichtungsübergreifenden Fehlermeldesystemen [§17b Absatz 1a Nummer 4 KHG] | 01.01.2019 | 01.01.2019 | 0   | 1      | 0,20       | 0,20         |
| 47200012     | Abschlag für Mehrleistungen nach § 4 Abs. 2a Satz 1 KHEntgG                                                  | 01.01.2019 | 01.01.2019 | 0   | 1      | 12,46      | 12,46        |
| 48000001     | DRG-Systemzuschlag, vollstationär                                                                            | 01.01.2019 | 01.01.2019 | 0   | 1      | 1,31       | 1,31 🔰       |
| 7010060D     | Vaginale Entbindung ohne komplizierende Diagnose, Schwangerschaftsdauer mehr als 33 vollendete Wochen        | 01.01.2019 | 04.01.2019 | 0   | 1      | 1.954,23   | 1.954,23 🕽   |
| 75105002     | Ausbildungszuschlag nach § 17a Abs. 6 u. 9 KHG Nordrhein-Westfalen                                           | 01.01.2019 | 01.01.2019 | 0   | 1      | 87,86      | 87,86        |
|              |                                                                                                    |            |            |     |        |            |              |
|              |                                                                                                    |            |            |     |        |            |              |

Der Reiter ändert seine Beschriftung, wenn krankenhausindividuelle Zusatzentgelte, die über einen OPS-Code definiert sind (Entgeltschlüssel 76, 77, C4, C5, C9), vorhanden sind in "*Entgelte und Zusatzentgelte*".

| Diagno        | agnosen / Prozeduren |   | Δ | Entgelte und Zusatzengelte |
|---------------|----------------------|---|---|----------------------------|
| Diagnosedaten | ICD 10 GM 2019       | • |   |                            |

Die Entgelte können Sie im unteren Abschnitt manuell eintragen. Sie werden in der GRP-Datei und bei den §21 Daten gespeichert.

Folgende Felder müssen Sie eingeben:

- Entgeltschlüssel 8-stellig
- Abrechnungszeitraum "von" und "bis"
- Tage ohne Berechnung
- Anzahl
- Einzelbetrag

#### 2.2.5.1.1 Suchfunktion

Im Feld "*Entgelt*" besteht die Möglichkeit, nach Entgelten zu suchen, indem z. B. ein Suchbegriff in dieser Spalte eingetragen wird und das Feld mit der Taste TAB oder Return verlassen wird.

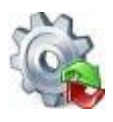

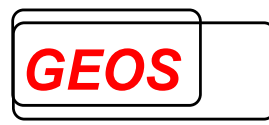

| Erfasste E | ntgelte     |     |     |     |        | Mehrere Zei | len anzeig | en 🗆 |
|------------|-------------|-----|-----|-----|--------|-------------|------------|------|
| Entgelte   | Bezeichnung | von | bis | ToB | Anzahl | E - Betrag  | G - Betrag | 3    |
| 471        |             |     |     |     |        |             |            | ×    |
|            |             |     |     |     |        |             |            |      |
|            |             |     |     | Sun | nme:   | C           | ,00        | ×    |

Daraufhin wird ein Suchdialog mit allen Entgelten, die zu dem eingetragenen Suchbegriff passen, angezeigt.

| GetDRG 19.  | 2.4 - Entgeltsuche                       | - | - 🗆    | >      |
|-------------|------------------------------------------|---|--------|--------|
| Neues Ent   | gelt hinzufügen                          |   |        |        |
| uchen nach  | :                                        |   | Suche  | n      |
| Allgemeine  | Entgelte                                 |   | -      |        |
| Entgelt     | Bezeichnung                              |   |        | ^      |
| 41090100    | Innere Medizin                           |   |        |        |
| 41090200    | Geriatrie                                |   |        |        |
| 41090300    | Kardiologie                              |   |        |        |
| 41090400    | Nephrologie                              |   |        |        |
| 41090500    | Hämatologie und internistische Onkologie |   |        |        |
| 41090600    | Endokrinologie                           |   |        |        |
| 41090700    | Gastroenterologie                        |   |        |        |
| 41090800    | Pneumologie                              |   |        |        |
| 41090900    | Rheumatologie                            |   |        |        |
| 41091000    | Pädiatrie                                |   |        |        |
| 41091100    | Kinderkardiologie                        |   |        |        |
| 41091200    | Neonatologie                             |   |        |        |
| 41091300    | Kinderchirurgie                          |   |        | $\sim$ |
| (rankenhau  | isindividuelle Entgelte                  |   |        |        |
| Entgelt     | Bezeichnung                              |   | Betrag |        |
|             |                                          |   |        |        |
|             |                                          |   |        |        |
| Es wurden O | ) Entgelte gefunden.                     |   |        |        |

Durch einen Doppelklick auf einen Eintrag oder über die Schaltfläche "*Entgelt übernehmen*" wird das ausgewählte Entgelt übernommen.

Über den Button "*Neues Entgelt hinzufügen*" kann ein neues Krankenhausindividuelles Entgelt hinzufügt werden.

Die Entgelte können in diesem Suchdialog nicht geändert werden. Im Feld "*Bezeichnung*" wird die Beschreibung der Entgelte angezeigt.

## 2.2.5.1.2 Entgelte bearbeiten

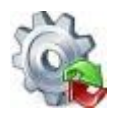

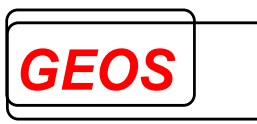

Mit der Taste 🗱 wird das markierte Entgelt ohne Nachfrage gelöscht. Möchte man

alle erfassten Entgelte auf einmal löschen, kann dies über die **X** Tasten unten rechts getan werden. Der Benutzer wird in diesem Fall gefragt, ob wirklich alle erfassten Entgelte gelöscht werden sollen.

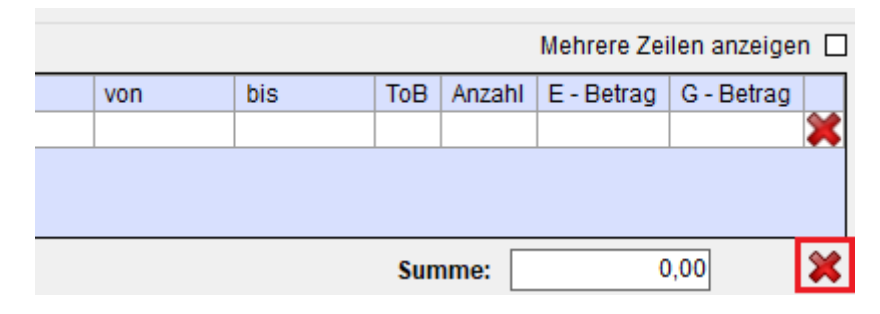

## 2.2.5.1.3 Hervorgehobene Entgelte

Ist in den Optionen die Einstellung zum Hervorheben der erfassten Entgelte aktiviert, werden die erfassten Entgelte wie folgt hervorgehoben.

1. Ist ein erfasstes Entgelt mit denselben Werten in den generierten Entgelten vorhanden, wird das erfasste Entgelt farblich wie das generierte Entgelt angezeigt.

|                                                                      | ngono                                                                                                    |                                                                                                |                                                                                  |                            |                                           | Mehrere                                                   | e Zeilen anzeigen                                                                                    |
|----------------------------------------------------------------------|----------------------------------------------------------------------------------------------------|------------------------------------------------------------------------------------------------|----------------------------------------------------------------------------------|----------------------------|-------------------------------------------|-----------------------------------------------------------|----------------------------------------------------------------------------------------------------|
| Entgelte                                                             | Bezeichnung von bi                                                                                                    | is To                                                                                          | B Anzah                                                                          | I E                        | - Betrag                                  | G - Betrag Ko                                             | stengewicht 🧭                                                                                        |
| 47100026                                                             | Zu- und Abschlag nach GMG und sonstiger Zu- und Abschlag - Zuschlag für die Beteiligung an einrichtu   09.10.2018   09                                                                                                    | 9.10.2018                                                                                      | 0 1                                                                              |                            | 0,20                                      | 0,20                                                      | 0                                                                                                    |
| 47100027                                                             | Zu- und Abschlag nach GMG und sonstiger Zu- und Abschlag - Zuschlag für Teilnahme am Notfallstufen 09.10.2018 09                                                                                                    | 9.10.2018                                                                                      | 0 1                                                                              |                            | 17,57                                     | 17,57                                                     | 0                                                                                                    |
| 47200026                                                             | Zu- und Abschlag nach GMG und sonstiger Zu- und Abschlag - Fixkostendegressionsabschlag nach § 4 09.10.2018 09                                                                                                    | 9.10.2018                                                                                      | 0 1                                                                              |                            | -2,50                                     | -2,50                                                     | 0                                                                                                    |
| 75105002                                                             | Zu- und Abschlag nach § 7 Abs. 1 Satz 1 Nr. 4 KHEntgG - Ausbildungszuschlag nach § 17a Abs. 6 u. 9 K 09.10.2018 09                                                                                                    | 9.10.2018                                                                                      | 0 1                                                                              |                            | 104,26                                    | 104,26                                                    | 0                                                                                                    |
| 75105003                                                             | Zu- und Abschlag nach § 7 Abs. 1 Satz 1 Nr. 4 KHEntgG - Ausbildungszuschlag nach § 33 Abs. 3 Satz 1 P 09.10.2018 09                                                                                                    | 9.10.2018                                                                                      | 0 1                                                                              |                            | 38,65                                     | 38,65                                                     | 0                                                                                                    |
|                                                                      | ~ ♥                                                                                                    |                                                                                                |                                                                                  |                            | Sumr                                      | ne:                                                       | 998,07                                                                                               |
| Erfasste Ent                                                         | gelte                                                                                                    |                                                                                                |                                                                                  |                            |                                           | Mehrere                                                   | Zeilen anzeigen                                                                                      |
| Entgelte                                                             | Bezeichnung                                                                                                    | von                                                                                            | bis                                                                              | ToB                        | Anzahl                                    | E - Betrag                                                | G - Betrag                                                                                           |
| 47100020                                                             | Zu- und Abschlag nach GMG und sonstiger Zu- und Abschlag - Zuschlag Hygiene-Förderprogramm nach § 4 Abs. 11 KHE                                                                                                    | . 09.10.2018                                                                                   | 09.10.2018                                                                       | 0                          | 1                                         | 1,43                                                      | 1,43 💥                                                                                               |
| 47100022                                                             | Zu- und Abschlag nach GMG und sonstiger Zu- und Abschlag - Zuschlag Mehrkosten G-BA nach § 5 Abs. 3c KHEntgG (pr                                                                                                    | 09.10.2018                                                                                     | 09.10.2018                                                                       | 0                          | 1                                         | 2.02                                                      |                                                                                                    |
|                                                                      |                                                                                                    |                                                                                                |                                                                                  | •                          |                                           | 3,03                                                      | 3,03 👗                                                                                               |
| 47100024                                                             | Kann nicht ermittelt werden                                                                                                    | 09.10.2018                                                                                     | 09.10.2018                                                                       | 0                          | 1                                         | 21,41                                                     | 3,03 👗                                                                                               |
| 47100024<br>47100026                                                 | Kann nicht ermittelt werden<br>Zu- und Abschlag nach GMG und sonstiger Zu- und Abschlag - Zuschlag für die Beteiligung an einrichtungsübergreifend                                                                                                    | 09.10.2018                                                                                     | 09.10.2018<br>09.10.2018                                                         | 0                          | 1                                         | 21,41                                                     | 3,03 ×<br>21,41 ×<br>0,20 ×                                                                          |
| 47100024<br>47100026<br>47200026                                     | Kann nicht ermittelt werden<br>Zu- und Abschlag nach GMG und sonstiger Zu- und Abschlag - Zuschlag für die Beteiligung an einrichtungsübergreifend…<br>Zu- und Abschlag nach GMG und sonstiger Zu- und Abschlag - Fixkostendegressionsabschlag nach § 4 Abs. 2b KHEntgG                                                                                                    | 09.10.2018<br>09.10.2018<br>09.10.2018                                                         | 09.10.2018<br>09.10.2018<br>09.10.2018                                           | 0                          | 1<br>1<br>1                               | 21,41<br>0,20<br>-7,67                                    | 3,03 ×<br>21,41 ×<br>0,20 ×<br>-7,67 ×                                                               |
| 47100024<br>47100026<br>47200026<br>48000001                         | Kann nicht ermittelt werden<br>Zu- und Abschlag nach GMG und sonstiger Zu- und Abschlag - Zuschlag für die Beteiligung an einrichtungsübergreifend<br>Zu- und Abschlag nach GMG und sonstiger Zu- und Abschlag - Fixkostendegressionsabschlag nach § 4 Abs. 2b KHEntgG<br>DRG Systemzuschlag - DRG-Systemzuschlag, vollstationär                                                                                                    | 09.10.2018<br>09.10.2018<br>09.10.2018<br>09.10.2018                                           | 09.10.2018<br>09.10.2018<br>09.10.2018<br>09.10.2018                             | 0                          | 1<br>1<br>1<br>1<br>1                     | 3,03<br>21,41<br>0,20<br>-7,67<br>1,31                    | 3 3,03 ×<br>21,41 ×<br>0,20 ×<br>-7,67 ×<br>1,31 ×                                                   |
| 47100024<br>47100026<br>47200026<br>48000001<br>7010J68A             | Kann nicht ermittelt werden<br>Zu- und Abschlag nach GMG und sonstiger Zu- und Abschlag - Zuschlag für die Beteiligung an einrichtungsübergreifend<br>Zu- und Abschlag nach GMG und sonstiger Zu- und Abschlag - Fixkostendegressionsabschlag nach § 4 Abs. 2b KHEntgG<br>DRG Systemzuschlag - DRG-Systemzuschlag, vollstationär<br>DRG-Entgelt - Hauptabteilung: Erkrankungen der Haut, ein Belegungstag, mit komplexer Diagnose oder Alter < 16 Jahre                                                                                                    | 09.10.2018<br>09.10.2018<br>09.10.2018<br>09.10.2018<br>09.10.2018<br>09.10.2018               | 09.10.2018<br>09.10.2018<br>09.10.2018<br>09.10.2018<br>09.10.2018               | 0<br>0<br>0<br>0<br>0      | 1<br>1<br>1<br>1<br>1<br>1                | 3,03<br>21,41<br>0,20<br>-7,67<br>1,31<br>842,46          | 3,03 ×<br>21,41 ×<br>0,20 ×<br>-7,67 ×<br>1,31 ×<br>842,46 ×                                         |
| 47100024<br>47100026<br>47200026<br>48000001<br>7010J68A<br>75105002 | Kann nicht ermittelt werden<br>IZu- und Abschlag nach GMG und sonstiger Zu- und Abschlag - Zuschlag für die Beteiligung an einrichtungsübergreifend.<br>Zu- und Abschlag nach GMG und sonstiger Zu- und Abschlag - Fixkostendegressionsabschlag nach § 4 Abs. Zb KHEntgG<br>DRG Systemzuschlag - DRG-Systemzuschlag, vollstationär<br>DRG-Entgelt - Hauptabteilung: Erkrankungen der Haut, ein Belegungstag, mit komplexer Diagnose oder Alter < 16 Jahrie<br>Zu- und Abschlag nach § 7 Abs. 1 Satz 1 Nr. 4 KHEntgG - Ausbildungszuschlag nach § 17 a Abs. 6 u. 9 KHG Nordmein-We. | 09.10.2018<br>09.10.2018<br>09.10.2018<br>09.10.2018<br>09.10.2018<br>09.10.2018<br>09.10.2018 | 09.10.2018<br>09.10.2018<br>09.10.2018<br>09.10.2018<br>09.10.2018<br>09.10.2018 | 0<br>0<br>0<br>0<br>0<br>0 | 1<br>1<br>1<br>1<br>1<br>1<br>1<br>1<br>1 | 3,03<br>21,41<br>0,20<br>-7,67<br>1,31<br>842,46<br>87,86 | 3,03<br>21,41<br>0,20<br>-7,67<br>1,31<br>842,46<br>87,86                                            |
| 47100024<br>47100026<br>47200026<br>48000001<br>7010J68A<br>75105002 | Kann nicht ermittelt werden<br>Zu- und Abschlag nach GMG und sonstiger Zu- und Abschlag - Zuschlag für die Beteiligung an einrichtungsübergreifend<br>Zu- und Abschlag nach GMG und sonstiger Zu- und Abschlag - Fixkostendegressionsabschlag nach § 4 Abs. 2b KHEntgG<br>DRG Systemzuschlag - DRG-Systemzuschlag, vollstationär<br>DRG-Entgelt - Hauptabteilung: Erkrankungen der Haut, ein Belegungstag, mit komplexer Diagnose oder Alter < 16 Jahre<br>Zu- und Abschlag nach § 7 Abs. 1 Satz 1 Nr. 4 KHEntgG - Ausbildungszuschlag nach § 17a Abs. 6 u. 9 KHG Nordrhein-We     | 09.10.2018<br>09.10.2018<br>09.10.2018<br>09.10.2018<br>09.10.2018<br>09.10.2018<br>09.10.2018 | 09.10.2018<br>09.10.2018<br>09.10.2018<br>09.10.2018<br>09.10.2018<br>09.10.2018 | 0<br>0<br>0<br>0<br>0<br>0 | 1<br>1<br>1<br>1<br>1<br>1<br>1           | 3,03<br>21,41<br>0,20<br>-7,67<br>1,31<br>842,46<br>87,86 | 3 3,03<br>21,41<br>0,20<br>-7,67<br>1,31<br>842,46<br>87,86<br>(************************************ |

2. Ist ein erfasstes Entgelt in den generierten Entgelten vorhanden, aber die Werte unterscheiden sich an manchen Stellen, wird das erfasste Entgelt farblich hervorgehoben und die unterschiedlichen Werte rot markiert.

| Generierte E | ntgene                                                                                                  |               |             |             |     |            | Mehr       | ere Zeilen anzeig | ien 🗆      |
|--------------|----------------------------------------------------------------------------------------------------|---------------|-------------|-------------|-----|------------|------------|-------------------|------------|
| Entgelte     | Bezeichnung                                                                                             | von           | bis T       | oB Anza     | hl  | E - Betrag | G - Betrag | Kostengewicht     | ^          |
| 47100026     | Zu- und Abschlag nach GMG und sonstiger Zu- und Abschlag - Zuschlag für die Beteiligung an einrichtu    | 09.10.2018    | 09.10.2018  | 0           | 1   | 0,20       | 0,20       |                   | 0          |
| 47100027     | Zu- und Abschlag nach GMG und sonstiger Zu- und Abschlag - Zuschlag für Teilnahme am Notfallstufen      | 09.10.2018    | 09.10.2018  | 0           | 1   | 17,57      | 17,57      |                   | 0          |
| 47200026     | Zu- und Abschlag nach GMG und sonstiger Zu- und Abschlag - Fixkostendegressionsabschlag nach § 4        | 09.10.2018    | 09.10.2018  | 0           | 1   | -2,50      | -2,50      |                   | 0          |
| 75105002     | Zu- und Abschlag nach § 7 Abs. 1 Satz 1 Nr. 4 KHEntgG - Ausbildungszuschlag nach § 17a Abs. 6 u. 9 K    | 09.10.2018    | 09.10.2018  | 0           | 1   | 104,26     | 104,26     |                   | 0          |
| 75105003     | Zu- und Abschlag nach § 7 Abs. 1 Satz 1 Nr. 4 KHEntgG - Ausbildungszuschlag nach § 33 Abs. 3 Satz 1 P   | 09.10.2018    | 09.10.2018  | 0           | 1   | 38,65      | 38,65      |                   | 0          |
|              |                                                                                                    |               |             |             |     |            |            |                   | ~          |
|              | ♥ ♥                                                                                                    |               |             |             |     | Sum        | me:        | 998,07            |            |
| Erfasste Ent | gelte                                                                                                   |               |             |             |     |            | Mehr       | ere Zeilen anzeig | en 🗆       |
| Entgelte     | Bezeichnung                                                                                             |               | von         | bis         | ToB | Anzahl     | E - Betrag | G - Betrag        | ^          |
| 47100020     | Zu- und Abschlag nach GMG und sonstiger Zu- und Abschlag - Zuschlag Hygiene-Förderprogramm nach §       | 4 Abs. 11 KH  | E 09.10.201 | 8 09.10.201 | 3 0 | 1          | 1,         | ,43 1,43 🕽        | × -        |
| 47100022     | Zu- und Abschlag nach GMG und sonstiger Zu- und Abschlag - Zuschlag Mehrkosten G-BA nach § 5 Abs. 30    | KHEntgG (p    | r 09.10.201 | 8 09.10.201 | 3 0 | 1          | 3,         | ,03 3,03 🕽        | <b>K</b> – |
| 47100024     | Kann nicht ermittelt werden                                                                             |               | 09.10.201   | 8 09.10.201 | 3 0 | 1          | 21         | ,41 21,41 🕽       | K          |
| 47100026     | Zu- und Abschlag nach GMG und sonstiger Zu- und Abschlag - Zuschlag für die Beteiligung an einrichtungs | übergreifend  | I 09.10.201 | 8 09.10.201 | 3 0 | 1          | 0          | 20 0,20 🕽         | ĸ          |
| 47200026     | Zu- und Abschlag nach GMG und sonstiger Zu- und Abschlag - Fixkostendegressionsabschlag nach § 4 Ab     | s. 2b KHEntg  | G 09.10.201 | 8 09.10.201 | 3 0 | 1          | -7,        | 67 -7,67          | ×          |
| 48000001     | DRG Systemzuschlag - DRG-Systemzuschlag, vollstationär                                                  |               | 09.10.201   | 8 09.10.201 | 3 0 | 1          | 1,         | ,31 1,31 🕽        | ×          |
| 7010J68A     | DRG-Entgelt - Hauptabteilung: Erkrankungen der Haut, ein Belegungstag, mit komplexer Diagnose oder Al   | er < 16 Jahre | 09.10.201   | 8 09.10.201 | 3 0 | 1          | 842        | ,46 842,46 🎗      | K          |
| 75105002     | Zu- und Abschlag nach § 7 Abs. 1 Satz 1 Nr. 4 KHEntgG - Ausbildungszuschlag nach § 17a Abs. 6 u. 9 KHG  | Nordrhein-W   | e 09.10.201 | 8 09.10.201 | 3 0 | 1          | 87,        | ,86 87,86 🕽       | K          |
|              |                                                                                                    |               |             |             |     |            |            |                   | <b>×</b> – |

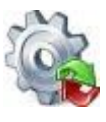

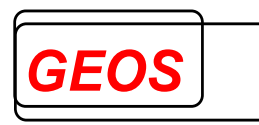

3. Ist ein erfasstes Entgelt in den generierten Entgelten nicht vorhanden, wird das erfasste Entgelt farblich hervorgehoben und alle Werte rot markiert.

|                                                                                              | ngene                                                                                                    |                                                                                                 |                                                                                                    |                                                                                                    |                                                                                        |                                                                                                    | Meh                                       | rere Zeilen anzeiger                                                                                                    | n 🗆 |
|----------------------------------------------------------------------------------------------|----------------------------------------------------------------------------------------------------|-------------------------------------------------------------------------------------------------|----------------------------------------------------------------------------------------------------|----------------------------------------------------------------------------------------------------|----------------------------------------------------------------------------------------|----------------------------------------------------------------------------------------------------|-------------------------------------------|----------------------------------------------------------------------------------------------------|-----|
| Entgelte                                                                                     | Bezeichnung                                                                                                    | von                                                                                             | bis                                                                                                    | ToB                                                                                                    | Anzahl                                                                                 | E - Betrag                                                                                                    | G - Betrag                                | Kostengewicht                                                                                                    | ^   |
| 47100026                                                                                     | Zu- und Abschlag nach GMG und sonstiger Zu- und Abschlag - Zuschlag für die Beteiligung an einrichtu                                                                                                    | 09.10.2018                                                                                      | 09.10.2018                                                                                                    | 0                                                                                                    | 1                                                                                      | 0,20                                                                                                    | 0,20                                      | 0                                                                                                    |     |
| 47100027                                                                                     | Zu- und Abschlag nach GMG und sonstiger Zu- und Abschlag - Zuschlag für Teilnahme am Notfallstufen                                                                                                    | 09.10.2018                                                                                      | 09.10.2018                                                                                                    | 0                                                                                                    | 1                                                                                      | 17,57                                                                                                    | 17,57                                     | 0                                                                                                    |     |
| 47200026                                                                                     | Zu- und Abschlag nach GMG und sonstiger Zu- und Abschlag - Fixkostendegressionsabschlag nach § 4                                                                                                    | 09.10.2018                                                                                      | 09.10.2018                                                                                                    | 0                                                                                                    | 1                                                                                      | -2,50                                                                                                    | -2,50                                     | 0                                                                                                    |     |
| 75105002                                                                                     | Zu- und Abschlag nach § 7 Abs. 1 Satz 1 Nr. 4 KHEntgG - Ausbildungszuschlag nach § 17a Abs. 6 u. 9 K                                                                                                    | 09.10.2018                                                                                      | 09.10.2018                                                                                                    | 0                                                                                                    | 1                                                                                      | 104,26                                                                                                    | 104,26                                    | 0                                                                                                    |     |
| 75105003                                                                                     | Zu- und Abschlag nach § 7 Abs. 1 Satz 1 Nr. 4 KHEntgG - Ausbildungszuschlag nach § 33 Abs. 3 Satz 1 P                                                                                                    | 09.10.2018                                                                                      | 09.10.2018                                                                                                    | 0                                                                                                    | 1                                                                                      | 38,65                                                                                                    | 38,65                                     | 0                                                                                                    |     |
|                                                                                              | ~ ♥                                                                                                    |                                                                                                 |                                                                                                    |                                                                                                    |                                                                                        | Sum                                                                                                    | me:                                       | 998,07                                                                                                    |     |
| Erfasste Ent                                                                                 | geite                                                                                                    |                                                                                                 |                                                                                                    |                                                                                                    |                                                                                        |                                                                                                    | Mehi                                      | ere Zeilen anzeiger                                                                                                    |     |
| Entgelte                                                                                     | Bezeichnung                                                                                                    |                                                                                                 | von                                                                                                    | bis                                                                                                    | Tol                                                                                    | B Anzahl                                                                                                    | E - Betrag                                | G - Betrag                                                                                                    | ^   |
|                                                                                              |                                                                                                    |                                                                                                 |                                                                                                    |                                                                                                    |                                                                                        |                                                                                                    |                                           |                                                                                                    |     |
| 47100020                                                                                     | Zu- und Abschlag nach GMG und sonstiger Zu- und Abschlag - Zuschlag Hygiene-Förderprogramm nach §                                                                                                    | 4 Abs. 11 KH                                                                                    | E 09.10.20                                                                                                    | 18 09.10                                                                                                    | 0.2018                                                                                 | 0 1                                                                                                    | 1                                         | .43 1,43 🗙                                                                                                    |     |
| 47100020<br>47100022                                                                         | Zu- und Abschlag nach GMG und sonstiger Zu- und Abschlag - Zuschlag Hygiene-Förderprogramm nach §<br>Zu- und Abschlag nach GMG und sonstiger Zu- und Abschlag - Zuschlag Mehrkosten G-BA nach § 5 Abs. 30                                                                                                    | 4 Abs. 11 KH<br>c KHEntgG (p                                                                    | E 09.10.20<br>r 09.10.20                                                                                                    | 18 09.10<br>18 09.10                                                                                                    | 0.2018<br>0.2018                                                                       | 0 1<br>0 1                                                                                                    | 1                                         | ,43 1,43 🗙<br>03 3,03 🗙                                                                                                    |     |
| 47100020<br>47100022<br>47100024                                                             | . Zu- und Abschlag nach GMG und sonstiger Zu- und Abschlag - Zuschlag Hygiens-Förderprogramm nach §<br>Zu- und Abschlag nach GMG und sonstiger Zu- und Abschlag - Zuschlag Mehrkosten G-BA nach § 5Abs. 30<br>Kann nicht ermittelt werden                                                                                                    | 4 Abs. 11 KH<br>: KHEntgG (p                                                                    | E 09.10.20<br>r 09.10.20<br>09.10.20                                                                                                 | 18 09.10<br>18 09.10<br>18 09.10                                                                                                    | 0.2018<br>0.2018<br>0.2018                                                             | 0 1<br>0 1<br>0 1                                                                                                    | 1<br>3<br>21                              | 43 1,43<br>03 3,03<br>41 21,41                                                                                                    |     |
| 47100020<br>47100022<br>47100024<br>47100026                                                 | . Zu- und Abschlag nach GMG und sonstiger Zu- und Abschlag - Zuschlag Hyglene-Förderprogramm nach §<br>Zu- und Abschlag nach GMG und sonstiger Zu- und Abschlag - Zuschlag Mehrkosten G-BAnach § 5Abs. 30<br>Kann nicht ermittelt werden<br>Zu- und Abschlag nach GMG und sonstiger Zu- und Abschlag - Zuschlag für die Beteiligung an einrichtungs                                                                                                    | 4 Abs. 11 KH<br>c KHEntgG (p<br>sübergreifend                                                   | E 09.10.20<br>r 09.10.20<br>09.10.20<br>i 09.10.20                                                                                   | 18 09.10<br>18 09.10<br>18 09.10<br>18 09.10                                                                                                    | 0.2018<br>0.2018<br>0.2018<br>0.2018                                                   | 0 1<br>0 1<br>0 1<br>0 1                                                                                                    | 1<br>3<br>21<br>0                         | 43         1,43           03         3,03           41         21,41           20         0,20                                                              |     |
| 47100020<br>47100022<br>47100024<br>47100026<br>47200026                                     | Zu- und Abschlag nach GMG und sonstiger Zu- und Abschlag - Zuschlag Hyglene-Förderprogramm nach §<br>Zu- und Abschlag nach GMG und sonstiger Zu- und Abschlag - Zuschlag Mehrkosten G-BAnach § 5Abs. 30<br>Kann nicht ermittelt werden<br>Zu- und Abschlag nach GMG und sonstiger Zu- und Abschlag - Zuschlag für die Beteiligung an einrichtungs<br>Zu- und Abschlag nach GMG und sonstiger Zu- und Abschlag - Fixkostendegressionsabschlag nach § 4 Ab                                                                                                    | 4 Abs. 11 KH<br>c KHEntgG (p<br>sübergreifend<br>s. 2b KHEntg                                   | E 09.10.20<br>r 09.10.20<br>09.10.20<br>i 09.10.20<br>gG 09.10.20                                                                    | 118 09.10<br>118 09.10<br>118 09.10<br>118 09.10<br>118 09.10                                                                                                    | 0.2018<br>0.2018<br>0.2018<br>0.2018<br>0.2018                                         | 0 1<br>0 1<br>0 1<br>0 1<br>0 1                                                                                                    | 1<br>3<br>21<br>0<br>-7                   | ,43         1,43           ,03         3,03           ,41         21,41           ,20         0,20           ,67         -7,67                              |     |
| 47100020<br>47100022<br>47100024<br>47100026<br>47200026<br>48000001                         | 2u- und Abschlag nach GMG und sonstiger Zu- und Abschlag - Zuschlag Hygiene-Förderprogramm nach<br>Zu- und Abschlag nach GMG und sonstiger Zu- und Abschlag - Zuschlag Mehrkosten C-BAnach § 5Abs. 3a<br>Kann nicht ermittelt werden<br>Zu- und Abschlag nach GMG und sonstiger Zu- und Abschlag - Zuschlag für die Beteiligung an einrichtungs<br>Zu- und Abschlag nach GMG und sonstiger Zu- und Abschlag - Fixkostendegressionsabschlag nach § 4 Ab<br>DRG Systemzuschlag - DRG-Systemzuschlag, vollstationär                                                                                                    | 4 Abs. 11 KH<br>c KHEntgG (p<br>sübergreifend<br>ss. 2b KHEntg                                  | E 09.10.20<br>r 09.10.20<br>09.10.20<br>1 09.10.20<br>09.10.20<br>09.10.20<br>09.10.20                                               | 18         09.10           18         09.10           18         09.10           18         09.10           18         09.10           18         09.10           18         09.10           18         09.10           18         09.10           18         09.10                                                                                                    | 0.2018<br>0.2018<br>0.2018<br>0.2018<br>0.2018<br>0.2018<br>0.2018                     | 0 1<br>0 1<br>0 1<br>0 1<br>0 1<br>0 1<br>0 1                                                                                                    | 1<br>3<br>21<br>0<br>-7<br>1              | .43         1,43           .03         .3,03           .41         .21,41           .20         0,20           .67         -7,67           .31         1,31 |     |
| 47100020<br>47100022<br>47100024<br>47100026<br>47200026<br>48000001<br>7010J68A             | . Zu- und Abschlag nach GMG und sonstiger Zu- und Abschlag - Zuschlag Hyglene-Forderprogramm nach §<br>Zu- und Abschlag nach GMG und sonstiger Zu- und Abschlag - Zuschlag Mehrkosten G-BAnach § 5Abs. 3<br>Kann nicht ermittelt werden<br>Zu- und Abschlag nach GMG und sonstiger Zu- und Abschlag - Zuschlag für die Beteiligung an einrichtungs<br>Zu- und Abschlag nach GMG und sonstiger Zu- und Abschlag - Fixkostendegressionsabschlag nach § 4 Ab<br>DRG Systemzuschlag. DRG-Systemzuschlag, vollstationär<br>DRG-Entgelt - Hauptabetlung: Erkrankungen der Haut, ein Belegungstag, mit komplexer Diagnose oder Al                                                                                                    | 4 Abs. 11 KH<br>c KHEntgG (p<br>sübergreifend<br>is. 2b KHEntg<br>ter < 16 Jahr                 | E 09.10.20<br>09.10.20<br>09.10.20<br>09.10.20<br>09.10.20<br>09.10.20<br>09.10.20<br>09.10.20                                       | 118         09.10           118         09.10           118         09.10           118         09.10           118         09.10           118         09.10           118         09.10           118         09.10           118         09.10           118         09.10           118         09.10           118         09.10                                                        | 0.2018<br>0.2018<br>0.2018<br>0.2018<br>0.2018<br>0.2018<br>0.2018<br>0.2018           | 0 1<br>0 1<br>0 1<br>0 1<br>0 1<br>0 1<br>0 1<br>0 1                                                                                                    | 1<br>3<br>21<br>0<br>-7<br>1<br>842       | .43     1.43       .03     3.03       .41     21.41       .20     0.20       .67     -7.67       .31     1.31       .46     842.46                          |     |
| 47100020<br>47100022<br>47100024<br>47100026<br>47200026<br>48000001<br>7010J68A<br>75105002 | Zu- und Abschlag nach GMG und sonstiger Zu- und Abschlag - Zuschlag Hyglene-Förderprogramm nach §<br>Zu- und Abschlag nach GMG und sonstiger Zu- und Abschlag - Zuschlag Mehrkosten G-BAnach § 5Abs. 30<br>Kann nicht ermittelt werden<br>Zu- und Abschlag nach GMG und sonstiger Zu- und Abschlag - Zuschlag für die Beteiligung an einrichtungs<br>Zu- und Abschlag nach GMG und sonstiger Zu- und Abschlag - Fixkostendegressionsabschlag nach § 4 Ab<br>DRG Systemzuschlag - DRG-Systemzuschlag, vollstationär<br>DRG-Entgelt - Hauptabetilung: Ertrankungen der Haut, ein Belegungstag, mit komplexer Diagnose oder Al<br>Zu- und Abschlag nach § 7 Abs. 1 Satz 1 Nr. 4 KHEntgG - Ausbildungszuschlag nach § 17 Abs. 6 u. 9 KHG                                                                                                    | 4 Abs. 11 KH<br>KHEntgG (p<br>sübergreifend<br>s. 2b KHEntg<br>ter < 16 Jahre<br>Nordrhein-W    | E 09.10.20<br>r 09.10.20<br>09.10.20<br>09.10.20<br>09.10.20<br>09.10.20<br>09.10.20<br>09.10.20<br>09.10.20<br>09.10.20<br>09.10.20 | 18         09.10           118         09.10           118         09.10           118         09.10           118         09.10           118         09.10           118         09.10           118         09.10           118         09.10           118         09.10           118         09.10           118         09.10           118         09.10           118         09.10 | 0.2018<br>0.2018<br>0.2018<br>0.2018<br>0.2018<br>0.2018<br>0.2018<br>0.2018<br>0.2018 | 0         1           0         1           0         1           0         1           0         1           0         1           0         1           0         1           0         1           0         1           0         1 | 1<br>3<br>21<br>0<br>-7<br>1<br>842<br>87 | .43     1.43       .03     .03       .41     .21,41       .20     0,20       .67     .7,67       .31     1,31       .46     .842,46       .86     .87,86    |     |
| 47100020<br>47100022<br>47100024<br>47100026<br>47200026<br>48000001<br>7010J68A<br>75105002 | Zu- und Abschlag nach GMG und sonstiger Zu- und Abschlag - Zuschlag Higtene-Förderprogramm nach §           Zu- und Abschlag nach GMG und sonstiger Zu- und Abschlag - Zuschlag Higtene-Förderprogramm nach §           Kann nicht ermittelt werden           Zu- und Abschlag nach GMG und sonstiger Zu- und Abschlag - Zuschlag für die Beteiligung an einrichtung:           Zu- und Abschlag nach GMG und sonstiger Zu- und Abschlag - Zuschlag für die Beteiligung an einrichtung:           Zu- und Abschlag nach GMG und sonstiger Zu- und Abschlag - Firkostendegressionsabschlag nach § 4 Ab           DRG Systemzuschlag - ORG-Systemzuschlag, vollstationär           DRG Systemzuschlag - Erkrankungen der Haut, ein Belegungstag, mit komplexer Diagnose oder Al           Zu- und Abschlag nach § 7 Abs. 1 Satz 1 Nr. 4 KHEntgG - Ausbildungszuschlag nach § 17a Abs. 6 u. 9 KHG | 4 Abs. 11 KH<br>c KHEntgG (p<br>sübergreifend<br>os. 2b KHEntg<br>ter < 16 Jahre<br>Nordrhein-W | E 09.10.20<br>09.10.20<br>09.10.20<br>09.10.20<br>09.10.20<br>09.10.20<br>09.10.20<br>09.10.20<br>09.10.20<br>09.10.20<br>09.10.20   | 118         09.10           118         09.10           118         09.10           118         09.10           118         09.10           118         09.10           118         09.10           118         09.10           118         09.10           118         09.10           118         09.10           118         09.10           118         09.10                            | 0.2018<br>0.2018<br>0.2018<br>0.2018<br>0.2018<br>0.2018<br>0.2018<br>0.2018<br>0.2018 | 0         1           0         1           0         1           0         1           0         1           0         1           0         1           0         1           0         1           0         1                       | 1<br>3<br>21<br>0<br>-7<br>1<br>842<br>87 | 43 1,43<br>03 3,03<br>41 21,41<br>20 0,20<br>67 -7,67<br>31 1,31<br>46 842,46<br>86 87,86                                                                   |     |

## 2.2.6 Fachabteilungen

Der Reiter der Fachabteilungen dient der Erfassung von Fachabteilungen, sowie für vor- und nachstationären Behandlungstage.

|     | Diagnosen           | / Prozeduren        | Entgelte       | Fachabteilungen         |             |             |                |             |                        |      |
|-----|---------------------|---------------------|----------------|-------------------------|-------------|-------------|----------------|-------------|------------------------|------|
| Fac | habteilungshistorie | )                   |                |                         |             |             |                | ,           | Mehrere Zeilen anzeine | an 🗆 |
| Typ | Fachabteilung       | Bezeichnung         |                |                         | Aufnahmetag | Uhrzeit von | Entlassungstag | Uhrzeit bis | Intensiv Betten        |      |
| HA  | 2400                | Frauenheilkunde und | l Geburtshilfe |                         | 01.01.2019  | 09:47       | 05.01.2019     | 18:24       |                        | *    |
|     |                     |                     |                |                         |             |             |                |             |                        | ×    |
|     |                     |                     |                |                         |             |             |                |             |                        |      |
|     |                     |                     |                |                         |             |             |                |             |                        |      |
|     |                     |                     |                |                         |             |             |                |             |                        |      |
|     |                     |                     |                |                         |             |             |                |             |                        |      |
|     |                     |                     |                |                         |             |             |                |             |                        |      |
|     |                     |                     |                |                         |             |             |                |             |                        |      |
|     |                     |                     |                |                         |             |             |                |             |                        |      |
|     |                     |                     |                |                         |             |             |                |             |                        |      |
|     |                     |                     |                |                         |             |             |                |             |                        |      |
|     |                     |                     |                |                         |             |             |                |             |                        |      |
|     |                     |                     |                |                         |             |             |                |             |                        |      |
|     |                     |                     |                |                         |             |             |                |             |                        |      |
|     |                     |                     |                |                         |             |             |                |             |                        |      |
|     |                     |                     |                |                         |             |             |                |             |                        |      |
|     |                     |                     |                |                         |             |             |                |             |                        |      |
|     |                     |                     |                |                         |             |             |                |             |                        |      |
|     |                     |                     |                |                         |             |             |                |             |                        |      |
| Vor | stationäre Behandl  | ung Beginn          | Anzahi Tage    | Fallzusammenführungsgru | nd          |             |                |             |                        |      |

Pro Fachabteilung müssen Sie folgende Felder erfassen:

- Fachabteilungsschlüssel
- Aufnahmetag und -uhrzeit in die Fachabteilung
- Entlassungs- oder Verlegungstag und -uhrzeit aus der Fachabteilung

Mit dem Button 💥 auf der rechten Seite einer Zeile können Sie eine Fachabteilung löschen.

Als Fachabteilung können auch die Pseudo-Fachabteilungen "0001" für einen Aufenthalt in einem anderen Krankenhaus bei Rückverlegung und "0002" für einen Aufenthalt zu Hause bei Wiederaufnahme eingegeben werden.

Zusätzlich können hier noch folgende Daten erfasst und in der Textdatei bzw. bei den §21 Daten gespeichert werden.

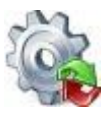

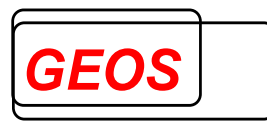

- Vorstationäre Behandlung Beginn
- Vorstationäre Behandlung Anzahl Tage
- Nachstationäre Behandlung Ende
- Nachstationäre Behandlung Anzahl Tage
- Fallzusammenführungsgrund bei zusammengeführten Fällen mit Fachabteilung 0001 oder 0002
- Verweildauer Intensiv

Die Abrechnungsart wird im Reiter "*Fachabteilungen*" nur zur Kontrolle nochmals angezeigt.

## 2.2.7 Gruppierungsergebnisse – DRG und PEPP

Im Reiter DRG werden die Gruppierungsergebnisse aus einer GRP-Datei angezeigt, falls diese mit Gruppierungsergebnissen gespeichert wurde.

| DRG               |          |                                                                      |                       |               |   |                  |    |     |                |    |     |
|-------------------|----------|----------------------------------------------------------------------|-----------------------|---------------|---|------------------|----|-----|----------------|----|-----|
| Hauptgruppe MDC   | 10       | Endokrine, Ernährungs- und Stoffwechselkrankheiten                   |                       |               | - |                  | ок | DRG |                | ОК | DRG |
| Gruppe DRG        | K64D     | Endokrinopathien ohne komplexe Diagnose, ohne bestimmte Diagnose, oh | ne äußerst schwere C  | C, ohne invas | - | Alter            |    |     | Beatmung       |    |     |
| Grouperstatus     | 00       | normale Gruppierung                                                  | Partition             | medizinisch   | j | Geschlecht       | ě  |     | Finweisung     | ě  |     |
| VWD des Falls     |          | durch. VWD d. DRG 0 Schweregrad (PCCL) 0                             | Entgelthöhe           | 0,00          | j | Verweildeuer     |    |     | Tagosfoll      |    |     |
| Kostengewicht     | 0,000    | OGVD 1. Tag 0                                                        |                       |               |   | verweildauei     | -  |     | Tagestall      | ~  |     |
|                   |          | UGVD 1. Tag 0 Gruppierungsergebnisse werd                            | en von der eingeleser | nen GRP-Datei |   | Entlassungsgrund | -  |     | Autnanmeaniass | -  |     |
| Ausnahme Wiederau | fnahme 🗌 | Verlegungsfallpauschale                                              |                       |               |   | Aufnahmegewicht  | 0  |     | Aufnahmegrund  | 0  |     |
| PEPP              |          |                                                                      |                       |               |   |                  |    |     |                |    |     |
|                   | TOU      |                                                                      |                       |               | 1 |                  |    |     |                |    |     |
| Hauptgruppe MDC   | IPY      | Psychiatrie, telistationar                                           |                       |               |   |                  | OK | DRG |                | OK | DRG |
| Gruppe PEPP       | TA99Z    | Keine neuropsychiatrische Neben- oder Hauptdiagnose                  |                       |               | ~ | Alter            |    |     | Beatmung       |    |     |
| Grouperstatus     | 00       | normale Gruppierung                                                  |                       |               |   | Geschlecht       |    |     | Einweisung     |    |     |
| VWD des Falls     |          | Schweregrad (PCCL)                                                   | Entgelthöhe           | 1.900,00      | ] | Verweildauer     |    |     | Tagesfall      |    |     |
|                   |          |                                                                      |                       |               |   |                  | -  |     |                | -  |     |
| Kostengewicht     | 0,000    |                                                                      |                       |               |   | Entlocoungegrund |    |     | Aufnahmeanlass |    |     |
| Kostengewicht     | 0,000    | Gruppierungsergebnisse werd                                          | en von der eingeleser | nen GRP-Datei |   | Entlassungsgrund | 0  |     | Aufnahmeanlass | 0  |     |

Folgende Felder werden für die DRG Gruppierungsergebnisse ausgegeben:

- Hauptdiagnosegruppe MDC
- DRG
- durchschnittliche Verweildauer der DRG
- erster Tag mit Abschlag bei der unteren Grenzverweildauer der DRG
- erster Tag mit Zuschlag bei der oberen Grenzverweildauer der DRG
- Verlegungsfallpauschale (Kennzeichen, ob es sich um eine Verlegungsfallpauschale handelt)
- Kostengewicht der Fallpauschale einschließlich Zu- und Abschlägen
- Verweildauer des Falles
- Fallschweregrad (PCCL)
- Entgelthöhe (Summe der Beträge der DRG-Fallpauschale und der Zu- und Abschläge auf Basis der über Optionen eingestellten Standardfallkosten in Euro sowie aller weiterer generierten Entgelte)
- Grouperstatus (Hinweis auf fehlerhafte Eingabe, wenn der Fall in eine Fehlergruppe z. B. 960Z gruppiert wird)
- Partition ("operativ", "medizinisch" oder "andere")
- Ausnahme Wiederaufnahme
- Summe der Kostengewichte Pflege

Folgende Felder werden für die PEPP Gruppierungsergebnisse ausgegeben:

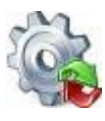

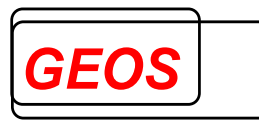

- Hauptdiagnosegruppe MDC
- PEPP
- Grouperstatus (Hinweis auf fehlerhafte Eingabe, wenn der Fall in eine
- Fehlergruppe gruppiert wird)
- Kostengewicht der Fallpauschale einschließlich Zu- und Abschlägen
- Verweildauer des Falles
- Fallschweregrad (PCCL)
- Entgelthöhe (Summe der Beträge der Vergütungsstufen auf Basis der über
- Optionen eingestellten Standardfallkosten in Euro sowie aller weiterer
- generierten Entgelte)

## 2.2.7.1 Definitionshandbuch

Das passende Definitionshandbuch zur entsprechenden MDC kann mit einem Rechtsklick auf die Felder Hauptdiagnose MDC und DRG geöffnet werden.

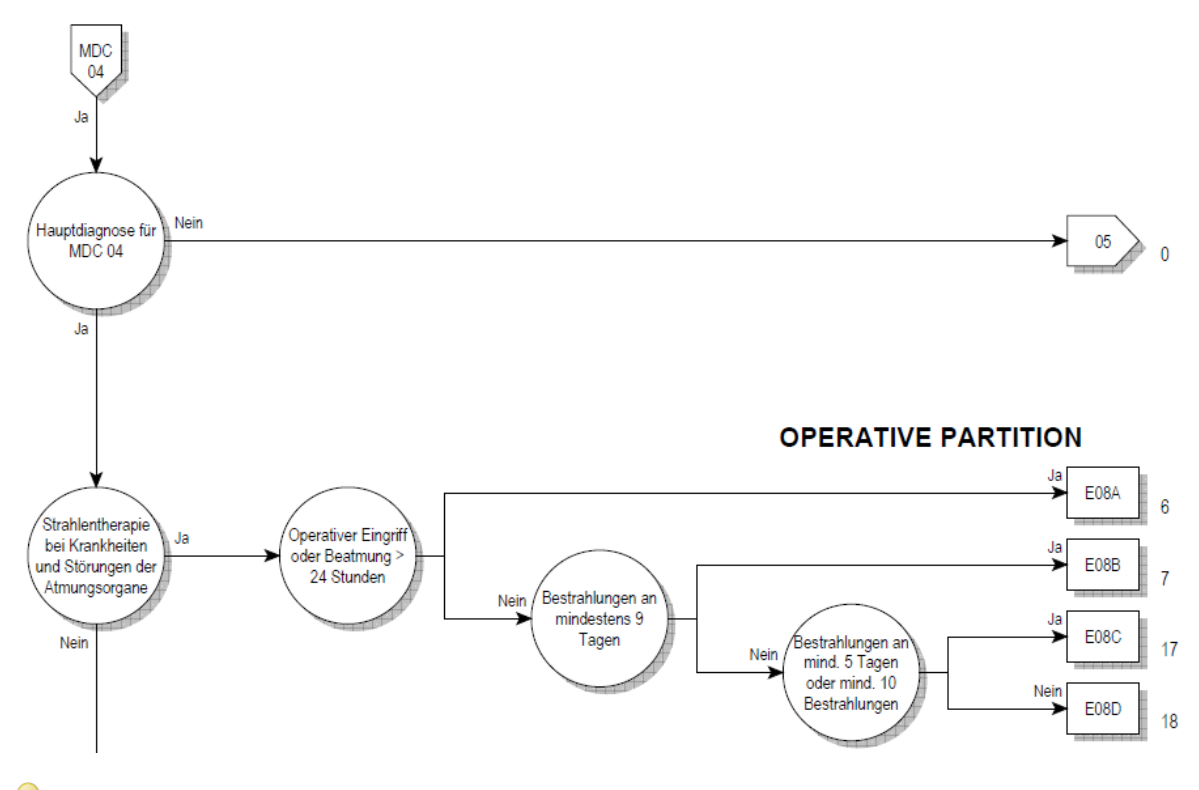

<u>Achtung</u>: Um das Definitionshandbuch öffnen zu können, wird ein PDF-Viewer benötigt. Damit das Definitionshandbuch sofort an der benötigten Seite angezeigt werden kann, wird der Adobe Acrobat Reader DC benötigt.

## 2.2.7.2 Status

1

Im Status wird für die patienten- und fallbezogenen Felder, die in die Gruppierung eingehen, angezeigt, ob sie gültig oder ungültig sind (Feld "OK" mit grünem oder rotem Punkt) und ob sie für die Gruppierung relevant sind oder nicht (Feld "DRG" mit grünem oder keinem Punkt).

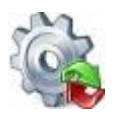

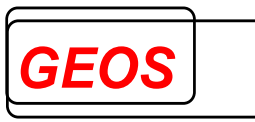

|                   | ОК         | DRG |                 | ОК         | DRG |
|-------------------|------------|-----|-----------------|------------|-----|
| Alter             | $\bigcirc$ |     | Beatmung        |            |     |
| Geschlecht        | $\bigcirc$ |     | Aufnahmegewicht |            |     |
| Verweildauer      | $\bigcirc$ |     | Aufnahmeanlass  | $\bigcirc$ |     |
| Entlassungsgrund  | $\bigcirc$ |     | Aufnahmegrund   | $\bigcirc$ |     |
| Entlassungsgrund3 |            |     | Tagesfall       | 0          |     |

## 2.2.8 Navigation

Der Bereich der Navigation dient zum Durchblättern aller eingelesenen oder angelegten Krankenhausfälle. Es können außerdem neue Fälle hinzugefügt oder vorhandene gelöscht werden. Des Weiteren können die Fälle nach bestimmten Merkmalen durchsucht werden oder über die erweiterte Fallsuche detailliert gefiltert werden.

|  | 1               |                  |
|--|-----------------|------------------|
|  | 1 Von 480 >> >> | Eall loschen Ren |
|  |                 |                  |

#### 2.2.8.1 Fallsuche

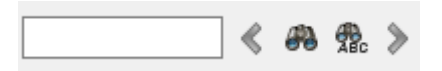

Mit der Fallsuche können Sie alle eingelesenen Fälle nach Fallnummern oder Teile

einer Fallnummer durchsuchen. Gestartet wird die Suche mit einem Klick auf den Fallnummer durchsuchen.

Bsp.:

1009 🔇 🤻 🏶 🎘 >

Wenn die Suche mit 1009 gestartet wird, werden alle Fälle gesucht, die in der Fallnummer mit 1009 beginnen und beliebig viele weitere Ziffern nach der letzten Zahl haben. So findet diese Suche z. B. die Fallnummer 10091, 100912, 1009123, etc..

Wurde bei der Fallsuche mind. ein Fall gefunden, wird dieser in der Oberfläche angezeigt.

Wenn bei der Fallsuche mehr als 1 Fall gefunden wurde, können die anderen Fälle

über Pfeil Button 🥙 🏶 🏦 》 angezeigt werden.

Mit einem Klick auf 🚾 wird die Suche für eine exakte Fallnummer durchgeführt.Bei dem Beispiel mit der Suche "1009" wird nur der Fall mit der Fallnummer "1009" gefunden.

#### 2.2.8.2 Erweiterte Fallsuche

Die erweiterte Fallsuche dient dem Filtern der Krankenhausfälle nach bestimmten Fallmerkmalen und zum gefilterten abspeichern der Daten.

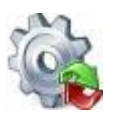

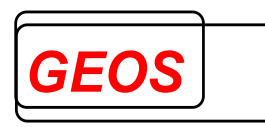

| Fallnummer | Versichertennummer | IK        | DRG  | Hauptdiagnose | Nebendiagnosen | Prozeduren |  |
|------------|--------------------|-----------|------|---------------|----------------|------------|--|
| 1000       |                    | 123456781 | K64D | D34           |                | 1100       |  |
| 1001       |                    | 123456780 | K64D | D351          |                | 1100       |  |
|            |                    |           |      |               |                |            |  |
|            |                    |           |      |               |                |            |  |
| ¢          |                    |           |      |               |                |            |  |

Mehr Informationen hierfür finden Sie in Absatz 0

Erweiterte Fallsuche.

## 2.2.8.3 Navigieren

Über folgende Pfeiltasten können Sie die einzelnen Fälle durchblättern.

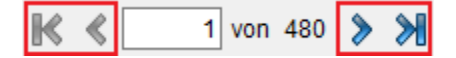

Die einzelnen Pfeiltasten können Sie auch über eine Tastenkombination betätigen.

- In mit Alt + Umschalttaste (Shift Taste) + Pfeiltaste Links Springt auf den ersten Fall.
- Mit Alt + Pfeiltaste Links Springt einen Fall zurück.
- mit Alt + Pfeiltaste Rechts

Springt einen Fall weiter.

 mit Alt + Umschalttaste (Shift Taste) + Pfeiltaste Rechts Springt auf den letzten Fall.

Durch einen Mausklick in das Textfeld in dem die aktuelle Fallposition angezeigt wird, kann dort eine beliebige Fallposition eingetragen werden und mit der Enter-Taste auf diese Fallposition gesprungen werden.

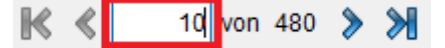

#### 2.2.8.4 Fall löschen

Mit dem Button "Fall löschen" wird der aktuell angezeigte Fall gelöscht.

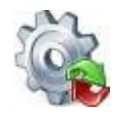

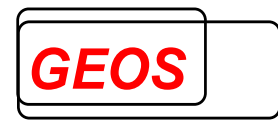

🎇 Fall löschen 📄 Fall duplizieren 🛛 🖶 Neu

Nachdem der Button gedrückt wurde, muss der Benutzer bestätigen, dass der Fall wirklich gelöscht werden soll.

| ? | Wollen S<br>Fallnr = 1<br>IK = 1234<br>Iöschen? | ie wirklich den al<br>10000092<br>156780 | ctuellen Fall |
|---|-------------------------------------------------|------------------------------------------|---------------|
|   | Ja                                              | Nein                                     | Abbrechen     |

Bestätigt der Anwender mit dem Ja Button, wird der Fall gelöscht.

## 2.2.8.5 Fall duplizieren

Mit dem Button "Fall duplizieren" wird vom aktuellen Fall ein Duplikat erzeugt.

| 🔁 Fall duplizieren | 🖶 Neu              |
|--------------------|--------------------|
| [                  | 🕤 Fall duplizieren |

Beim duplizieren eines Krankenhaus Fall, wird für das Duplikat eine neue Fallnummer generiert. Diese wird aus 8 zufälligen Ziffern und dem Zusatz "\_gen" erzeugt.

#### Bsp.: 94218055\_gen

Ob ein Fall ein Duplikat eines anderen Falls ist, erkennt man an einem Icon links neben der Fallnummer.

| Falldaten  |                |
|------------|----------------|
| Fallnummer | 🕥 94218055_gen |

Geht man mit der Maus über das Icon, kann man sehen, welcher Fall das Original ist.

| Falldaten        |                                                            |          |    |                |  |
|------------------|------------------------------------------------------------|----------|----|----------------|--|
| Fallnummer       | ) 94218055_gen                                             | AGR      | 03 | Krankenhausbel |  |
| Aufnahmedatum    | Dieser Fall ist ein Duplikat vo                            | n "12345 |    |                |  |
| Entlassungsdatur | Per Doppelklick können Sie auf den Original Fall wechseln. |          |    |                |  |

Per Doppelklick auf das Icon, kann man auf den Original Fall wechseln.

## 2.2.8.6 Fall hinzufügen

Mit dem Button "Neu" wird den aktuellen Fällen ein neuer Fall hinzugefügt.

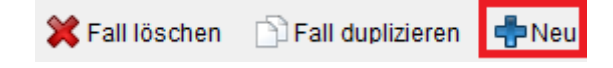

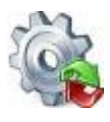

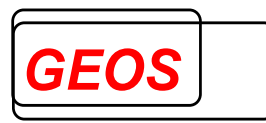

## 2.3 Menüleiste

Die Menüleiste bietet einen Schnellzugriff auf häufig verwendete Funktionen und Einstellungen.

#### 2.3.1 Neue Datei

Mit der Schaltfläche "*Neue Datei*" leeren Sie die Eingabemasken und können anschließend einen neuen Fall erfassen.

🗋 Neue Datei 🔄 Öffnen 🔚 Speichern 🗊 Drucken 🦂 Extras 🥥 Optionen 🚯 Info 🧧 Batch 🔗 Rückgängig 💡 Hilfe 🔞 Beenden

Nach dem erfassen des Falls muss dieser in einer neuen GRP-Datei, als §21-Daten oder in der Fall-Datenbank gespeichert werden.

Wenn Sie den bestehenden Fällen einen neuen hinzufügen wollen, können Sie in Abschnitt 2.2.8.6 Fall hinzufügen genaueres dazu finden.

## 2.3.2 Öffnen

Mit der Schaltfläche Öffnen können Sie verschiedene Falldaten-Formate in die Oberfläche laden.

🗋 Neue Datei 🔄 Öffnen 🔚 Speichern 🗊 Drucken 🦂 Extras 🧼 Optionen 🚯 Info 🔳 Batch 🔎 Rückgängig 💡 Hilfe 🚳 Beenden

## 2.3.2.1 Öffnen aus Datei

Mit der Schaltfläche "Öffnen aus Datei", können Sie §21-Daten, GRP- und GDR-Dateien in die Oberfläche laden.

GRP-Format und GDR-Format sind von der Firma GEOS festgelegte Formate, bei denen alle Falldaten in einem Datensatz gespeichert werden.

| Neue Datei     | <u></u> | Öffnen | 🔚 Speichern     | 🗊 Drucken | 💏 Extras |
|----------------|---------|--------|-----------------|-----------|----------|
| Patientendater |         | Öffner | n aus Datei     |           | F3       |
| VersNr.        |         | Laden  | n aus Datenbank | (         | Strg+F3  |

Diese Funktion lässt sich auch direkt über die "F3" Taste aufrufen. Anschließend öffnet sich der Dialog zur Auswahl einer beliebigen Datei in den obenen genannten Formaten.

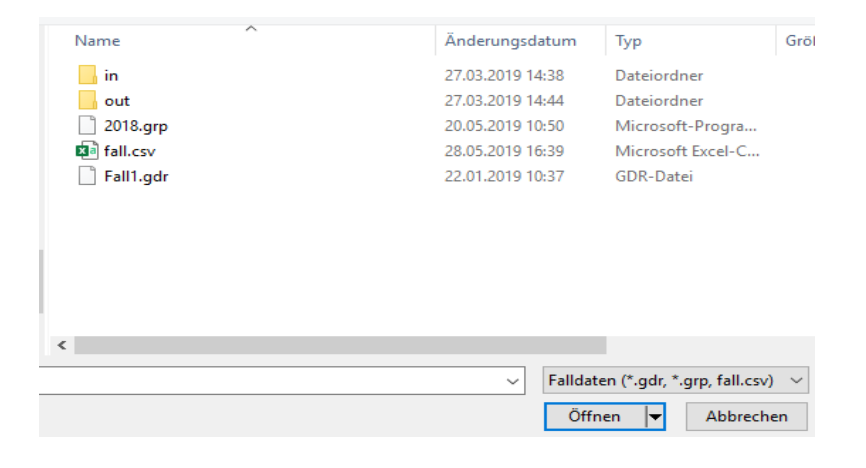

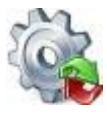

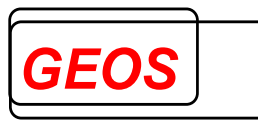

Wurde eine Datei ausgewählt, wird diese anschließend in die Oberfläche geladen.

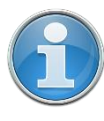

<u>Information</u>: Beim Einlesen von §21-Dateien kann nur die Fall.csv ausgewählt werden. Das Programm erwartet aber, dass die Fab.csv, Icd.csv, Ops.csv und Entgelte.csv (Ent.csv) im Verzeichnis ebenfalls vorhanden sind.

## 2.3.2.1.1 §21 Filter

Beim Öffnen von §21-Dateien erscheint folgender Dialog um die §21-Daten während dem Einlesen filtern zu können.

| 🎡 Filtereinstellungen                                                                                                    | _                                                                                                    |           |  |  |  |
|----------------------------------------------------------------------------------------------------|----------------------------------------------------------------------------------------------------|-----------|--|--|--|
| Hier können Sie festlegen, ob und wie Sie die §21-Daten beim Einlesen Filtern mö                                                                                                    | öchten.                                                                                                    |           |  |  |  |
| ✓ Nur Fälle im festgelegten Zeitraum einlesen                                                                                                    | Fälle der integrierten Versorgung nicht einlesen                                                                                               |           |  |  |  |
| Aufnahme       Entlassung       Fälle mit Begleitp         von:       01.01.1900       Teilstationäre Fäll         bis:       31.12.2200       Vorstationäre Fäll         Entgeltbereich       DRG-Fälle nicht einlesen       PSY-Fälle nicht einlesen       PIA-Fälle nicht | Fälle mit Begleitpersonen nicht einlesen  Teilstationäre Fälle nicht einlesen  Vorstationäre Fälle nicht einlesen  en PIA-Fälle nicht einlesen |           |  |  |  |
| Fallnummern                                                                                                    |                                                                                                    |           |  |  |  |
| Fälle aus der Datei laden      Fälle aus der Datei nicht laden                                                                                                    |                                                                                                    |           |  |  |  |
| Filter verwenden Dialog nicht mehr anzeigen                                                                                                    | Bestätigen                                                                                                    | Abbrechen |  |  |  |

Zur Auswahl stehen Ihnen hierfür folgende Filter:

| Filter                                              | Standard    | Beschreibung                                                                                                    |
|-----------------------------------------------------|-------------|----------------------------------------------------------------------------------------------------|
| Zeiteinschränkung                                   | Nicht aktiv | Das von Datum "von" der Aufnahme                                                                                                    |
| <ul> <li>Aufnahme von</li> </ul>                    |             | und Entlassung muss immer vor dem                                                                                                    |
| Aufnahme bis                                        |             | jeweiligen " <i>bis</i> " Datum liegen.                                                                                                    |
| <ul> <li>Entlassung von</li> </ul>                  |             |                                                                                                    |
| Entlassung bis                                      |             |                                                                                                    |
| Fälle der integrierten<br>Versorgung nicht einlesen | Aktiv       | Fälle der integrierten Versorgung<br>Aufnahmegrund Stelle 3 = 4 z. B.<br>"01 <mark>4</mark> 1" Krankenhausbehandlung,<br>vollstationär Normalfall - Behandlung<br>im Rahmen der integrierten<br>Versorgung<br><b>oder</b><br>enthält ein Entgelt mit dem<br>Entgeltschlüssel 61xxxxxx |
| Fälle mit Begleitpersonen nicht einlesen            | Aktiv       | Aufnahmeanlass = B                                                                                                    |

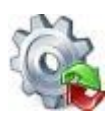

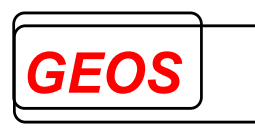

| Teilstationäre Fälle nicht einlesen                                                                                 | Aktiv       | Aufnahmegrund = 03                                                                                                    |
|----------------------------------------------------------------------------------------------------|-------------|----------------------------------------------------------------------------------------------------|
| Vorstationäre Fälle nicht einlesen                                                                                  | Aktiv       | Aufnahmegrund = 04                                                                                                    |
| DRG-Fälle nicht einlesen                                                                                            | Nicht aktiv | Entgeltbereich = DRG                                                                                                    |
| PSY-Fälle nicht einlesen                                                                                            | Aktiv       | Entgeltbereich = <i>PSY</i>                                                                                                    |
| PIA-Fälle nicht einlesen                                                                                            | Aktiv       | Entgeltbereich = <i>PIA</i>                                                                                                    |
| <ul> <li>Fallnummern</li> <li>Fälle aus der Datei<br/>laden</li> <li>Fälle aus der Datei<br/>nicht laden</li> </ul> | Nicht aktiv | Über den Datei Auswahl Dialog kann<br>eine Datei ausgewählt werden die KH-<br>interne-Kennzeichen (Fallnummern)<br>enthält.<br>Je nach Schaltung der Radio-Buttons<br>werden entweder nur diese Fälle aus<br>den §21-Daten geladen oder alle<br>außer diesen Fällen geladen. |

Über die Schaltfläche "*Bestätigen*" werden dann die §21 Dateien mit den eingestellten Filter Kriterien geladen.

Mit "Abbrechen" werden keine §21 Daten geladen und der Dialog geschlossen.

Über die Kontrollbox "*Filter verwenden*" können Sie den Filter De- oder Aktivieren. Wenn der Filter deaktiviert ist, werden immer alle §21 Daten geladen.

In der Fallnummern Datei wird pro Zeile ein KH-internes-Kennzeichen (Fallnummer) erwartet.

#### Beispiel:

| 1 | 1   |
|---|-----|
| 2 | 10  |
| 3 | 100 |
| 4 | 101 |
| 5 | 101 |
| 6 | 102 |
| 7 |     |

Ist der Schalter "Fälle aus der Datei laden" gewählt, werden aus den §21-Daten nur diese Fälle eingelesen, bei denen das KH-interne-Kennzeichen in der Fallnummern Datei enthalten ist.

#### **Beispiel**:

Die §21-Daten enthalten Fälle mit folgenden Fallnummern:

- 1
- 10
- 100
- 101
- 102

Die Fallnummern Datei enthält folgende Fallnummern:

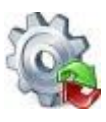

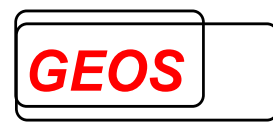

- 1
- 10
- 100

Dann werden in die Oberfläche nur die Fälle aus der Fallnummern Datei geladen:

- 1
- 10
- 100

Ist der Schalter "Fälle aus der Datei nicht laden" gewählt, werden aus den §21-Daten nur diese Fälle eingelesen, bei denen das KH-interne-Kennzeichen in der Fallnummern Datei nicht enthalten ist.

## 2.3.2.1.2 Ladevorgang

Sobald der Ladevorgang beginnt, können Sie unten rechts einen Fortschrittsbalken sehen.

| Lade Fall: 300 von 480 |  | 🔕 Abbrechen |
|------------------------|--|-------------|
|------------------------|--|-------------|

Der Ladevorgang kann jederzeit über den Abbrechen Button abgebrochen werden. Wenn der Ladevorgang abgebrochen wurde, können nur die Fälle angezeigt werden, welche bereits eingelesen wurden.

Es können maximal 100.000 Datensätze eingelesen werden.

## 2.3.2.2 Laden aus Datenbank

Um Fälle aus einer Fall-Datenbank anzuzeigen, muss in den Optionen eine Datenbankverbindung für die Fall-Datenbank eingestellt werden.

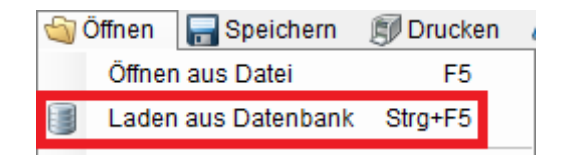

Diese Funktion lässt sich auch direkt über die Tastenkombination Strg + F5 aufrufen.

## 2.3.2.3 Zuletzt geöffnete Dateien

Wenn Sie bereits Fälle in die Oberfläche geladen haben, können Sie diese einfacher erneut laden, indem Sie den Schnellzugriff benutzen.

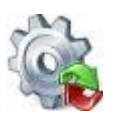

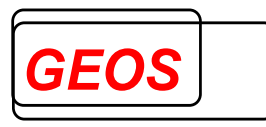

| 5 | Öffnen 🛛 🔚 Speichern | 🗊 Drucken        | 💏 Extras  | $\swarrow$ |
|---|----------------------|------------------|-----------|------------|
|   | Öffnen aus Datei     |                  | F3        |            |
|   | Laden aus Datenban   | k                | Strg+F3   |            |
|   | 1: D:\Test_GRP\grp_1 | estdaten\2018\2  | 2018.grp  | Т          |
|   | 2: D:\Test_GRP\grp_1 | estdaten\fallgrp | .grp      |            |
|   | 3: D:\Test_GRP\grp_1 | estdaten\2018\   | Fall1.gdr |            |
|   | 4: D:\Test_GRP\grp_1 | estdaten\2018\f  | all.csv   |            |
|   | 5: D:\Test_GRP\grp_1 | estdaten\1Zusa   | immen.grp |            |
|   | Liste löschen        |                  |           |            |

Mit einem klick auf die jeweilige Zeile, wird die entsprechende Datei in die Oberfläche geladen.

In der Liste der zuletzt geöffneten Datien, werden immer nur die 5 zuletzt eingelesenen Dateien angezeigt.

Durch einen Klick auf "Liste löschen" wird die aktuelle Liste geleert.

## 2.3.3 Speichern

Im Menü Speichern können Sie aktuell eingelesenen Daten in der eingelesenen Datei, in einer neuen Datei, in einem bestimmten §21-Format, in einer Datenbank oder einem selbst bestimmten Format speichern.

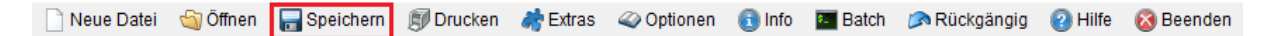

## 2.3.3.1 Speichern aktueller Fall

Wird auf "*Speichern aktueller Fall*" geklickt, werden aktuelle Änderungen im Fall gespeichert und anschließend die Änderungen in die eingelesene Datei geschrieben.

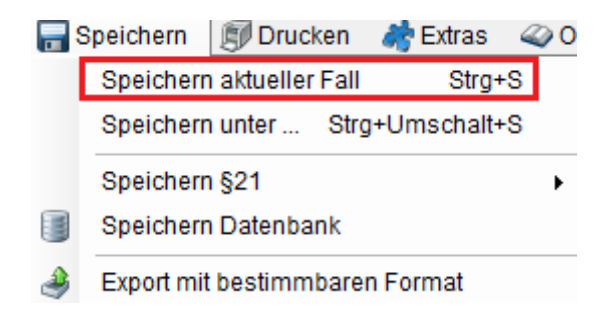

Welche Datei eingelesen ist, können Sie in der Titelleiste des Programms entnehmen.

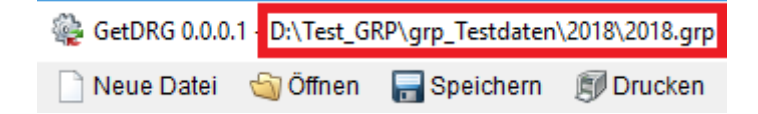

Das Speichern können Sie auch mit der Tastenkombination Strg + S starten.

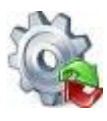

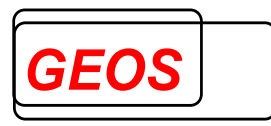

## 2.3.3.2 Speichern unter

Wenn Sie auf "*Speichern unter …*" klicken, können Sie eine neue Datei angeben, in welche die eingelesenen Daten gespeichert werden sollen.

Die Dateien werden hierbei immer im GRP-Format gespeichert.

| <del>  </del> ( | Speichern  | Druck       | ken   | 💏 Extras  | 4  | <u>ە</u> |
|-----------------|------------|-------------|-------|-----------|----|----------|
|                 | Speichern  | n aktueller | Fall  | Strg      | +S |          |
|                 | Speicherr  | n unter     | Strg  | +Umschalt | +S |          |
|                 | Speicherr  | §21         |       |           |    | ►        |
|                 | Speicherr  | n Datenba   | nk    |           |    |          |
| ۹               | Export mit | bestimm     | barer | n Format  |    |          |

Die Funktion "*Speichern unter* ..." können Sie auch mit der Tastenkombination *Strg* + *Umschalttaste* + *S* ausführen.

#### 2.3.3.3 Speichern §21

Bei Speichern §21 stehen Ihnen mehrere §21-Format zur Auswahl. Wählen Sie eins aus und geben Sie den Ordner an, in dem Sie die Daten im ausgewählten §21-Format speichern wollen.

| =    | Speichern | 🗊 Drucken         | 💏 Extra  | s 🧉   | 🖉 Op | tionen | 💽 Info    | 🔚 Batch |
|------|-----------|-------------------|----------|-------|------|--------|-----------|---------|
|      | Speiche   | rn aktueller Fall | F6       |       | late | n      |           |         |
|      | Speiche   | rn unter          | Strg+S   |       | umm  | ner    |           |         |
|      | Speiche   | rn §21            |          | •     |      | §21 F  | ormat von | 2024    |
|      | Speiche   | rn Datenbank      |          |       |      | §21 F  | ormat von | 2020    |
| ٩    | Export n  | nit bestimmbarer  | n Format |       |      | §21 F  | ormat von | 2019    |
| _    | U Alter   | lage              | U        | IK VE |      | §21 F  | ormat von | 2018    |
|      |           |                   |          | Abre  |      | §21 F  | ormat von | 2015    |
|      |           |                   |          | Vran  |      | §21 F  | ormat von | 2013    |
|      |           |                   |          | Kran  |      | §21 F  | ormat von | 2012    |
| Proz | duren     |                   |          | Ent   |      | §21 F  | ormat von | 2011    |
| 10 G | M 2024    | -                 |          |       |      | §21 F  | ormat von | 2010    |
|      |           |                   |          |       |      | §21 F  | ormat von | 2009    |
| RG   | CCL       | Bezeichnung       |          |       |      | §21 F  | ormat von | 2008    |
|      |           |                   |          |       |      | §21 F  | ormat von | 2005    |
|      |           |                   |          |       |      | §21 F  | ormat von | 2004    |

Befinden Sich im ausgewählten Ordner bereits §21-Daten, wird das durch einen Warnhinweis kenntliche gemacht. Der Anwender kann hier entscheiden, ob die vorhandenen §21-Daten überschrieben werden sollen oder ob der Vorgang abgebrochen werden soll.

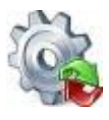

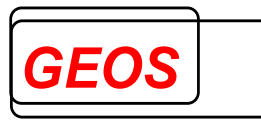

## 2.3.3.4 Speichern Datenbank

Mit Speichern Datenbank, werden alle eingelesenen Fälle in die festgelegte Fall-Datenbank geschrieben. Ist ein Fall bereits in der Datenbank vorhanden, wird dieser aktualisiert.

| <b></b> | Speichern  | Druck      | en    | 💏 Extras   | a Op |
|---------|------------|------------|-------|------------|------|
|         | Speicherr  | aktueller  | Fall  | Strg+      | ·S   |
|         | Speicherr  | unter      | Strg  | +Umschalt+ | ·S   |
|         | Speicherr  | i §21      |       |            | •    |
|         | Speicherr  | n Datenbar | nk    |            |      |
| ٩       | Export mit | bestimm    | barer | n Format   |      |

## 2.3.4 Export

Beim Export können Sie Ihre Daten in einem frei bestimmbaren Format als CSV-Datei abspeichern.

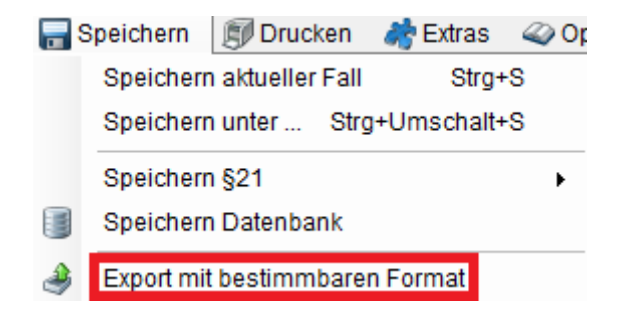

In der Oberfläche des Exports können Sie beliebige Felder auswählen, die in der CSV-Datei ausgegeben werden sollen.

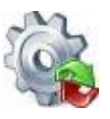

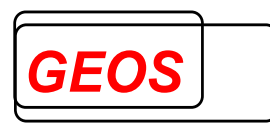

| 🎡 P21   | Info 18.3.2 - Export             |                                   |                          | -     |         | ×      |
|---------|----------------------------------|-----------------------------------|--------------------------|-------|---------|--------|
| Auswä   | hlbare Felder                    | Diagnosen                         | Ausgewählte Felder       |       |         |        |
| Fall    | Fall_gen                         | Diagnosen ausgeben                | IK                       |       |         |        |
| Versio  | cherten-ID                       |                                   | Entlassender-Standort    |       |         |        |
| Vetrag  | skennzeichen-§64b-Modellvorhaben |                                   | Entgeltbereich           |       |         |        |
| IK-dei  | r-Krankenkasse                   | Anzani. I 💌 Alle 🗹                | KH-internes-Kennzeichen  |       |         |        |
| Gebu    | rtsjahr                          | Diagnosen in einem Feld ausgeben  |                          |       |         |        |
| Gebu    | rtsmonat                         |                                   |                          |       |         |        |
| Gescl   | hlecht                           | Prozeduren                        |                          |       |         |        |
| PLZ     |                                  | Prozeduren ausgeben               |                          |       |         |        |
| Wohn    | ort                              |                                   |                          |       |         |        |
| Aufna   | hmedatum                         |                                   |                          |       |         |        |
| Aufna   | hmeanlass                        | Anzahl: 1 🖨 Alle 🗹                |                          |       |         |        |
| Aufna   | hmegrund                         | Prozeduren in einem Feld ausgeben |                          |       |         |        |
| Fallzu  | sammenführung                    | >                                 |                          |       |         |        |
| Fallzu  | sammenführungsgrund              |                                   |                          |       |         |        |
| Aufna   | hmegewicht                       | Fachabtellungen                   |                          |       |         |        |
| Entlas  | ssungsdatum                      | Fachabteilungen ausgeben          |                          |       |         |        |
| Entlas  | ssungsgrund                      |                                   |                          |       |         |        |
| Alter-i | n-Tagen-am-Aufnahmetag           | Anzahl: 1 🖨 Alle 🗸                |                          |       |         |        |
| Alter-i | n-Jahren-am-Aufnahmetag          | Fachabtailungan in ainam Fald     |                          |       |         |        |
| Beurl   | aubungstage                      |                                   |                          |       |         |        |
| Patier  | ntennummer                       | 3                                 |                          |       |         |        |
| Interk  | urrente-Dialysen                 | Entgelte                          |                          |       |         |        |
| Beatn   | nungsstunden                     | Entgelte ausgeben                 |                          |       |         |        |
| Beha    | ndlungsbeginn-vorstationar       |                                   |                          |       |         |        |
| Beha    | ndiungstage-vorstationär         |                                   |                          |       |         |        |
| Beha    | ndungsende-nachstationar         | Alizani.                          |                          |       |         |        |
| Benal   | logungo KH                       | Entgelte in einem Feld ausgeben   |                          |       |         |        |
| IK-ver  | ieguiigs-NH v                    |                                   |                          |       |         |        |
|         |                                  | S Franch Öfferer                  |                          |       | 🔿 . ohi |        |
|         |                                  | Format Offnen                     | 📷 Format Speichern 🕟 Sta | arten | 🚳 Schi  | reisen |

Im Bereich "*Ausgewählte Felder*" stehen dann die Felder, die exportiert werden. Die Felder "*IK*", "*Entlassender-Standort*", "*Entgeltbereich*" und "*KH-internes-Kennzeichen*" sind Schlüsselfelder um einen Fall identifizieren zu können und werden aus diesem Grund <u>immer</u> exportiert.

Beim Export wird die erste Zeile mit den Überschriften der ausgewählten Felder gefüllt und die einzelnen Felder mit einem Semikolon (Strichpunkt, ;) getrennt.

Um ein oder mehrere Felder auszugeben, müssen Sie die entsprechenden Felder in der Liste "Auswählbare Felder" markieren und bestätigen die Übernahme mit der

einfachen Pfeiltaste 🗪 . Wenn Sie alle Felder einer Liste übernehmen wollen, können

Sie dies über die doppelte Pfeiltaste 🛷 tun.

Um ein Feld aus dem ausgewählten Bereich zu entfernen muss dieses markiert werden. Dadurch ändert sich die Richtung der Pfeile und so können Sie einzelne markierte Felder mit der einfachen Pfeiltaste oder alle ausgewählten Felder mit der doppelten Pfeiltaste entfernen.

Die Reihenfolge der ausgewählten Felder lässt sich per Drag & Drop (anklicken eines Eintrags und mit gedrückter Maustaste verschieben) ändern.

Bei den wiederholbaren Feldern wie z. B. Diagnosen oder Prozeduren, können Sie entweder alle ausgeben indem Sie die Kontrollbox "*Alle*" auswählen

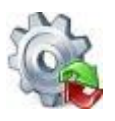

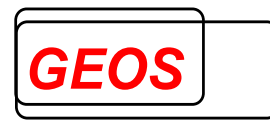

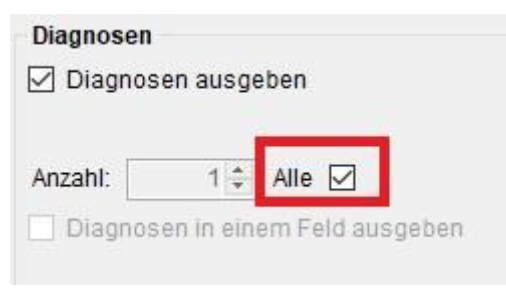

oder nur eine bestimmte Anzahl, wenn Sie den Haken bei der Kontrollbox entfernen.

| ✓ Diagnos | en ausgeben |   |
|-----------|-------------|---|
| Anzabl    |             | - |
| Anzani.   |             | _ |

Wenn Sie z. B. die Kontrollbox "*Diagnosen in einem Feld ausgeben*" aktivieren, dann werden alle Diagnosen z. B. in Excel in einer Spalte angezeigt. Wenn die Kontrollbox nicht aktiv ist, wird jede Diagnose in einer eigenen Spalte angezeigt.

#### 2.3.4.1 Diagnosen

Bei den Diagnosen ist die erste Diagnose immer die Hauptdiagnose. Folgende Felder werden mit ^ getrennt ausgegeben:

• ICD-Kode

Wenn mehr als eine Diagnose vorhanden ist, wird die nächste Diagnose nach einem ~ angefügt.

#### 2.3.4.2 Operationen

Folgende Felder werden mit ^ getrennt ausgegeben:

- OPS-Kode
- OPS-Lokalisation
- OPS-Datum

Wenn mehr als eine Prozedur vorhanden ist, wird die nächste Prozedur nach einem ~ angefügt.

Über die Kontrollbox "Nur Ops-Kode ausgeben" wird nur das Feld "OPS-Kode" ausgegeben.

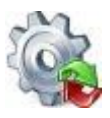

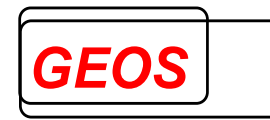

Prozeduren
Prozeduren ausgeben
Nur Ops-Kode ausgeben

## 2.3.4.3 Fachabteilungen

Folgende Felder werden mit ^ getrennt ausgegeben:

- FAB
- FAB-Aufnahmedatum
- FAB-Entlassungsdatum
- Kennung-Intensivbett

Wenn mehr als eine Fachabteilung vorhanden ist, wird die nächste Fachabteilung nach einem ~ angefügt.

#### 2.3.4.4 Entgelte

Folgende Felder werden mit ^ getrennt ausgegeben:

- Entgeltart
- Entgeltbetrag
- Abrechnung von
- Abrechnung bis
- Entgeltanzahl
- Tage-ohne-Berechnung-Behandlung

## 2.3.4.5 Formatvorlagen verwalten

Die zugeordneten Felder in der Liste "Ausgewählte Felder" kann in einer Formatvorlage mit der Schaltfläche "Speichern" gespeichert werden.

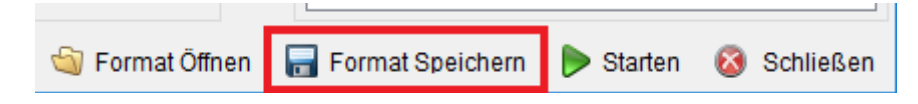

Über die Schaltfläche "*Format Öffnen*" können Sie gespeicherte grpff-Dateien (vom Export gespeicherte Formatvorlagen) einlesen.

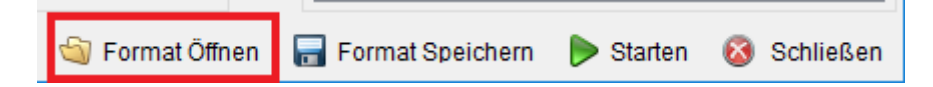

Durch das Einlesen einer Formatvorlage wird die Liste der ausgewählten Felder gefüllt und muss so nur einmalig gefüllt werden, wenn Sie vorher Ihr Format gespeichert haben.

#### 2.3.4.6 Export starten

Über die Schaltfläche "Starten" wird der Export gestartet

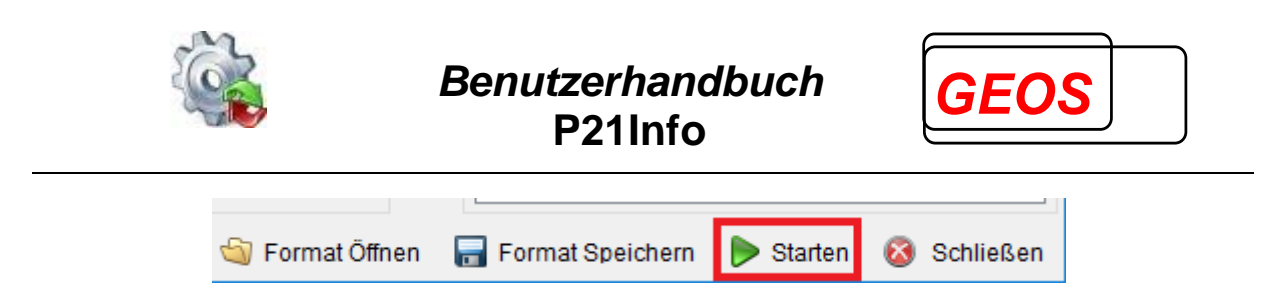

Anschließend wird der Anwender gefragt, wo und mit welchem Namen die Datei gespeichert werden soll. Wurde der Pfad und der Dateiname festgelegt, wird anschließend der Export durchgeführt und die Ergebnisdatei mit dem Dateinamen und der Endung .CSV wird erzeugt.

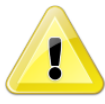

<u>Achtung</u>: Wenn Sie die Ergebnisdatei mit Excel öffnen ist dabei zu beachten, dass Felder wie z. B. Datumsfelder im Format JJJJMMTT exportiert werden und dadurch nicht korrekt in Excel dargestellt werden.

## 2.3.5 Drucken

Über die Schaltfläche "*Drucken*" oder die Tastenkombination *F7* wird die Druckvorschau geöffnet.

| versiche                                                                                        | rtendaten                                                                                                    |                                                                                                    |                                                                      |                                                                                |                |                                                                |
|-------------------------------------------------------------------------------------------------|----------------------------------------------------------------------------------------------------|----------------------------------------------------------------------------------------------------|----------------------------------------------------------------------|--------------------------------------------------------------------------------|----------------|----------------------------------------------------------------|
| Versicherten                                                                                    | Nr.                                                                                                    | Alter J                                                                                                    | ahre                                                                 | 66                                                                             |                |                                                                |
| Vorname                                                                                         |                                                                                                    | Alter T                                                                                                    | age                                                                  | 0                                                                              |                |                                                                |
| Name                                                                                            |                                                                                                    | Gesch                                                                                                    | lecht                                                                | weiblich                                                                       |                |                                                                |
| Geburtsdatur                                                                                    | <b>m</b> 01.01.1956                                                                                                    | Aufnal                                                                                                    | hmegewich                                                            | nt                                                                             |                |                                                                |
| PLZ                                                                                             |                                                                                                    | Erwer                                                                                                    | osminderu                                                            | ngsrente                                                                       |                |                                                                |
| Falldater                                                                                       | n                                                                                                    |                                                                                                    |                                                                      |                                                                                |                |                                                                |
| IK                                                                                              | 260900680                                                                                                    | Krankenkassen IK                                                                                                    |                                                                      |                                                                                |                |                                                                |
| Fallnummer                                                                                      | LG_1                                                                                                    | Beatmung                                                                                                    | 0                                                                    |                                                                                |                |                                                                |
| Aufnahmetag                                                                                     | 10.01.2022 14:39                                                                                                    | Einweisung                                                                                                    | freiwillig                                                           |                                                                                | 11 A 27        |                                                                |
| Entiassungsi                                                                                    | tag 20.01.2022 10:00                                                                                                    | Autnanmegrund                                                                                                    | 07                                                                   | Krankennausbenandlung,                                                         | volistationar  |                                                                |
| Tagesfall                                                                                       |                                                                                                    | Aufnahmeanlass                                                                                                    | N                                                                    | Notfall                                                                        |                |                                                                |
| ToB vor MD                                                                                      | 0                                                                                                    | Entlassungsgrund                                                                                                    | 022                                                                  | Behandlung beendet nach                                                        | nstationäre F  | Behandlung                                                     |
|                                                                                                 | Ū                                                                                                    | Linacoungograna                                                                                                    | OLL                                                                  | vorgesehen; arbeitsunfähig                                                     | gentlassen     | onundiang                                                      |
| ToB nach ME                                                                                     | 0                                                                                                    | Fachabteilungstyp                                                                                                    | 1                                                                    | Versorgung durch Hauptak                                                       | oteilung       |                                                                |
| Diagnos                                                                                         | en und Prozeduren                                                                                                    |                                                                                                    |                                                                      |                                                                                |                |                                                                |
| ICD Version                                                                                     | ICD 10 GM 2022                                                                                                    |                                                                                                    |                                                                      |                                                                                |                |                                                                |
|                                                                                                 |                                                                                                    |                                                                                                    |                                                                      |                                                                                | Loł            | al                                                             |
| ICD                                                                                             | Bezeichnung                                                                                                    |                                                                                                    |                                                                      |                                                                                |                |                                                                |
| ICD<br>C56                                                                                      | Bezeichnung<br>Bösartige Neubildung des Ova                                                                                                    | rs                                                                                                    |                                                                      |                                                                                |                |                                                                |
| ICD<br>C56<br>U99.01                                                                            | Bezeichnung<br>Bösartige Neubildung des Ova<br>Spezielle Verfahren zur Untersu                                                                                                    | <b>rs</b><br>chung auf SARS-CoV-2                                                                                                    |                                                                      |                                                                                |                |                                                                |
| ICD<br>C56<br>U99.01<br>Z11                                                                     | Bezeichnung<br>Bösartige Neubildung des Ova<br>Spezielle Verfahren zur Untersu<br>Spezielle Verfahren zur Untersu                                                                                                    | <b>rs</b><br>chung auf SARS-CoV-2<br>chung auf infektiöse und parasi                                                                                                    | täre Krankh                                                          | neiten                                                                         |                |                                                                |
| ICD<br>C56<br>U99.01<br>Z11<br>OPS Version                                                      | Bezeichnung<br>Bösartige Neubildung des Ova<br>Spezielle Verfahren zur Untersu<br>Spezielle Verfahren zur Untersu<br>OPS 2022                                                                                                    | <b>rs</b><br>chung auf SARS-CoV-2<br>chung auf infektiöse und parasi                                                                                                    | täre Krankh                                                          | neiten                                                                         |                |                                                                |
| ICD<br>C56<br>U99.01<br>Z11<br>OPS Version<br>OPS                                               | Bezeichnung<br>Bösartige Neubildung des Ova<br>Spezielle Verfahren zur Untersu<br>OPS 2022<br>Bezeichnung                                                                                                    | <b>rs</b><br>chung auf SARS-CoV-2<br>chung auf infektiöse und parasi                                                                                                    | täre Krankh                                                          | neiten                                                                         | Lokal          | OP Tag                                                         |
| ICD<br>C56<br>U99.01<br>Z11<br>OPS Version<br>OPS<br>5-407.2                                    | Bezeichnung<br>Bösartige Neubildung des Ova<br>Spezielle Verfahren zur Untersu<br>Spezielle Verfahren zur Untersu<br>OPS 2022<br>Bezeichnung<br>Radikale (systematische) Lympha                                                                                                    | rs<br>chung auf SARS-CoV-2<br>chung auf infektiöse und parasi<br>adenektomie im Rahmen einer                                                                                                    | täre Krankh<br>anderen O                                             | peiten                                                                         | Lokal<br>beide | OP Tag<br>11.01.2022                                           |
| ICD<br>C56<br>U99.01<br>Z11<br>OPS Version<br>OPS<br>5-407.2                                    | Bezeichnung<br>Bösartige Neubildung des Ova<br>Spezielle Verfahren zur Untersu<br>Spezielle Verfahren zur Untersu<br>OPS 2022<br>Bezeichnung<br>Radikale (systematische) Lympha<br>(iliakal, paraaortal, parakaval)                                                                                                    | rs<br>chung auf SARS-CoV-2<br>chung auf infektiöse und parasi<br>adenektomie im Rahmen einer                                                                                                    | täre Krankh<br>anderen O                                             | peration: Retroperitoneal                                                      | Lokal<br>beide | OP Tag<br>11.01.2022                                           |
| ICD<br>C56<br>U99.01<br>Z11<br>OPS Version<br>OPS<br>5-407.2<br>5-543.21                        | Bezeichnung<br>Bösartige Neubildung des Ova<br>Spezielle Verfahren zur Untersu<br>OPS 2022<br>Bezeichnung<br>Radikale (systematische) Lympha<br>(iliakal, paraaortal, parakaval)<br>Exzision und Destruktion von pe                                                                                                    | rs<br>chung auf SARS-CoV-2<br>chung auf infektiöse und parasi<br>adenektomie im Rahmen einer<br>ritonealem Gewebe: Resektion                                                                        | täre Krankh<br>anderen O<br>des Oment                                | peration: Retroperitoneal<br>um: (Sub-)total                                   | Lokal beide    | OP Tag<br>11.01.2022<br>11.01.2022                             |
| ICD<br>C56<br>U99.01<br>Z11<br>OPS Version<br>OPS<br>5-407.2<br>5-543.21<br>5-543.40            | Bezeichnung<br>Bösartige Neubildung des Ova<br>Spezielle Verfahren zur Untersu<br>OPS 2022<br>Bezeichnung<br>Radikale (systematische) Lympha<br>(iliakal, paraaortal, parakaval)<br>Exzision und Destruktion von pe<br>Exzision und Destruktion von pe                                                                          | rs<br>chung auf SARS-CoV-2<br>chung auf infektiöse und parasi<br>adenektomie im Rahmen einer<br>ritonealem Gewebe: Resektion<br>ritonealem Gewebe: Parietale P                                      | täre Krankh<br>anderen O<br>des Oment<br>'eritonekton                | peration: Retroperitoneal<br>um: (Sub-)total<br>nie: Partiell                  | Lokal<br>beide | OP Tag<br>11.01.2022<br>11.01.2022<br>11.01.2022               |
| ICD<br>C56<br>U99.01<br>Z11<br>OPS Version<br>OPS<br>5-407.2<br>5-543.21<br>5-543.40<br>5-683.7 | Bezeichnung<br>Bösartige Neubildung des Ova<br>Spezielle Verfahren zur Untersu<br>OPS 2022<br>Bezeichnung<br>Radikale (systematische) Lympha<br>(iliakal, paraaortal, parakaval)<br>Exzision und Destruktion von pe<br>Exzision und Destruktion von pe<br>Uterusexstirpation [Hysterektomie<br>Salpingoovariektomie, beidseitig | rs<br>chung auf SARS-CoV-2<br>chung auf infektiöse und parasi<br>adenektomie im Rahmen einer<br>ritonealem Gewebe: Resektion<br>ritonealem Gewebe: Parietale P<br>e]: Mit ausgedehnter retroperitor | täre Krankh<br>anderen O<br>des Oment<br>'eritonekton<br>nealer Präp | peration: Retroperitoneal<br>um: (Sub-)total<br>nie: Partiell<br>varation, mit | Lokal<br>beide | OP Tag<br>11.01.2022<br>11.01.2022<br>11.01.2022<br>11.01.2022 |

Bevor die Druckvorschau geöffnet wird, erscheint ein Hinweis, dass nur die "*erfassten Entgelte*" und aktiven Diagnosen und Prozeduren gedruckt werden.

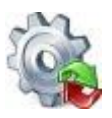

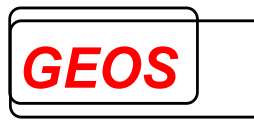

| 🏘 GetDRG KT 21.2.8 - Druckinformationen                                                                                                    | ×   |
|----------------------------------------------------------------------------------------------------|-----|
| Bitte beachten Sie, dass nur "erfasste Entgelte" ausgedruckt werd<br>Sollten keine erfassten Entgelte vorhanden sein, werden die<br>"generierten Entgelte" ausgedruckt! | en. |
| Druckbereiche                                                                                                    |     |
| Welcher Bereich soll mit ausgedruckt werden?                                                                                                    |     |
| Alternative DRG                                                                                                    |     |
| Fachabteilungen                                                                                                    |     |
| Gruppierungsergebnisse                                                                                                    |     |
| CoCheck                                                                                                    |     |
| Wollen Sie zurück zur Fallerfassung um ggf. Änderungen vorzunehmen?                                                                                                    |     |
| ✓ Dialog anzeigen Drucken Abbreche                                                                                                    | n   |

Des Weiterem besteht die Möglichkeit, über die Checkboxen innerhalb von "*Druckbereiche*", bestimmte Bereiche beim Drucken nicht anzuzeigen.

Mit der Schaltfläche "*Drucken*" wird die Druckvorschau geöffnet. Mit "*Abbrechen*" wird der Hinweisdialog geschlossen und der Anweder gelangt wieder zum Hauptformular und kann dort ggf. noch fehlende Diagnosen, Prozeduren oder Entgelte übernehmen.

Über den Drucker Button in der Druckvorschau werden alle Seiten mit aktuell aktiven Drucker ausgedruckt. Für die Navigation und Betrachtung innerhalb des Dokuments stehen in der Kopfzeile weitere Tools zur Verfügung.

Der Ausdruck enthält alle wichtigen Informationen, die zum aktuellen Fall benötigt werden:

- Versichertendaten
- Falldaten
- DRG-Ergebnisse
- DRG–Status
- Diagnosen- und Prozeduren (die Hauptdiagnose wird "Fett" dargestellt)
- Entgelte
- Fachabteilungen

#### 2.3.6 Extras

Unter dem Menüpunkt "*Extras*" stehen Ihnen diverse Funktionen zur Verfügung.

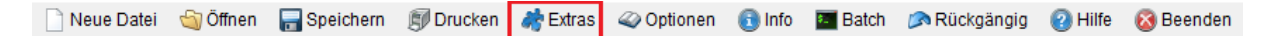

#### 2.3.6.1 Pseudo 21

Mit der Funktion "*Pseudo 21*" können vorhandene §21-Daten oder eingelesene GRPund §21-Daten pseudonymisiert werden.

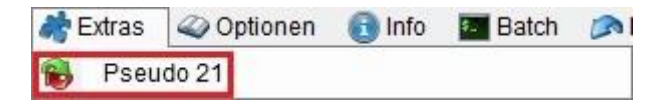

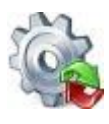

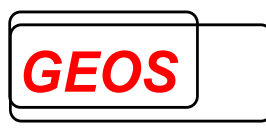

In der folgenden Oberfläche können diverse Werte für die Pseudonymisierung angegeben werden.

| 😼 GetDRG 20.1.2          | - 🗆 | ×       |
|--------------------------|-----|---------|
| Eingangsdatei            |     |         |
|                          |     | 5       |
| Ausgabepfad              |     |         |
|                          |     | <u></u> |
| IK: 123456780            |     |         |
| IKK: 123456780 Verwenden |     |         |
| PLZ: 90461               |     |         |
| O Datei Format (2020)    |     |         |
|                          |     |         |
| Starten                  |     |         |
|                          |     |         |
|                          |     |         |

#### 2.3.6.1.1 Eingangsdatei

Um bei der Eingangsdatei einen Wert eintragen zu können, muss zuerst der Haken aus "*Aktuelle Fälle pseudonymisieren*" entfernt werden. Bei der Eingangsdatei muss die "*Fall.csv*" der §21-Daten angegeben werden.

Bsp.:

| Eingangsdatei 🗌 Aktuelle Fälle pseudonymisieren |   |
|-------------------------------------------------|---|
| C:\tmp\Test\in\fall.csv                         | 5 |

Möchte man die aktuell eingelesenen Daten pseudonymisieren, muss der Haken bei "*Aktuelle Fälle pseudonymisieren*" gesetzt sein. In diesem Fall werden bei der Pseudonymisierung sowohl die aktuellen Fälle für die Oberfläche pseudonymisiert als auch neue §21-Daten unter dem angegeben Ausgangspfad erstellt.

#### 2.3.6.1.2 Ausgabepfad

Im Ausgabepfad muss ein Ordner angegeben werden, indem die pseudonymisierten §21-Daten erstellt werden sollen.

Bsp.:

| Ausgabepfad      |   |
|------------------|---|
| C:\tmp\Test\out\ | 5 |

#### 2.3.6.1.3 Werte für die Pseudonymisierung

In den darauffolgenden drei Textfeldern können Werte für die Pseudonymisierung angegeben werden.

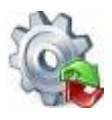

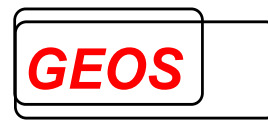

Bsp.:

| IK:  | 123456780 | ]         |
|------|-----------|-----------|
| IKK: | 123456780 | Verwenden |
| PLZ: | 90461     |           |

• In den ausgegeben §21-Daten werden dabei die Felder "*IK*" (Institutionskennzeichen), "*IKK*" (IK der Krankenkasse) und "*PLZ*" (Postleitzahl) entsprechend der Eingabe pseudonymisiert.

Die Felder "*IK*" und "*PLZ*" sind MUSS-Felder und müssen deshalb immer angegeben werden. Wird neben "*IKK*" der Haken bei "*Verwenden*" gesetzt, wird "*IKK*" ebenfalls zu einem MUSS-Feld und darf beim Start der Pseudonymisierung nicht leer sein.

Neben den in der Oberfläche konfigurierbaren Werten, werden noch Werte §21-Felder pseudonymisiert.

- Das Feld "Entlassender-Standort" wird wenn es:
  - Leer ist mit "01" aufgefüllt
  - 1 Zeichen lang ist mit einer anführenden "0" aufgefüllt.

| - | Beispiel: STO | = "" ->   | "01" |
|---|---------------|-----------|------|
|   | •             | = "2" ->  | "02" |
|   |               | = "03" -> | "03" |

• Das Feld "*KH-internes-Kennzeichen*" wird durch eine fortlaufende Nummer beginnend bei "10000000" anonymisiert. KH-interne-Kennzeichen die doppelt vorkommen, besitzen dieselben fortlaufenden Nummern.

| Beispiel: KHIK | = 12345 | -> | 10000000 |
|----------------|---------|----|----------|
| •              | = 34567 | -> | 10000001 |
|                | = 34567 | -> | 10000001 |
|                | = 56789 | -> | 10000002 |
|                |         |    |          |

- Das Feld "*Wohnort*" wird, wenn es gesetzt ist, geleert.
  - Beispiel: Wohnort = "Nürnberg" -> Wohnort = ""
- Das Feld "Versicherten-ID" wird durch einen 8-Stelligen Hash Code und zwei anschließende Nullen anonymisiert.
  - Beispiel: VID = "1234567890" -> "F3E2B4A500"
- Das Feld "*Patientennummer*" wird durch einen 8-Stellgigen Hash Code anonymisiert.
  - Beispiel: VNUM = "1234567890" -> "1103AFC7"
- Die Krankenhaus.csv wird ignoriert.

## 2.3.6.1.4 §21-Format

 $\cap$ 

Über die zwei folgenden Radio-Buttons kann das §21-Format der ausgegebenen §21-Daten ausgewählt werden.

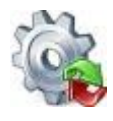

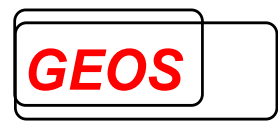

Datei Format (2019) O Neustes Format (2020)

Wurde im Eingangspfad eine "*Fall.csv*" angegeben oder in der Oberfläche wurden §21-Daten eingelesen, wird bei "*Datei Format*" in der Klammer das §21-Format dieser §21-Daten angezeigt.

Möchte man die pseudonymisierten Daten im neusten §21-Format ausgeben, kann "*Neustes Format (2020)*" verwendet werden.

#### 2.3.6.1.5 Starten

Mit dem "*Starten*" Button wird der Vorgang der Pseudonymisierung gestartet. Sind beim Start nicht alle Felder mit gültigen Werten gefüllt, wird dies über rot gekennzeichnete Fehlertexte verdeutlicht.

| 🚯 GetDRG 20.1.2 | !                                        |
|-----------------|------------------------------------------|
| Eingangsdatei   | Es wurde keine Datei mit Pfad angegeben. |
| Ausschanfel     |                                          |
| Ausgabeptad     | Es wurde kein Ausgabeptad angegeben.     |

Wurden alle Felder korrekt angegeben, werden die angegebenen Daten pseudonymisiert. Ist bei der Pseudonymisierung kein Fehler aufgetreten, wird folgendes Hinweisfenster angezeigt.

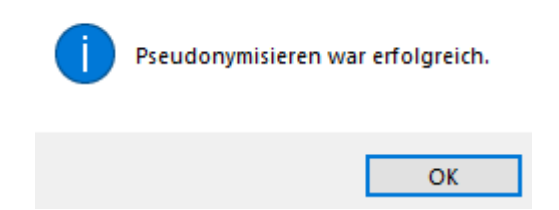

## 2.3.6.2 Grouper interne Funktionen

Die Ergebnisse der grouper internen Funktionen können von der Hauptmaske aus mit der Tastenkombination "Alt" + "F10" angezeigt werde.

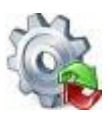

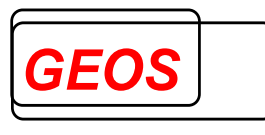

 $\times$ 

🎡 GetDRG 19.2.6 - Interne Grouper Funktionen

| Franksis der Fusktiss                                             | o #0114                                                                                                    | nicht orfüllt | aviatiant picht |
|-------------------------------------------------------------------|----------------------------------------------------------------------------------------------------|---------------|-----------------|
| Ergebnis der Funktion                                             | enuin                                                                                                    | nicht enulit  | existient nicht |
| Mehrere schwere Probleme bei Neugeborenen                         | Sector Sector Se |               |                 |
| Bestimmte Or -Prozeduren                                          |                                                                                                    | - M           |                 |
| Komplexe OR-Prozeduren                                            |                                                                                                    | <b>S</b>      |                 |
| Komplizierende Prozeduren                                         |                                                                                                    | <b>S</b>      |                 |
| Dialyse                                                           |                                                                                                    | <b>S</b>      |                 |
| Eingriffe an mehreren Lokalisationen                              |                                                                                                    | <b>S</b>      |                 |
| Mehrzeitige komplexe OR-Prozeduren                                |                                                                                                    | <b>S</b>      |                 |
| Vierzeitige bestimmte OR-Prozeduren                               |                                                                                                    | <b>S</b>      |                 |
| Komplizierende Prozeduren PRÄ MDC                                 |                                                                                                    | <b>S</b>      |                 |
| Komplexe Vakuumbehandlung                                         |                                                                                                    | <b>S</b>      |                 |
| Multiviszeraleingriff                                             |                                                                                                    | <b>S</b>      |                 |
| Polytrauma                                                        |                                                                                                    | <b>S</b>      |                 |
| Komplizierende Konstellationen II                                 |                                                                                                    | <b>S</b>      |                 |
| Komplizierende Konstellationen MDC                                |                                                                                                    | <b>S</b>      |                 |
| Schweres Problem bei Neugeborenen                                 |                                                                                                    |               | <b>S</b>        |
| SAPS553 (Intensivbehandlung mit mindestens 553 Aufwandspunkten)   |                                                                                                    |               | <b>S</b>        |
| SAPS1105 (Intensivbehandlung mit mindestens 1105 Aufwandspunkten) |                                                                                                    |               | <b>S</b>        |
|                                                                   |                                                                                                    |               |                 |
|                                                                   |                                                                                                    |               | Schließen       |

## 2.3.7 Optionen

In den Optionen können diverse Einstellungen vorgenommen werden.

| 🗋 Neue Datei | 🏐 Öffnen | 🔚 Speichern | 🗊 Drucken | 💏 Extras | 🧼 Optionen | 📵 Info | Batch | 🔊 Rückgängig | Hilfe | 🔞 Beenden |
|--------------|----------|-------------|-----------|----------|------------|--------|-------|--------------|-------|-----------|
|--------------|----------|-------------|-----------|----------|------------|--------|-------|--------------|-------|-----------|

#### 2.3.7.1 Einstellungen

In den Einstellungen kann das Verhalten der Oberfläche angepasst werden, die Krankenhausdaten bearbeiten werden und die Datenbankverbindungen angepasst werden.

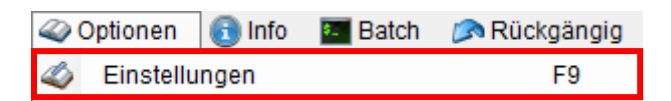

## 2.3.7.1.1 (Allgemeine) Einstellungen

Im Bereich Einstellungen können folgende Werte eingestellt werden.

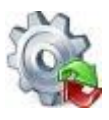

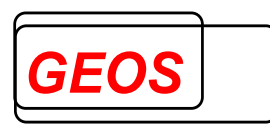

| 🎡 P21 Info 19.1.2              |           | - D ×                                                                                                    | ( |
|--------------------------------|-----------|----------------------------------------------------------------------------------------------------|---|
| Einstellungen Krankenhausdater | Datenbank |                                                                                                    |   |
| Standardwerte                  |           | - Dialog beim Speichern der §21 Daten für die Auswahl des                                                                                                    |   |
| Fachabteilungstyp 1            | -         | Datumbereiches anzeigen                                                                                                    |   |
|                                |           | Dialog beim Drucken f ür die Druckinformationen anzeigen                                                                                                    |   |
| OP Datum vorbelegen            |           |                                                                                                    |   |
| OP-Datum Aufnahmet             | • •       | OPS Codes in Wochenblöcken darstellen Farbe wechseln                                                                                                    |   |
| Aufnahmetag + X Tage           | 2         | Diagnosen und Prozeduren nebeneinander anzeigen                                                                                                    |   |
|                                |           | Bei teilstationären Fällen wird die Anzahl Tage ohne Berechnung<br>aus den Tagen, an denen keine Prozeduren codiert sind, ermittelt.<br>Ansonsten wird die Angabe im Feld TOB genutzt. |   |
| Trace Level Alles              |           | OK Abbrechen                                                                                                    |   |

Der Dialog kann auch über die Tastenkombination *F9* aufgerufen werden. Ein Fachabteilungstyp kann eingetragen werden. Mit diesem Wert wird das Feld "*Fachabteilungstyp*" bei der Neuanlage und beim Programmstart im Hauptformular immer vorbelegt.

Der Wert für den Eintrag "*Grouper Version*" entscheidet über die Version, nach der gruppiert werden soll. Die Version lässt sich durch die Auswahl im Feld "*Grouper Version*" übersteuern.

Aktivieren und deaktivieren der Morbi-RSA-Funktionen in P21Info. Einzelheiten dazu sind in einem separaten Dokument (GetDRG\_morbirsa.doc) beschrieben.

Legen Sie fest, ob Sie beim Speichern im §21-Format gefragt werden wollen, ob nur Fälle innerhalb eines bestimmbaren Zeitraums abspeichert werden sollen.

Bestimmten Sie, ob beim Öffnen der Druckvorschau der Dialog für die "*Druckinformationen*" angezeigt werden soll.

Mit der Kontrollbox "*Beim Speichern im GRP-Format die Grouperergebnisse der einzelnen Fälle ebenfalls speichern*" können sie festlegen, ob beim Speichern im GRP-Format die Gruppierungsergebnisse ebenfalls gespeichert werden sollen.

"*OPS Codes in Wochenblöcken darstellen*" legt fest, ob die einzelnen Wochen in den OPS-Codes farblich unterschiedlich dargestellt werden sollen. Über die Schaltfläche "*Farbe wechseln*" können Sie die verwendete Farbe festlegen.

Bestimmten Sie, ob beim Öffnen der erweiterten Fallsuche die einzelnen Fälle gruppiert werden sollen.

Mit dem Schalter "*Bei teilstationären Fällen wird die Anzahl Tage ohne Berechnung…*" können Sie einstellen wie die Tage ohne Berechnung von teilstationären Fällen verwendet werden.

Schalten Sie "*Diagnosen und Prozeduren nebeneinander anzeigen*" an um die Diagnosen und Prozeduren nebeneinander, statt übereinander anzuzeigen.

| Diagn | osedaten | ICD 10 GM 2019 -                                 | Mehrere Ze | eilen | anzeig       | en 🗆 | Operatio | OPS 2019 -                                             |        | Mehrere Zeile | n anzeig | jen [ |
|-------|----------|--------------------------------------------------|------------|-------|--------------|------|----------|--------------------------------------------------------|--------|---------------|----------|-------|
| HDG   | ICD      | Bezeichnung                                      | Lokal.     | 8     | aktiv        |      | OPS      | Bezeichnung                                            | Lokal. | OP Tag        | aktiv    |       |
|       | 080      | Spontangeburt eines Einlings                     |            | •     |              | *    | 9-260    | Überwachung und Leitung einer normalen Geburt          |        | 01.01.2019    |          | - 22  |
|       | 009.7!   | Der ICD-Schlüssel ist in dieser Version ungültig |            | •     |              | *    | 5-758.3  | Rekonstruktion weiblicher Geschlechtsorgane nach Ruptu |        | 03.01.2019    |          | - 22  |
|       | 048      | Übertragene Schwangerschaft                      |            | *     | $\checkmark$ | *    |          |                                                        |        |               |          | 2     |
|       | 070.0    | Dammriß 1. Grades unter der Geburt               |            | •     |              | *    |          |                                                        |        |               |          |       |
|       | Z37.0!   | Der ICD-Schlüssel ist in dieser Version ungültig |            | •     | $\checkmark$ | ×    |          |                                                        |        |               |          |       |
|       |          |                                                  |            | •     |              | ×    |          |                                                        |        |               |          |       |
|       |          |                                                  |            |       |              |      |          |                                                        |        |               |          |       |

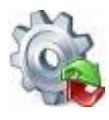

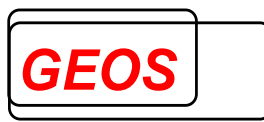

Durch einen Doppelklick auf folgende Bereiche, können Sie diese Funktion ebenfalls ein und ausschalten.

| Diag | osedaten | ICD 10 GM 2019 🗸                                 | Mehrere Ze | eilen | anzeige      | en 🗆 | Operatio | nsdaten OPS 2019 • Mehrere Zeilen anzeigen                              |
|------|----------|--------------------------------------------------|------------|-------|--------------|------|----------|-------------------------------------------------------------------------|
| HDO  | ICD      | Bezeichnung                                      | Lokal.     |       | aktiv        |      | OPS      | Bezeichnung Lokal. OP Tag aktiv                                         |
|      | 080      | Spontangeburt eines Einlings                     |            | -     | $\checkmark$ | ×    | 9-260    | Überwachung und Leitung einer normalen Geburt 🔹 01.01.2019 🗹 🔰          |
|      | O09.7!   | Der ICD-Schlüssel ist in dieser Version ungültig |            | -     | $\checkmark$ | ×    | 5-758.3  | Rekonstruktion weiblicher Geschlechtsorgane nach Ruptu 🔹 03.01.2019 🗹 🍃 |
|      | 048      | Übertragene Schwangerschaft                      |            | -     | $\checkmark$ | ×    |          | · · · · · · · · · · · · · · · · · · ·                                   |
|      | 070.0    | Dammriß 1. Grades unter der Geburt               |            | •     | $\checkmark$ | ×    |          |                                                                         |
|      | Z37.0!   | Der ICD-Schlüssel ist in dieser Version ungültig |            | *     | $\checkmark$ | ×    |          |                                                                         |
|      |          |                                                  |            | -     |              | ×    |          |                                                                         |

Im Bereich "*OP-Datum vorbelegen*" kann man bei "*OP-Datum*" festlegen, wie das OP-Datum vorbelegt werden soll.

- Nicht vorbelegen: Das OP-Datum wird nicht vorbelegt.
- Aufnahmetag: Das OP-Datum wird mit dem Aufnahmetag plus die Anzahl der Tage die in "Aufnahmetag + X Tage" angegeben wurden vorbelegt.
- Entlassungstag: Das OP-Datum wird mit dem Entlassungstag minus die Anzahl der Tage die in "Entlassungstag – X Tage" angegeben wurden vorbelegt.

Sollte ein errechnetes Datum vor dem Aufnahmetag oder nach dem Entlassdatum liegen, wird in dem Fall das OP-Datum mit dem Aufnahmetag bzw. dem Entlassungstag vorbelegt.

Bsp.:

| OP-Datum vorbelege  | en          |    |   |                  |                  |
|---------------------|-------------|----|---|------------------|------------------|
| OP-Datum            | Aufnahmetag |    | - | Aufnahmedatum    | 01.01.2019 00:00 |
| Aufnahmetag + X Tag | ge          | 99 | - | Entlassungsdatum | 05.01.2019 00:00 |

In diesem Beispiel liegt das errechnete OP-Datum weit nach dem Entlassdatum, weshalb das OP-Datum mit dem Entlassdatum vorbelegt wird.

Mit "*Dialog zum Filtern der* §21 Daten anzeigen" können Sie den Filter-Dialog für §21-Daten (2.3.2.1.1 §21 Filter) Ein- und Ausschalten.

Falls in Ihrer GetDRG Lizenz das Produkt CoCheck ebenfalls enthalten ist, können Sie mit dem Schalter "*CoCheck Historienfälle berücksichtigen*", Ein- und Ausschalten ob bei der CoCheck Prüfung die Historienfälle (Fälle mit der selben Versicherten-ID/NR, innerhalb 12 Monate vor oder nach dem Aufnahmedatum des zu prüfenden Fall) berücksichtigt werden sollen.

Mit "*Erfasste Entgelte farblich hervorheben*" werden erfasste Entgelte farblich gekennzeichnet, sodass sie von übernommenen generierten Entgelten unterschieden werden können.

Die Auswahlbox "*Alternative DRG absteigend sortiert anzeigen*" sorgt bei Ihrer Aktivierung dafür, das die Diagnosecodes immer nach dem KGW absteigend sortiert angezeigt werden, wenn die Auswahlbox "*Alternative DRG anzeigen*" oberhalb der Diagnosenliste aktiviert ist.

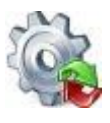

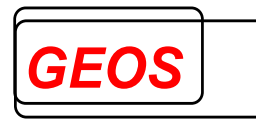

| Dia | gno | sedaten | 10 | CD 10 G | M 2020 | Alternati         | /e DRG anz | eig | en 🔽 Mehre | re Zeilen a | anzeige  | n 🗆 |
|-----|-----|---------|----|---------|--------|-------------------|------------|-----|------------|-------------|----------|-----|
| HD  | DG  | ICD     | OK | DRG     | CCL    | Bezeichnung       | Lokal.     |     | Alt. DRG 🔫 | Fab-Nr.     | aktiv    |     |
| 0   |     | N40     |    |         |        | Prostatahyperplas | sie        | -   | M01B 2,289 | 1           | 1        | ×   |
| 0   |     | N18.3   |    |         |        | Chronische Niere  |            | -   | L04A 1,920 | 1           | 1        | ×   |
| 8   | 8   | M16.1   |    |         |        | Sonstige primäre  | rechts     | -   | I47C 1,408 | 1           | 2        | ×   |
|     |     | 110.00  |    |         |        | Benigne essentie  | I          | -   | I47C 1,408 | 1           | 1        | ×   |
| 0   |     | Z01.7   |    |         |        | Laboruntersuchu   | ng         | -   | 961Z 0,000 | 1           |          | ×   |
|     |     | Z96.6   |    |         |        | Vorhandensein vo  | links      | -   | 960Z 0,000 | 1           | <b>1</b> | ×   |
|     |     |         |    |         |        |                   |            | -   |            |             |          | ×   |

## 2.3.7.1.2 Krankenhausdaten

Auf dem Reiter "*Krankenhausdaten*" werden Informationen, die für das Erstellen der §21 Dateien notwendig sind, hinterlegt.

| instellungen Ki  | ankennausuaten      | Datenbank     | Leistun | gsgruppen                               |
|------------------|---------------------|---------------|---------|-----------------------------------------|
| IK               | 123456780           |               |         |                                         |
| Name             | Krankenhausnar      | ne            |         |                                         |
| E - Mail Adresse | EMail@Adresse.      | de            |         | Anzahl Betten DRG BPflV                 |
| Art des KH       | Plankrankenhau      | s             | •       | Intensivbetten DRG                      |
| Träger des KH    | Freigemeinnützig    | 9             | •       | Intensivbetten PSY                      |
| Regionale Verso  | rgungsverpflichtung | g Psychiatrie |         | Vereinbarung Fälle Casemix              |
| Krankenhaussta   | ndortnummer         | 77999         | 9999    | Erlösausgleich€                         |
| Merkmal Besond   | ere Einrichtung     | 2             | •       | Teilstationäre Behandlungsplätze DRG    |
| Erfassungszeitra | um 2024             | Quartal 1     | •       | Teilstationäre Behandlungsplätze PEPP   |
|                  |                     | ,             |         | Standard-Fachabteilung Innere Medizin 🔹 |

Im Feld "*IK*" kann das Standard-IK für den Grouper hinterlegt werden. Bevor ein Fall gespeichert werden kann, muss das IK gesetzt werden.

Die übrigen Informationen werden zum Erstellen der §21-Dateien benötigt und müssen einmal Initial eingetragen werden. Folgende Felder sind vorhanden:

| Feld<br>Name                | Beschreibung<br>Name des Krankenhauses. Wird in die<br>Krankenhaus.csv eingetragen.                                                     |
|-----------------------------|----------------------------------------------------------------------------------------------------|
| E-Mail-Adresse              | E-Mail-Adresse des Krankenhauses. Wird in die<br>Info.csv eingetragen.                                                                  |
| Art des KH<br>Träger des KH | Standardwert ist " <i>Plankrankenhaus</i> "<br>Mögliche Werte sind " <i>Freigemeinnützig</i> ", "Öffentlich"<br>oder " <i>Privat</i> ". |
| Anzahl Betten DRG           | Anzahl Betten im DRG-Bereich im Jahr, für das §21-<br>Daten erstellt werden.                                                            |

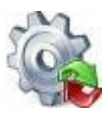

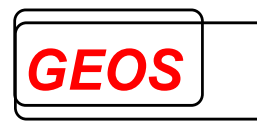

| Anzahl Betten BPflV                                  | Anzahl Betten im psychiatrischen Bereich im Jahr, für das §21-Daten erstellt werden.                                                                                                    |
|------------------------------------------------------|----------------------------------------------------------------------------------------------------|
| Erlösausgleich in €                                  | Betrag in €, den das Krankenhaus als Ausgleich für<br>Mindererlöse erhält (positiv) oder den es als Ausgleich<br>für Mehrerlöse zurückzahlen muss (negativ). Beide<br>Werte beziehen sich auf das Jahr, für das §21-Daten<br>erstellt werden.                                                                                                    |
| Regionale<br>Versorgungsverpflichtung<br>Psychiatrie | Ja / Nein                                                                                                    |
| Standard-Fachabteilung                               | Hier wird die Fachabteilung hinterlegt, mit der die<br>Fachabteilungshistorie die im Reiter<br>"Fachabteilungen" vorbelegt wird, wenn noch keine<br>Fachabteilung dort eingetragen ist.                                                                                                    |
| Besondere Einrichtung                                | Ja / Nein<br>Wenn dieses Feld angekreuzt wird, generiert P21Info<br>an Stelle von DRG-Fallpauschalen Entgelte für<br>besondere Einrichtungen, die in der Datei<br>drgkhindiv.txt eingetragen werden müssen.                                                                                                    |
| Erfassungszeitraum                                   | Gemäß § 21 Abs. 7 KHEntgG sind die Strukturdaten<br>des Krankenhauses nach Buchstabe a und die Daten<br>zu den Ärztinnen und Ärzten nach Buchstabe f in § 21<br>Abs. 2 Nr. 1 KHEntgG für das erste Quartal eines<br>Jahres bis zum 15.04. des Jahres zu übermitteln.<br>Dieser Zeitraum überschneidet sich mit dem Zeitraum<br>der Datenübermittlung für die reguläre<br>Ganzjahresmeldung nach § 21 Abs. 1 KHEntgG (bis<br>zum 31.03. ei-nes Jahres und daran anschließender<br>Korrekturfrist). Um die beiden Datenübermittlungen<br>auseinander halten zu können, wird die<br>Datenübermittlung im Datenfeld "Erfassungszeitraum"<br>konkretisiert. Dabei ist JJJJ durch das jeweilige<br>Datenjahr zu ersetzen. Der Eintrag ,JJJJGJ' wird für<br>die Ganzjahresmeldung nach § 21 Abs. 1 KHEntgG<br>verwendet. Die Einträge ,JJJJQ1', ,JJJJQ2', ,JJJJQ3'<br>und ,JJJJQ4' werden für die vier Quartalsmeldungen<br>nach § 21 Abs. 7 KHEntgG genutzt. Für die drei<br>unterjährigen Datenlieferun-gen nach § 21 Abs. 3b<br>KHEntgG kommen die Einträge ,JJJJU1', ,JJJU2'<br>und ,JJJJU3' zur Anwendung. |

## 2.3.7.1.3 Datenbank

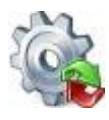

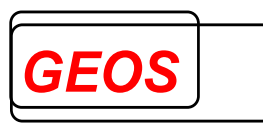

Bei den Datenbankverbindungen können Sie die Datenbankverbindung der P21Info, Stammdaten und Falldaten Datenbank bearbeiten.

| GetDRG Star | nmdaten Falldaten                               |                                                       |
|-------------|-------------------------------------------------|-------------------------------------------------------|
| Provider    | Microsoft.ACE.OLEDB.12.0                        | Benutzer                                              |
| Datenbank   | C:\GetDRG\getdrg.mdb                            | Passwort                                              |
| Server      |                                                 | Windows Authentifizierung                             |
| Port        |                                                 | Timeout 0                                             |
| Verbindung  | Provider=Microsoft.ACE.OLEDB.12.0;Data Source=C | C:\GetDRG\getdrg.mdb;Jet OLEDB:Da 🗸 Verbindung testen |

Folgende Felder können Sie für Ihre Datenbankverbindung angeben.

- Provider
- Datenbank
- Server
- Port
- Benutzer
- Passwort (wird verschlüsselt dargestellt)
- Windows Authentifizierung (Ja / Nein)
- Timeout

P21Info setzt sich aus den eingetragenen Informationen die Verbindungszeichenfolge selbst zusammen.

Um die Verbindung zu testen, können Sie auf die Schaltfläche "Verbindung testen" klicken. Je nach Ergebnis wird Ihnen ein bestimmter Hinweis angezeigt. Wenn Sie im Optionen Dialog Ihre Eingaben mit "*OK*" speichern, testet P21Info ggf. erst die neuen Datenbankverbindungen. Wenn die Verbindung zur Datenbank nicht hergestellt werden kann, wird ein entsprechender Hinweis angezeigt und frägt ob für die "P21Info" und "*Stammdaten*" Datenbank die Standardverbindungen eingestellt werden sollen.

| <u>I</u> | Die Verbindun<br>hergestellt wer<br>Soll die Standa | g zur GetDRG D<br>rden.<br>arddatenbank g | atenbank kann n<br>etdrg.mdb verwe | icht<br>ndet werden? |
|----------|-----------------------------------------------------|-------------------------------------------|------------------------------------|----------------------|
|          |                                                     |                                           |                                    |                      |
|          |                                                     | Ja                                        | Nein                               | Abbrechen            |

Mit "*Ja*" wird die Standardverbindung festgestellt. Bei "*Nein*" und "*Abbrechen*" wird der Vorgang abgebrochen und der Benutzer kann die Datenbankverbindung anpassen.

Die Standardverbindung der P21Info Datenbank verweist auf die "*GetDRG.db3*" und von der Stammdatenbank auf die "*Stamm.db3*". Beide Datenbanken sind unter der Umgebungsvariable "*DRGPARAM*" zu finden. Wenn Sie eine Falldaten Datenbankverbindung eingegeben haben, wird diese nur übernommen, wenn die Verbindung, beim schließen der Optionen mit "*OK*", erfolgreich zur Datenbank hergestellt werden konnte.

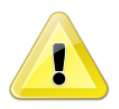

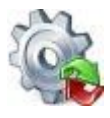

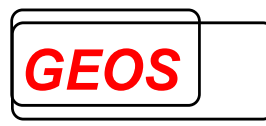

<u>Achtung</u>: Konnte die Verbindung zur Falldaten Datenbank nicht hergestellt werden, wird kein Hinweis angezeigt und das Programm arbeitet ohne Falldaten Datenbank weiter.

#### 2.3.7.1.4 Leistungsgruppen

Ab Version 21.2.9 gibt es die Möglichkeit Fälle in Leistungsbereiche und Leistungsgruppen einzuteilen.

| 🍓 GetDRG 21.2.9 - Optionen     |                      |        | -  | · □ ×     |
|--------------------------------|----------------------|--------|----|-----------|
| Einstellungen Krankenhausdaten | Datenbank Leistungsg | ruppen |    |           |
| Leistungsgruppen verwenden     |                      |        |    |           |
| Systematik                     | LG_NRW               | •      |    |           |
| Systemjahr                     | 2022                 | •      |    |           |
| Bestimmende Fachabteilung      | entlassende          | •      |    |           |
|                                |                      |        |    |           |
|                                |                      |        |    |           |
|                                |                      |        |    |           |
|                                |                      |        |    |           |
|                                |                      |        |    |           |
| Trace Level Ausgeschalten -    |                      |        | ОК | Abbrechen |

Die Systematik ist dabei der Name der zugrundeliegenden Leistungsgruppendefinition.

Das Systemjahr ist die Grouperversion die zum Ermitteln der Leistungsgruppe herangezogen werden soll. Wird AUFDAT gewählt wird das Systemjahr auf das Jahr des Aufnahmedatums des Falls gesetzt. Ist für das Jahr des Aufnahmedatums keine Systematik in der Datenbank hinterlegt wird immer das aktuellste Systemjahr aus der Datenbank verwendet.

Über das Auswahlfeld "Bestimmende Fachabteilung" kann man festlegen welche Fachabteilung zur Bestimmung der Leistungsgruppe herangezogen werden soll. Mögliche Werte sind dabei "entlassend" für die entlassende Fachabteilung und "längste Verweildauer" für die Fachabteilung mit längster Verweildauer. Pseudofachabteilungen werden ignoriert.

Derzeit ist nur die Definition der Leistungsgruppen aus Nordrhein-Westfalen hinterlegt. Es können jedoch in der Stammdatenbank auch selbst Leistungsgruppen festgelegt werden.

## 2.3.7.2 Farben

Im Untermenü Farben können Sie das optische Aussehen der Oberfläche nach Belieben anpassen oder zurücksetzen.

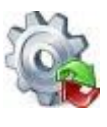

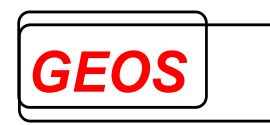

## 2.3.7.2.1 Farbeinstellungen ändern

Mit der Option "Farbeinstellungen ändern" können Sie die Farben der Oberfläche anpassen.

| <i>@</i> 0 | Optionen | 💽 Info    | 🔊 Rück  | gängig | 2    | Hilt | fe  | 🔕 Beenden                            |
|------------|----------|-----------|---------|--------|------|------|-----|--------------------------------------|
| ٨          | Einstell | ungen     |         |        | Strg | ۰E   |     |                                      |
|            | Farben   |           |         |        |      |      | •   | Farbeinstellungen ändern             |
| neda       | itum     | 01.01.201 | 9 09:47 | Di.    | AAN  | Ν    | Not | Standardeinstellung wiederherstellen |

Zuerst wählen Sie aus, welches Oberflächen-Element Sie anpassen wollen.

|                                  | banpassang       |
|----------------------------------|------------------|
| Button<br>Combo Box<br>Chack Box | Hintergrund      |
| Text Box<br>DataGridView         | Rahmen           |
| Besonderheiten<br>Hintergrund    | Button Klick     |
|                                  | Maus über Button |
|                                  |                  |
|                                  |                  |

🎡 P21 Info 18.3.2 - Farbanpassung

Anschließend können Sie über diverse Schaltflächen den Oberflächen-Elementen neue Farben zuweisen.

| 🎡 P21 Info 18.3.2 - Far                    | banpassung       |          |              |       | -      |       | $\times$ |
|--------------------------------------------|------------------|----------|--------------|-------|--------|-------|----------|
| Button<br>Combo Box<br>Check Box           | Hintergrund      | Vorschau |              |       |        |       |          |
| Text Box<br>DataGridView<br>Besonderbeiten | Rahmen           |          |              |       |        |       |          |
| Hintergrund                                | Button Klick     |          |              |       |        |       |          |
|                                            | Maus über Button |          | Peierieltevt |       |        |       |          |
|                                            |                  |          | Beispieltext |       |        |       |          |
|                                            |                  |          |              |       |        |       |          |
|                                            |                  |          |              |       |        |       |          |
|                                            |                  |          |              |       |        |       |          |
|                                            |                  |          |              |       |        |       |          |
|                                            |                  |          |              | Überr | nehmen | Abbre | chen     |

Durch einen Klick auf "Hintergrund"öffnet sich der Dialog für die Farbauswahl.

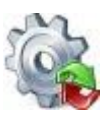

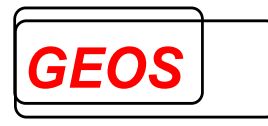

| Farbe                      | Х |
|----------------------------|---|
| Grundfarben:               |   |
|                            |   |
|                            |   |
|                            |   |
|                            |   |
|                            |   |
|                            |   |
| Benutzerdefinierte Farben: |   |
|                            |   |
|                            |   |
| Farben definieren >>       |   |
| OK Abbrechen               |   |

Mit "OK" bestätigen Sie Ihre Auswahl.

Wurde die Auswahl mit "*OK*" bestätigt, aktualisiert sich der vorherige Dialog und zeigt die neue Farbe an mit einem Beispiel an.

| 🎡 P21 Info 18.3.2 - Farl         | banpassung       |          |              |       | -     |       | ×    |
|----------------------------------|------------------|----------|--------------|-------|-------|-------|------|
| Button<br>Combo Box<br>Check Box | Hintergrund      | Vorschau |              |       |       |       |      |
| Text Box<br>DataGridView         | Rahmen           |          |              |       |       |       |      |
| Hintergrund                      | Button Klick     |          |              |       |       |       |      |
|                                  | Maus über Button |          |              |       |       |       |      |
|                                  |                  |          | Beispieltext |       |       |       |      |
|                                  |                  |          |              |       |       |       |      |
|                                  |                  |          |              |       |       |       |      |
|                                  |                  |          |              |       |       |       |      |
|                                  |                  |          |              |       |       |       |      |
|                                  |                  |          |              | Übern | ehmen | Abbre | chen |

Ist man mit seiner Auswahl zufrieden, kann man die Einstellungen mit der Schaltfläche "*Übernehmen*" speichern. Dadurch wird das Fenster geschlossen und im Programm werden sämtliche geänderten Farben mit den neuen Farben dargestellt.

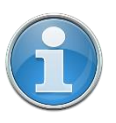

<u>Information</u>: Die Textfarbe der einzelnen Oberflächen-Elemente passt sich immer von selbst an, sodass selbst bei einem Schwarzen Hintergrund der Text weiterhin lesbar ist.

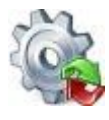

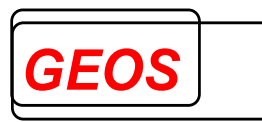

Im Untermenü "*Hintergrund*" kann man neben dem ändern der Hintergrundfarbe auch eine kleine Vorschau mit allen änderbaren Oberflächen-Elementen finden.

#### 2.3.7.2.2 Standardeinstellung wiederherstellen

Mit der Funktion "*Standardeinstellung wiederherstellen*" werden alle Farben auf Ihre Grundeinstellungen zurückgesetzt.

| Ø    | Optionen | 💽 Info    | 🔊 Rück  | gängig | 2    | Hil | fe  | 🔕 Beenden                            |
|------|----------|-----------|---------|--------|------|-----|-----|--------------------------------------|
| 4    | Einstell | ungen     |         |        | Strg | +E  |     |                                      |
|      | Farben   |           |         |        |      |     | •   | Farbeinstellungen ändern             |
| meda | atum     | 01.01.201 | 9 09:47 | Di.    | AAN  | Ν   | Not | Standardeinstellung wiederherstellen |

## 2.3.8 Rückgängig

Mit dem Button "Rückgängig" können alle nicht gespeicherten Änderungen des aktuellen Fall Rückgängig gemacht werden. Bevor die Änderungen Rückgängig gemacht werden.

🗋 Neue Datei 🔄 Öffnen 🔚 Speichern 🗊 Drucken 🦂 Extras 🥥 Optionen 🚯 Info 🖬 Batch 🕼 Rückgängig 👩 Hilfe 🔞 Beenden

## 2.3.9 Hilfe

Im Untermenü "Hilfe" können Sie die Informationen zu Ihrer Lizenz anschauen.

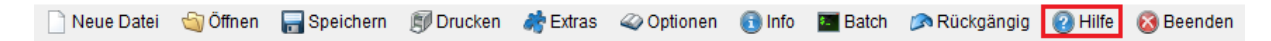

#### 2.3.9.1 P21Info Handbuch

Über die Schaltfläche "*GetDRG Handbuch*" oder mit der Taste "*F1*" können Sie das P21Info Handbuch aus der Anwendung heraus öffnen.

| 2 F | lilfe | 🚳 Beenden      |        |
|-----|-------|----------------|--------|
| 8   | Lize  | nz Information | Strg+L |
|     | P21   | Info Handbuch  | F1     |

#### 2.3.9.2 Update Informationen

Durch klicken der Schaltfläche "*Update Informationen*" öffnet sich ein PDF mit allen Informationen der letzten Programmupdates.

| 2 | Hilfe 🔞 Beenden           |  |
|---|---------------------------|--|
| 8 | Lizenz Information Strg+L |  |
| 4 | GetDRG Handbuch F1        |  |
| 6 | Update Informationen      |  |

## 2.3.10 Beenden

Mit dem "Beenden" Button, kann die Anwendung geschlossen werden.

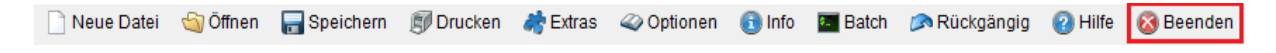

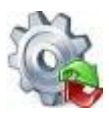

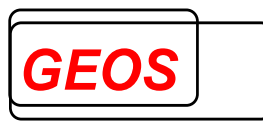

Ist vor dem Beenden der Anwendung noch eine ungespeicherte Änderung vorhanden, kann diese vorher noch abgespeichert oder ignoriert werden.

| P21 Info 18.3.2 |              | ×              |
|-----------------|--------------|----------------|
| Möchten Sie     | die Änderun  | gen speichern? |
| Ja              | <u>N</u> ein | Abbrechen      |

Über den Button "*Ja*" werden die Daten gespeichert, und das Programm beendet. Mit "*Nein*" wird P21Info beendet, ohne die Daten zu speichern. Über den Button "*Abbrechen*" bleibt P21Info geöffnet, die Daten werden nicht gespeichert.

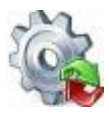

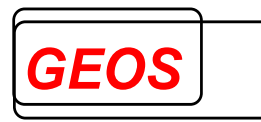

## 2.4 Erweiterte Fallsuche

Mit der erweiterten Fallsuche können alle eingelesenen Fälle und Fälle aus der Datenbank durchsucht, gefiltert, manipuliert und bei Bedarf als GRP-Datei gespeichert werden.

| - Speichern | 🗳 Einstellungen 🛛 📑 Fäll | le Editieren |                |      |               |                  |      |             |    |
|-------------|--------------------------|--------------|----------------|------|---------------|------------------|------|-------------|----|
|             |                          |              |                |      |               | Grouper Version: | AUFE | DAT         | •  |
| Fallnummer  | Versichertennummer       | IK           | Entgeltbereich | DRG  | Hauptdiagnose | Nebendiagnosen   |      | Prozeduren  | 1  |
|             |                          |              |                |      |               |                  |      |             |    |
| 2020_0      |                          | 123456780    | DRG            | 110E | M501          |                  |      | 503030; 583 | 96 |
| 2020_1      |                          | 123456780    | DRG            | 110D | M501          |                  |      | 503031; 583 | 96 |
| 2020_10     |                          | 123456780    | DRG            | 109F | M501          |                  |      | 503061; 583 | 96 |
| 2020_100    |                          | 123456780    | DRG            | 109E | M4125         |                  |      | 5838a5      |    |
| 2020_1000   |                          | 123456780    | DRG            | 106C | M4195         |                  |      | 5838b4; 503 | 10 |
| 2020_1001   |                          | 123456780    | DRG            | 106B | M4195         | 1330; D62        |      | 5838b4; 503 | 10 |
| 2020_1002   |                          | 123456780    | DRG            | 109A | M4195         | I330; A410       |      | 5838b4; 503 | 10 |
| 2020_1003   |                          | 123456780    | DRG            | 110E | M4195         |                  |      | 5838f1; 503 | 1x |
| 2020_1004   |                          | 123456780    | DRG            | 110E | M4195         | A410; I330       |      | 5838f0; 503 | 1x |
| 2020_1005   |                          | 123456780    | DRG            | 106C | M4505         |                  |      | 58378; 5838 | 97 |
| 2020_1006   |                          | 123456780    | DRG            | 106C | M4505         | D62; N1799       |      | 58378; 5838 | 97 |
| 2020_1007   |                          | 123456780    | DRG            | 106B | M4505         | N1799; 1330      |      | 58378; 5838 | 97 |
| 2020_1008   |                          | 123456780    | DRG            | 106C | M4503         |                  |      | 58378; 583t | 53 |
| 2020_1009   |                          | 123456780    | DRG            | 106C | M4503         | A410; N1799      |      | 58378; 583b | 53 |
| 2020 101    |                          | 123456780    | DRG            | 109E | M4125         |                  |      | 5838a5; 892 | 50 |
| <           |                          |              |                |      |               |                  |      |             | >  |

## 2.4.1 Öffnen der erweiterten Fallsuche

Die Oberfläche für die erweiterte Fallsuche wird durch folgenden Button aufgerufen.

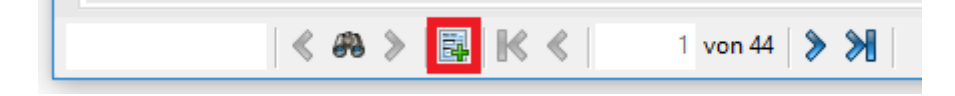

## 2.4.2 Laden der Falldaten

Wurde der Dialog beim ersten Start mit "Ja" oder "Nein" geschlossen oder die erweiterte Fallsuche wird nicht das erste Mal gestartet, werden die Fälle für die erweiterte Fallsuche vorbereitet.

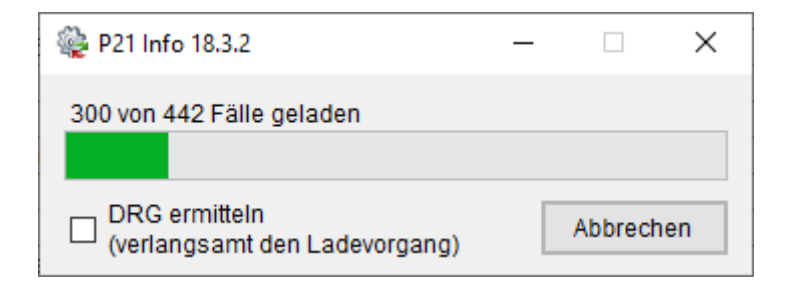

Die Checkbox "DRG ermitteln" hat in P21Info keine Funktion.

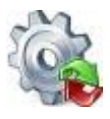

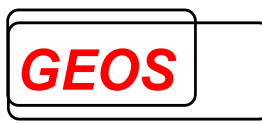

Durch das klicken des "*Abbrechen*" Button oder das Schließen des Fensters wird der Vorgang abgebrochen und alle bereits geladenen Fälle in der erweiterten Fallsuche angezeigt.

#### 2.4.3 Die Menüleiste

🔚 Speichern 🛛 🗳 Einstellungen 🛛 🛃 Fälle Editieren

Über die Menüliste können die angezeigten Fälle gespeichert werden, einzelne Spalten der Anzeige Ein- und Ausgeblendet oder die Falldaten editiert werden.

#### 2.4.3.1 Speichern

Durch klicken des "*Speichern*" Button können alle derzeit angezeigten Fälle in einer Datei im GRP-Format erzeugt werden.

Die Fälle werden nach der ausgewählten Grouperversion gruppiert.

| Grouper Version: | AUFDAT | - |
|------------------|--------|---|
|                  |        |   |

Der Speicherort und Name der Datei wird vor dem Speichervorgang ermittelt. Der Speichervorgang kann durch klicken des "*Abbrechen*" Button vorzeitig beendet werden.

| 肩 Speichern | 🗳 Einstellungen | 💥 Abbrechen |
|-------------|-----------------|-------------|
|             |                 |             |

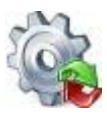

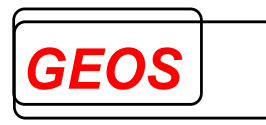

## 2.4.3.2 Spalten Ein- und Ausblenden

Über die Schaltfläche "*Einstellungen*" können im Reiter "*Spalten Anzeigen*" per Klick einzelnen Spalten der Oberfläche Ein- und Ausgeblendet werden.

| 🗳 Einstellungen 🛛 🛃 Fälle E | ditie | ren                |
|-----------------------------|-------|--------------------|
| Spalten Anzeigen 🔶          | ~     | Fallnummer         |
| Versichertennummer          | ~     | Versichertennummer |
|                             | ~     | IK                 |
|                             | ~     | Entgeltbereich     |
|                             | ~     | DRG                |
|                             | ~     | PCCL               |
|                             | ~     | MDC                |
|                             | ~     | Hauptdiagnose      |
|                             | ~     | Nebendiagnose      |
|                             | ~     | Prozeduren         |
|                             | ~     | Entgelte           |
|                             | ~     | Geburtsjahr        |
|                             | ~     | Alter in Jahren    |
|                             | ~     | Alter in Tagen     |
|                             | ~     | Aufnahmedatum      |
|                             | ~     | Entlassungsdatum   |
|                             | ~     | Verweildauer       |
|                             | ~     | Aufnahmegrund      |
|                             | ~     | Entlassungsgrund   |
|                             | ~     | Name               |
|                             | ~     | Standort           |

## 2.4.3.3 Fälle editieren

Über die Schaltfläche "Fälle Editieren" können die Diagnosen und Prozeduren aller vorher gefilterten Falldaten geändert, gelöscht und neue hinzugefügt werden.

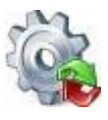

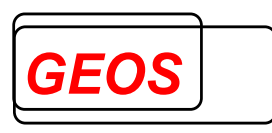

| GetDRG 19.2.8 - Falle editieren Fälle manipulieren und speichern Geben Sie an, welche Diagnosen hinzugefügt, gelöscht oder editiert werden sollen. Die Änderung bezieht sich auf alle vorher gefilterten Falldaten.   ICD Bezeichnung Lokal.     ICD Bezeichnung Lokal.                                                                                                    |    |                     |                                                                |                                                  |                      |                   |     |             |   |        |     |
|----------------------------------------------------------------------------------------------------|----|---------------------|----------------------------------------------------------------|--------------------------------------------------|----------------------|-------------------|-----|-------------|---|--------|-----|
| Fälle manipulieren und speichern       Getit-Format öffnen       Edit-Format speichern         Diagnosen       Prozeduren         Geben Sie an, welche Diagnosen hinzugefügt, gelöscht oder editiert werden sollen.<br>Die Änderung bezieht sich auf alle vorher gefitterten Falldaten.         ICD       Bezeichnung       Lokal.         Aktion       ICD       Bezeichnung       Lokal. | 20 | GetDRG              | 19.2.8 - Fälle editieren                                       |                                                  |                      |                   |     |             | - |        | ×   |
| Diagnosen     Prozeduren       Geben Sie an, welche Diagnosen hinzugefügt, gelöscht oder editiert werden sollen.<br>Die Änderung bezieht sich auf alle vorher gefilterten Falldaten.         ICD     Bezeichnung     Lokal.         Aktion     ICD         Bezeichnung     Lokal.         V     V                                                                                          | D  | Fälle ma            | anipulieren und speichern                                      | 🏐 Edit-Format öffner                             | n 🛛 🔚 Edit           | -Format speichern |     |             |   |        |     |
| Geben Sie an, welche Diagnosen hinzugefügt, gelöscht oder editiert werden sollen.         Die Änderung bezieht sich auf alle vorher gefüterten Falidaten.         ICD       Bezeichnung       Lokal.         Aktion       ICD       Bezeichnung       Lokal.         V       V       V                                                                                                    |    |                     | Diagnosen                                                      | Proze                                            | duren                |                   |     |             |   |        |     |
| ICD Bezeichnung Lokal. Aktion ICD Bezeichnung Lokal.                                                                                                    |    | Geben S<br>Die Ände | ie an, welche Diagnosen hin<br>erung bezieht sich auf alle vor | zugefügt, gelöscht od<br>her gefilterten Falldat | er editiert w<br>en. | verden sollen.    |     |             |   |        |     |
|                                                                                                    |    | ICD                 | Bezeichnung                                                    |                                                  | Lokal.               | Aktion            | ICD | Bezeichnung |   | Lokal. |     |
|                                                                                                    |    |                     |                                                                |                                                  | -                    | •                 |     |             |   |        | - 💥 |
| Abbroch                                                                                                    |    |                     |                                                                |                                                  |                      |                   |     |             |   | Abbr   |     |

Diagnosen können nach den folgenden Möglichkeiten editiert werden.

- Nebendiagnose hinzufügen
- Nebendiagnose löschen
- Nebendiagnose ändern in
- Hauptdiagnose ändern in

| Geben Sie an, welche Diagnosen hinzugefügt, gelöscht oder editiert werden sollen.       Die Änderung bezieht sich auf alle vorher gefilterten Falldaten.         ICD       Bezeichnung       Lokal.       Aktion       ICD       Bezeichnung       Lokal.         E66.09       Adipositas durch übermäßige Kalorie       links       Nebendiaanose hinzufüaen <ul> <li>A01.0</li> <li>Typhus abdominalis</li> <li>Nebendiaanose löschen</li> <li>A20.1</li> <li>Hautpest</li> <li>Nebendiaanose ändern in</li> <li>A20.2</li> <li>Lungenpest</li> <li>rechts</li> <li>D35.1</li> <li>Gutartige Neubildung: Nebenschilddr</li> <li>Haubtdiaanose ändern in</li> <li>V</li> </ul> <ul> <li>V</li> <li>V</li> <li>V</li> </ul> <li>Haubtdiaanose ändern in</li> <li>V</li> <ul> <li>V</li> <li>V</li> <li>V</li> <li>V</li> </ul> <li>V</li>                                                                                                    |                                           | Diagnosen                                                                | edur                                  | en            |                          |   |       |                                 |        |   |
|----------------------------------------------------------------------------------------------------|-------------------------------------------|--------------------------------------------------------------------------|---------------------------------------|---------------|--------------------------|---|-------|---------------------------------|--------|---|
| ICD       Bezeichnung       Lokal.       Aktion       ICD       Bezeichnung       Lokal.         E66.09       Adipositas durch übermäßige Kalorie       links       Nebendiaanose hinzufügen                                                                                                    | Geben S<br>Die Ände                       | ie an, welche Diagnosen hinzugef<br>erung bezieht sich auf alle vorher g | ügt, gelöscht oc<br>efilterten Fallda | der e<br>ten. | editiert werden sollen.  |   |       |                                 |        |   |
| E66.09       Adipositas durch übermäßige Kalorie       links       •       Nebendiaanose hinzufüaen       •       •       •       •       •       •       •       •       •       •       •       •       •       •       •       •       •       •       •       •       •       •       •       •       •       •       •       •       •       •       •       •       •       •       •       •       •       •       •       •       •       •       •       •       •       •       •       •       •       •       •       •       •       •       •       •       •       •       •       •       •       •       •       •       •       •       •       •       •       •       •       •       •       •       •       •       •       •       •       •       •       •       •       •       •       •       •       •       •       •       •       •       •       •       •       •       •       •       •       •       •       •       •       •       •       •       •       •       •       •                                | ICD                                       | Bezeichnung                                                              | Lokal.                                |               | Aktion                   |   | ICD   | Bezeichnung                     | Lokal. |   |
| A01.0       Typhus abdominalis <ul> <li>Nebendiaanose löschen</li> <li>A20.1</li> <li>Hautpest</li> <li>Otartige Neubildung: Nebenschilddr</li> <li> <ul> <li>Hautdiaanose ändern in</li> <li>D35.2</li> <li>Gutartige Neubildung: Hypophyse</li> <li>beide</li> <li> <ul> <li> <ul> <li>Total</li> <li>Mathematical</li> <li>Metendiaanose ändern in</li> <li>D35.2</li> <li>Gutartige Neubildung: Hypophyse</li> <li>beide</li> <li> <ul> <li>Metendiaanose ändern in</li> <li>Metendiaanose ändern in</li> <li>Metendiaanose ändern in</li> <li>Metendiaanose ändern in</li></ul></li></ul></li></ul></li></ul></li></ul>                                                                                                    | E66.09                                    | Adipositas durch übermäßige Ka                                           | alorie links                          | -             | Nebendiaanose hinzufüaen | - |       |                                 |        | - |
| A20.1       Hautpest       •       Nebendiaanose ändern in       •       A20.2       Lungenpest       rechts       •         D35.1       Gutartige Neubildung: Nebenschilddr       •       Hauptdiaanose ändern in       •       D35.2       Gutartige Neubildung: Hypophyse       beide       •         •       •       •       •       •       •       •       •       •       •       •       •       •       •       •       •       •       •       •       •       •       •       •       •       •       •       •       •       •       •       •       •       •       •       •       •       •       •       •       •       •       •       •       •       •       •       •       •       •       •       •       •       •       •       •       •       •       •       •       •       •       •       •       •       •       •       •       •       •       •       •       •       •       •       •       •       •       •       •       •       •       •       •       •       •       •       •       •       •       • | A01.0                                     | Typhus abdominalis                                                       |                                       | •             | Nebendiagnose löschen    | • |       |                                 |        | - |
| D35.1 Gutartige Neubildung: Nebenschilddr • Hauptdiagnose ändern in • D35.2 Gutartige Neubildung: Hypophyse beide •                                                                                                    | A20.1                                     | Hautpest                                                                 |                                       | •             | Nebendiagnose ändern in  | • | A20.2 | Lungenpest                      | rechts | - |
|                                                                                                    | D35.1 Gutartige Neubildung: Nebenschilddr |                                                                          |                                       |               | Hauptdiagnose ändern in  | - | D35.2 | Gutartige Neubildung: Hypophyse | beide  | - |
|                                                                                                    |                                           |                                                                          |                                       | -             |                          | - |       |                                 |        | - |
|                                                                                                    |                                           |                                                                          |                                       |               |                          |   |       |                                 |        |   |

Prozeduren können nach den folgenden Möglichkeiten editiert werden.

- Prozedur hinzufügen
- Prozedur löschen
- Prozedur ändern in

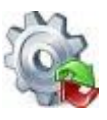

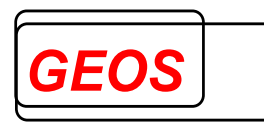

|                      | Diagnosen                                                        | Pi                                      | rozedur               | en   |                     |   |          |                                      |        |     |
|----------------------|------------------------------------------------------------------|-----------------------------------------|-----------------------|------|---------------------|---|----------|--------------------------------------|--------|-----|
| Geben Si<br>Die Ände | ie an, welche Prozeduren hin:<br>rung bezieht sich auf alle vorl | zugefügt, gelösch<br>her gefilterten Fa | nt oder e<br>Ildaten. | diti | ert werden sollen.  |   |          |                                      |        |     |
| OPS                  | Bezeichnung                                                      |                                         | Lokal.                |      | Aktion              |   | OPS      | Bezeichnung                          | Lokal. |     |
| 5-811.2h             | Arthroskopische Operation                                        | an der Synovi                           | rechts                | •    | Prozedur hinzufügen | • |          |                                      |        | - 💥 |
| 1-202                | Diagnostik zur Feststellung                                      | des irreversib                          |                       | •    | Prozedur löschen    | • |          |                                      |        | - 💥 |
| 8-631.10             | Neurostimulation: Nachprog                                       | grammierung                             |                       | •    | Prozedur ändern in  | • | 8-631.11 | Neurostimulation: Nachprogrammierung | links  | - 💥 |
|                      |                                                                  |                                         |                       | -    |                     | • |          |                                      |        | - 💥 |
|                      |                                                                  |                                         |                       |      |                     |   |          |                                      |        |     |

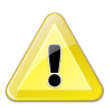

<u>Achtung</u>: Beim Löschen von Diagnosen/Prozeduren spielt die Lokalisation keine Rolle. D.h., wenn eine Diagnose/Prozedur gelöscht werden soll, wird jede Diagnose/Prozedur, die auf den Diagnose-/Prozedurcode zutrifft, gelöscht, egal welche Lokalisation angegeben ist.

Über die Schaltfläche "*Edit-Format speichern*" können die eingetragenen Manipulationen in einer GRPEF-Datei abgespeichert werden.

|                                                      |                                                                                                    |                                               |                           | - 6            | _                                                                                                    |             |                       |                                                              |             | _         |       |
|------------------------------------------------------|----------------------------------------------------------------------------------------------------|-----------------------------------------------|---------------------------|----------------|----------------------------------------------------------------------------------------------------|-------------|-----------------------|--------------------------------------------------------------|-------------|-----------|-------|
| Fälle ma                                             | anipulieren und speichern                                                                                                    | 🔄 Edit-Form                                   | at öffne                  | n              | 🔚 Edit-Format speichern                                                                                           |             |                       |                                                              |             |           |       |
|                                                      | Diagnosen                                                                                                    |                                               | Proze                     | edur           | ren                                                                                                    |             |                       |                                                              |             |           |       |
| Geben S                                              | Sie an, welche Diagnosen hin                                                                                                    | zuaefüat, aelä                                | öscht oc                  | der e          | editiert werden sollen                                                                                            |             |                       |                                                              |             |           |       |
| Die Ände                                             | erung bezieht sich auf alle vor<br>Bezeichnung                                                                                              | rher gefilterter                              | n Fallda<br>Lokal         | ten.           | Aktion                                                                                                    |             | ICD                   | Bezeichnung                                                  | Lok         | al.       | _     |
| Die Ände<br>ICD<br>E66.09                            | erung bezieht sich auf alle vor<br>Bezeichnung<br>Adipositas durch übermäßi                                                                 | rher gefilterter                              | Fallda<br>Lokal.<br>links | ten.           | Aktion<br>Nebendiaanose hinzufüaen                                                                                | •           | ICD                   | Bezeichnung                                                  | Lok         | al.       | •     |
| Die Ände<br>ICD<br>E66.09<br>A01.0                   | erung bezieht sich auf alle vor<br>Bezeichnung<br>Adipositas durch übermäßi<br>Typhus abdominalis                                           | rher gefilterter<br>ige Kalorie               | Lokal.<br>links           | ten.<br>•      | Aktion<br>Nebendiaanose hinzufüaen<br>Nebendiaanose löschen                                                       | •           | ICD                   | Bezeichnung                                                  | Lok         | al.       | •     |
| Die Ände<br>ICD<br>E66.09<br>A01.0<br>A20.1          | erung bezieht sich auf alle vor<br>Bezeichnung<br>Adipositas durch übermäßi<br>Typhus abdominalis<br>Hautpest                               | rher gefilterter<br>ige Kalorie               | Lokal.                    | ten.<br>•<br>• | Aktion<br>Nebendiaanose hinzufüaen<br>Nebendiaanose löschen<br>Nebendiaanose ändern in                            | •<br>•      | ICD<br>A20.2          | Bezeichnung                                                  | Lok         | al.<br>ts | •     |
| Die Ände<br>ICD<br>E66.09<br>A01.0<br>A20.1<br>D35.1 | erung bezieht sich auf alle vor<br>Bezeichnung<br>Adipositas durch übermäßi<br>Typhus abdominalis<br>Hautpest<br>Gutartige Neubildung: Nebe | rher gefilterter<br>ige Kalorie<br>enschilddr | Lokal.<br>Links           | ten.<br>•<br>• | Aktion<br>Nebendiaanose hinzufüaen<br>Nebendiaanose löschen<br>Nebendiaanose ändern in<br>Hauptdiaanose ändern in | •<br>•<br>• | ICD<br>A20.2<br>D35.2 | Bezeichnung<br>Lungenpest<br>Gutartige Neubildung: Hypophyse | Lok<br>rech | al.<br>ts | • • • |

Mit "*Edit-Format öffnen*" kann die zuvor erzeugte GRPEF-Datei in die Oberfläche eingelesen werden.

| 5 | 🍃 GetDRG            | 19.2.8 - Fälle editieren                                  |                                                      | _                      |              |        |     |             | _ |        | × |
|---|---------------------|-----------------------------------------------------------|------------------------------------------------------|------------------------|--------------|--------|-----|-------------|---|--------|---|
| l | ▶ Fälle ma          | nipulieren und speichern                                  | 🏐 Edit-Format öffner                                 | n 🔚 Edit               | -Format spe  | ichern | 1   |             |   |        |   |
|   |                     | Diagnosen                                                 | Proze                                                | duren                  |              |        |     |             |   |        |   |
|   | Geben S<br>Die Ände | ie an, welche Diagnosen h<br>rung bezieht sich auf alle v | inzugefügt, gelöscht od<br>orher gefilterten Falldat | ler editiert v<br>ten. | verden solle | n.     |     |             |   |        |   |
|   | ICD                 | Bezeichnung                                               |                                                      | Lokal.                 | Aktion       |        | ICD | Bezeichnung | l | .okal. |   |
|   |                     |                                                           |                                                      | -                      |              | -      |     |             |   | -      | × |
|   |                     |                                                           |                                                      |                        |              |        |     |             |   |        |   |

Durch das Öffnen der GRPEF-Datei werden die darin abgespeicherten Manipulationen in die Oberfläche eingetragen

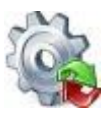

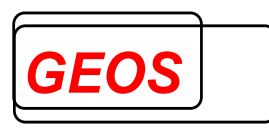

| m                   |                                                                                                    |            |           |     |                          |   |       |                                 |    | _    |     |
|---------------------|----------------------------------------------------------------------------------------------------|------------|-----------|-----|--------------------------|---|-------|---------------------------------|----|------|-----|
| 🥵 GetDRG            | 19.2.8 - Fälle editieren                                                                                                    |            |           |     |                          |   |       |                                 | —  |      | ×   |
| ⊳ Fälle ma          | anipulieren und speichern 🛛 🔌 E                                                                                                    | Edit-Forma | at öffner | ı   | 🔚 Edit-Format speichern  |   |       |                                 |    |      |     |
|                     | Diagnosen                                                                                                    |            | Proze     | dur | en                       |   |       |                                 |    |      |     |
| Geben S<br>Die Ände | Geben Sie an, welche Diagnosen hinzugefügt, gelöscht oder editiert werden sollen.<br>Die Änderung bezieht sich auf alle vorher gefilterten Falldaten. |            |           |     |                          |   |       |                                 |    | liel |     |
| ICD                 | Bezeichnung                                                                                                    |            | Lokal.    |     | AKUON                    |   | ICD   | Bezeichnung                     | L  | жан. |     |
| E66.09              | Adipositas durch übermäßige K                                                                                                    | Kalorie    | links     | •   | Nebendiaanose hinzufüaen | • |       |                                 |    |      | - 满 |
| A01.0               | Typhus abdominalis                                                                                                    |            |           | •   | Nebendiagnose löschen    | • |       |                                 |    |      | - 🗶 |
| A20.1               | Hautpest                                                                                                    |            |           | •   | Nebendiagnose ändern in  | • | A20.2 | Lungenpest                      | re | chts | - 💥 |
| D35.1               | Gutartige Neubildung: Nebensc                                                                                                    | childdr    |           | •   | Hauptdiagnose ändern in  | • | D35.2 | Gutartige Neubildung: Hypophyse | be | eide | - 💥 |
|                     |                                                                                                    |            |           | •   |                          | • |       |                                 |    |      | - 💥 |

Über die Schaltfläche "*Fälle manipulieren und speichern*" können die eingetragenen Manipulationen auf alle vorher gefilterten Fälle angewendet werden.

| GetDRG                                                                                                    | 19.2.8 - Fälle editieren                                                                               |                                 |           |      |                                                                                                    |             |                       |                                                              | —             |                            |
|----------------------------------------------------------------------------------------------------|----------------------------------------------------------------------------------------------------|---------------------------------|-----------|------|----------------------------------------------------------------------------------------------------|-------------|-----------------------|--------------------------------------------------------------|---------------|----------------------------|
| Fälle ma                                                                                                    | anipulieren und speichern                                                                              | 🏐 Edit-Form                     | at öffner | n    | 🔚 Edit-Format speichern                                                                                           |             |                       |                                                              |               |                            |
|                                                                                                    | Diagnosen                                                                                              |                                 | Proze     | dur  | ren                                                                                                    |             |                       |                                                              |               |                            |
| Geben Sie an, welche Diagnosen hinzugefügt, gelöscht oder editiert werden sollen.<br>Die Änderung bezieht sich auf alle vorher gefilterten Falldaten. |                                                                                                    |                                 |           |      |                                                                                                    |             |                       |                                                              |               |                            |
| Die Ände                                                                                                    | erung bezieht sich auf alle vo                                                                         | rher gefilterter                | n Falldat | ten. | Aldian                                                                                                    |             | 100                   | Paraishnung                                                  | Loka          |                            |
| Die Ände                                                                                                    | Bezeichnung                                                                                            | rher gefilterter                | Ealldat   | ten. | Aktion                                                                                                    | -           | ICD                   | Bezeichnung                                                  | Loka          | al                         |
| ICD<br>E66.09                                                                                                    | Bezeichnung<br>Adipositas durch übermäß                                                                | ige Kalorie                     | Lokal.    | ten. | Aktion<br>Nebendiaanose hinzufüaen                                                                                | •           | ICD                   | Bezeichnung                                                  | Loka          | il.<br>▼                   |
| ICD<br>E66.09<br>A01.0                                                                                                    | Bezeichnung<br>Adipositas durch übermäß<br>Typhus abdominalis                                          | rher gefilterter<br>ige Kalorie | Lokal.    | ten. | Aktion<br>Nebendiaanose hinzufüaen<br>Nebendiaanose löschen                                                       | •           | ICD                   | Bezeichnung                                                  | Loka          | il.<br>▼<br>▼              |
| ICD<br>E66.09<br>A01.0<br>A20.1                                                                                                    | Bezeichnung<br>Adipositas durch übermäß<br>Typhus abdominalis<br>Hautpest                              | ige Kalorie                     | Lokal.    | •    | Aktion<br>Nebendiaanose hinzufüaen<br>Nebendiaanose löschen<br>Nebendiaanose ändern in                            | -<br>-<br>- | ICD<br>A20.2          | Bezeichnung                                                  | Loka          | il.<br>•<br>•              |
| CEDEN 3<br>Die Änder<br>E66.09<br>A01.0<br>A20.1<br>D35.1                                                                                             | Bezeichnung<br>Adipositas durch übermäß<br>Typhus abdominalis<br>Hautpest<br>Gutartige Neubildung: Neb | ige Kalorie<br>enschilddr       | Lokal.    | ten. | Aktion<br>Nebendiaanose hinzufüaen<br>Nebendiaanose löschen<br>Nebendiaanose ändern in<br>Hauptdiaanose ändern in | •<br>•<br>• | ICD<br>A20.2<br>D35.2 | Bezeichnung<br>Lungenpest<br>Gutartige Neubildung: Hypophyse | Loka<br>recht | al.<br>•<br>•<br>is •<br>• |

Nach Auswahl des Speicherortes werden die vorher in der erweiterten Fallsuche gefilterten Fälle manipuliert und nach der dort eingetragenen Grouperversion gruppiert und als GRP-Datei abgespeichert.

## 2.4.4 Filtern von Fällen

Wird in der Filterzeile in einer Spalte ein Zeichen eingegeben, werden daraufhin alle in der Oberfläche geladenen Fälle nach allen eingegebenen Filtern gefiltert. Zusätzlich wird die Überschriftenzeile der Spalte farblich hervorgehoben, um deutlich zu machen, nach welchen Spalten gefiltert wird.

| DRG | PCCL | MDC | Hauptdiagnose |
|-----|------|-----|---------------|
|     | >1   |     | J44           |

Werden die Daten aus den Falldatenbank durchsucht, muss die Eingabe mit "*ENTER*" oder der "*TAB*" Taste bestätigt werden.

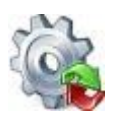

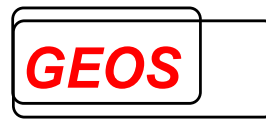

| _ |  |  |  |  |  |  |  |  |
|---|--|--|--|--|--|--|--|--|
|   |  |  |  |  |  |  |  |  |
|   |  |  |  |  |  |  |  |  |
|   |  |  |  |  |  |  |  |  |
|   |  |  |  |  |  |  |  |  |
|   |  |  |  |  |  |  |  |  |
|   |  |  |  |  |  |  |  |  |
|   |  |  |  |  |  |  |  |  |
|   |  |  |  |  |  |  |  |  |
| < |  |  |  |  |  |  |  |  |
|   |  |  |  |  |  |  |  |  |
|   |  |  |  |  |  |  |  |  |

## 2.4.4.1 Filtern nach verschiedenen Werten in einer Spalte

Beim Filtern kann auch nach zwei oder mehreren Werten gefiltert werden. Dafür müssen die Filtereingaben mit einem Semikolon ";" getrennt werden.

Beispiele:

| V | ar | iar | nte | 1 |
|---|----|-----|-----|---|
|   |    |     |     |   |

| Entgeltbereich | DRG    | PCCL | MDC |
|----------------|--------|------|-----|
|                | B7;A04 |      |     |
| DRG            | B72B   | 2    | 01  |
| DRG            | A04A   | 6    | 17  |
| DRG            | A04D   | 5    | 17  |
| DRG            | B78A   | 0    | 01  |
| DRG            | B70B   | 0    | 01  |
| DRG            | B72B   | 3    | 01  |
|                |        |      |     |
| <              |        |      |     |

6 von 142 Treffer gefunden. Zeige Alle

Variante 2

| Entgeltbereich | DRG        | PCCL | MDC |
|----------------|------------|------|-----|
|                | B7;A04;I27 |      |     |
| DRG            | B72B       | 2    | 01  |
| DRG            | A04A       | 6    | 17  |
| DRG            | 127A       | 5    | 08  |
| DRG            | A04D       | 5    | 17  |
| DRG            | B78A       | 0    | 01  |
| DRG            | B70B       | 0    | 01  |
| DRG            | B72B       | 3    | 01  |
| <              |            |      |     |

7 von 142 Treffer gefunden. Zeige Alle

Im ersten Beispiel werden durch das Trennen mit dem Trennzeichen sowohl die Werte die "B7" oder "A04" enthalten angezeigt. In der Variante 2 werden zusätzlich noch die Fälle bei denen die DRG I27 enthält angezeigt.

## 2.4.4.2 Beim Filtern bestimmte Werte ausschließen

Beim Filtern können bestimmte Werte ausgeschlossen werden indem vor der Filtereingabe ein Minus "-" eingetragen wird.

Beispiele:

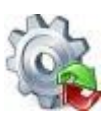

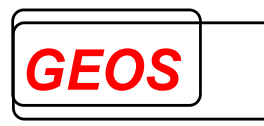

|   | Entgeltbereich    | DRG             | PCCL | [ | Entgeltbereich      | DRG            | PCCL   |
|---|-------------------|-----------------|------|---|---------------------|----------------|--------|
|   |                   | A09             |      |   |                     | A09;-A09B      |        |
|   | DRG               | A09A            | 5    |   | DRG                 | A09A           | 5      |
|   | DRG               | A09A            | 5    |   | DRG                 | A09A           | 5      |
|   | DRG               | A09B            | 5    |   | DRG                 | A09A           | 5      |
|   | DRG               | A09A            | 5    |   |                     |                |        |
|   | DRG               | A09B            | 4    |   |                     |                |        |
|   |                   |                 |      |   |                     |                |        |
| 4 | r                 |                 |      |   | ,                   |                |        |
|   | <                 |                 |      |   | *                   |                |        |
| 5 | von 142 Treffer a | efunden. Zeige/ | Alle |   | 3 von 142 Treffer a | efunden. Zeige | e Alle |

Im ersten Bild wird durch das Eintragen von "A09" erstmal alle Ergebnisse, die diese Zeichenfolge enthalten ausgegeben.

Im zweiten Bild wird durch die zusätzliche Eingabe von "-A09B" diese Zeichenfolge ausgeschlossen weshalb anschließend nur noch Ergebnisse ausgegeben werden, welche "A09" enthalten aber nicht "A09B".

Durch die Kombination von mehreren Spalten kann so z. B. nach Fällen gefiltert werden, die eine bestimmte DRG enthalten aber eine bestimmte Nebendiagnosen und\oder ein bestimmtes Entgelt enthalten oder auch nicht enthalten.

#### 2.4.4.3 Filtern nach größer und kleiner als

In den Spalten PCCL, Alter in Jahren und Verweildauer kann zusätzlich zu bestehenden Filter Methoden noch das größer ">" und kleiner "<" Zeichen verwendet werden.

Beispiel:

| Geburtsjahr | Alter in Jahren | Aufnahmedatum    |
|-------------|-----------------|------------------|
|             | >17;<30         |                  |
| 2003        | 18              | 03.05.2022 19:41 |
| 2000        | 19              | 22.07.2022 14:23 |
| 1998        | 23              | 14.01.2022 06:45 |
| 1997        | 24              | 25.01.2022 09:00 |
| 2002        | 19              | 24.05.2022 20:56 |
| 1995        | 26              | 17.09.2022 08:52 |
| 1993        | 26              | 03.06.2022 14:44 |
| <           |                 | 1                |

<sup>8</sup> von 142 Treffer gefunden. Zeige Alle

Im Beispiel werden dadurch nur Ergebnisse angezeigt, bei denen "Alter in Jahren" größer als 17 und kleiner als 30 ist.

Kombinationen aus größer ">" oder kleiner "<" und Minus "-" sind nicht möglich.

Beispiel:

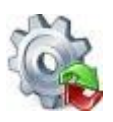

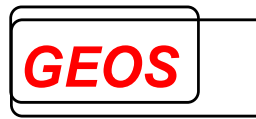

| Geburtsjahr | Alter in Jahren | Aufnahmedatum    |
|-------------|-----------------|------------------|
|             | >17;-18         |                  |
| 2003        | 18              | 03.05.2022 19:41 |
| 1982        | 39              | 01.08.2022 06:52 |
| 1943        | 78              | 25.05.2022 08:03 |
| 1946        | 75              | 24.03.2022 04:09 |
| 1959        | 62              | 03.04.2022 07:36 |
| 1970        | 51              | 17.04.2022 11:05 |
| 1975        | 46              | 04.06.2022 08:55 |
| <           |                 |                  |

<sup>125</sup> von 142 Treffer gefunden. Zeige Alle

In diesem Fall werden nur Ergebnisse angezeigt bei denen "Alter in Jahren" größer als 17 ist, "-18" wird in diesem Fall ignoriert.

#### 2.4.4.4 Filtern nach Aufnahme- und Entlassungsdatum

Wird in den zwei Feldern des Filters für das Aufnahme- und Entlassungsdatum "*ENTER*" gedrückt oder mit der Maus draufgeklickt, öffnet sich ein Fenster zur Eingabe eines von / bis Bereich des Aufnahme- oder Entlassungsdatums.

| Datum Eingabe                              |             |  |  |  |  |  |  |
|--------------------------------------------|-------------|--|--|--|--|--|--|
| Bitte geben Sie das Datum von und bis ein. |             |  |  |  |  |  |  |
| Aufnahme von:                              | 🖲 Anzeigen  |  |  |  |  |  |  |
| Aufnahme bis:                              | 🖲 Anzeigen  |  |  |  |  |  |  |
| Eingaben löschen Bestätige                 | n Abbrechen |  |  |  |  |  |  |

In dieser Oberfläche kann das Datum per Hand in das Textfeld eingegeben oder durch klicken des "*Kalender Anzeigen*" über einen Kalenderdialog ausgewählt werden.

Durch klicken von "*Eingaben löschen*" wird das Fenster geschlossen und der Filter des Feldes aufgehoben.

Wird der Button "*Abbrechen*" geklickt, wird das Fenster geschlossen und Änderungen nicht übernommen.

Durch klicken des "*Bestätigen*" Buttons wird der eingetragene Filter übernommen und die geladenen Fälle gefiltert.

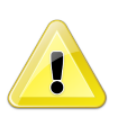

<u>Sonderfall</u>: Wird nur ein Datum eingetragen, wird für das andere Feld der minimal (Datum von: "01.01.0001 00:00") oder der maximal Wert (Datum bis: "31.12.9999 23:59") eingetragen und übernommen.

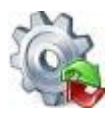

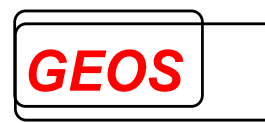

## 2.4.5 Filter übernehmen

Wurde beim Filtern von den Falldaten mind. 1 Fall gefunden, kann der Filter mit dem Button "Filter übernehmen" auf die Hauptmaske übernommen werden.

| Fallnummer       | Versichertennummer                      | IK        | Entgeltbereich | DRG  | Hauptdiagnose | Nebendiagnosen                | Prozedure |
|------------------|-----------------------------------------|-----------|----------------|------|---------------|-------------------------------|-----------|
| 515              |                                         | 12345     |                |      |               |                               |           |
| 515261           |                                         | 123456780 | DRG            | 129A | S4221         | E6691;E6691;I1000;I1000;M751; | 578701;57 |
| 515842           |                                         | 123456780 | DRG            | 134Z | S324          | B370;B370;E1120;E1120;E539;E  | 3205;5794 |
| 515952           |                                         | 123456780 | DRG            | G24B | K4030         | E6692;E6692;E785;E785;E790;E  | 553031;59 |
| 515973           |                                         | 123456780 | DRG            | F48Z | 15001         | A099;A099;E039;E039;E1120;E1  | 85502     |
|                  |                                         |           |                |      |               |                               |           |
|                  |                                         |           |                |      |               |                               |           |
|                  |                                         |           |                |      |               |                               |           |
| <                | <                                       |           |                |      |               |                               | >         |
| 4 von 4446 Treff | 4 von 4446 Treffer gefunden. Zeige Alle |           |                |      | Fi            | ilter übernehmen Übernehmen   | Schließen |

Durch das übernehmen vom Filter, können in der Hauptmaske nur noch die gefilterten Fälle angezeigt und bearbeitet werden.

| ≪ ∢ | 1 | von 4 | (gefiltert) von 4.446 | Zeige Alle | > | Ж |
|-----|---|-------|-----------------------|------------|---|---|
|-----|---|-------|-----------------------|------------|---|---|

## 2.4.6 Fall löschen

Funktioniert nach wie vor unter Punkt 2.2.8.4 Fall löschen beschrieben.

#### 2.4.7 Fall duplizieren

Funktioniert nach wie vor unter Punkt 2.2.8.5 Fall duplizieren beschrieben, bloß das nach dem Speichern vom duplizierten Fall, dieser zu den gefilterten Fällen hinzugefügt wird und weiterhin angezeigt und bearbeitet werden kann.

#### 2.4.8 Fall hinzufügen

Funktioniert nach wie vor unter Punkt 2.2.8.6 Fall hinzufügen beschrieben, bloß das nach dem Speichern vom neuen Fall, dieser zu den gefilterten Fällen hinzugefügt wird und weiterhin angezeigt und bearbeitet werden kann.

#### 2.4.9 Erzeugen von GRP, §21 und Export-CSV Dateien

Solange der Filter aktiv ist, werden beim Erzeugen von GRP, §21 und Export-CSV Dateien immer nur die gefilterten Fälle abgespeichert.

Das bedeutet, dass beim Speichern nur die 4 gefilterten Fällen in die Datei(en) geschrieben werden.

#### 2.4.10 Filter aufheben

Durch einen Klick auf "Zeige Alle" wird der Filter aufgehoben und die Hauptmaske arbeitet wie gewohnt weiter.

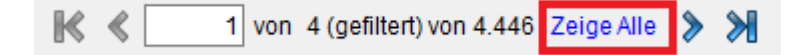

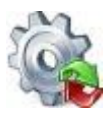

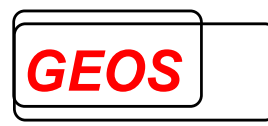

## 2.4.11 Filter entfernen

Ein bestimmter Filter kann entfernt werden, indem man den Inhalt des Feldes löscht.

| Fallnummer                           | IK        | DRG  | Hauptdiagnose |
|--------------------------------------|-----------|------|---------------|
|                                      |           | В    | G8            |
| 10000000                             | 123456780 | B02C | G81.1         |
| 10000001                             | 123456780 | B20A | G80.0         |
|                                      |           |      |               |
|                                      |           |      |               |
|                                      |           |      |               |
|                                      |           |      |               |
| <                                    |           |      |               |
| 2 von 5 Treffer gefunden. Zeige Alle |           |      |               |

Um alle Filter auf einmal zu löschen muss auf "Zeige Alle" geklickt werden.

| allnummer       | IK                | DRG  | Hauptdiagnose | Fa  | allnummer     | IK              | DRG  |  |
|-----------------|-------------------|------|---------------|-----|---------------|-----------------|------|--|
|                 |                   | В    | G8            |     |               |                 |      |  |
| 10000000        | 123456780         | B02C | G81.1         | 10  | 000000        | 123456780       | B02C |  |
| 10000001        | 123456780         | B20A | G80.0         | 10  | 000001        | 123456780       | B20A |  |
|                 |                   |      |               | 10  | 000002        | 123456780       | A11D |  |
|                 |                   |      |               | 10  | 000003        | 123456780       | 901B |  |
|                 |                   |      |               | 10  | 000004        | 123456780       | F36C |  |
| <               |                   |      |               | <   |               |                 |      |  |
| 2 von 5 Treffer | r gefunden. Zeige | Alle |               | 5 \ | von 5 Treffer | gefunden. Zeige | Alle |  |

## 2.4.12 Zusatzinformationen anzeigen

Zu den Feldern "*DRG*", "*Hauptdiagnose*", "*Nebendiagnose*", "*Prozeduren*" und "*Entgelte*" kann durch klicken eines der genannten Felder zusätzliche Informationen zu den Falldaten angezeigt werden.

| Fallnummer | IK        | DRG  | Hauptdiagnose | Nebendiagnosen                        |
|------------|-----------|------|---------------|---------------------------------------|
|            |           |      |               |                                       |
| 1000000    | 123456780 | B02C | G81.1         | F84.8; G40.3; G82.29; G93.1; N17.01;  |
| 1000001    | 123456780 | B20A | G80.0         | G40.8; G91.0; K59.2; M41.40; Z93.1;   |
| 1000002    | 123456780 | A11D | C03.0         | A04.7; B37.4; C77.0; D64.8; E87.1; E  |
| 1000003    | 123456780 | 901B | M96.1         | I10.90; J30.1; J30.3; L40.9; M19.95;  |
| 1000004    | 123456780 | F36C | T82.8         | D68.4; E87.6; I27.28; I50.01; J44.83; |

Wurde wie auf dem obigen Bild auf das markierte Feld der Nebendiagnose geklickt werden die zusätzlichen Informationen zu allen Nebendiagnose wie folgt angezeigt.

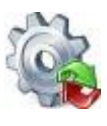

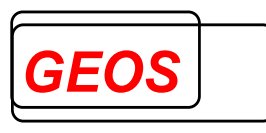

| 🖗 Zusatzinformationen 🦳 🗆 🗙 |                                                                                                    |  |  |  |  |
|-----------------------------|----------------------------------------------------------------------------------------------------|--|--|--|--|
| ICD-Kode                    | Bezeichnung                                                                                                    |  |  |  |  |
| 110.90                      | Essentielle Hypertonie, nicht näher bezeichnet: Ohne Angabe einer hypertensiven Krise                                       |  |  |  |  |
| J30.1                       | Allergische Rhinopathie durch Pollen                                                                                        |  |  |  |  |
| J30.3                       | Sonstige allergische Rhinopathie                                                                                            |  |  |  |  |
| L40.9                       | Psoriasis, nicht näher bezeichnet                                                                                           |  |  |  |  |
| M19.95                      | Arthrose, nicht näher bezeichnet: Beckenregion und Oberschenkel [Becken, Femur, Gesäß, Hüfte, Hüftgelenk, Iliosakralgelenk] |  |  |  |  |
| M54.5                       | Kreuzschmerz                                                                                                    |  |  |  |  |
| R20.8                       | Sonstige und nicht näher bezeichnete Sensibilitätsstörungen der Haut                                                        |  |  |  |  |

## 2.4.13 Übernehmen eines Falls in die Hauptansicht

Um einen Fall in die Hauptansicht zu übernehmen, kann entweder per Doppelklick auf diesen geklickt oder auf den Button "Übernehmen" gedrückt werden.

Wird der "Übernehmen" Button gedrückt, wird der aktuell ausgewählte Fall in die Hauptansicht übernommen.

| GetDRG 19.2.8                                                             |                          |             |                |      |               |                  | -    |            | ×    |
|---------------------------------------------------------------------------|--------------------------|-------------|----------------|------|---------------|------------------|------|------------|------|
| Speichern 4                                                               | 🧼 Einstellungen 🛛 📷 Fall | e Editieren |                |      |               | Grouper Version: | AUFE | DAT        | •    |
| Fallnummer                                                                | Versichertennummer       | IK          | Entgeltbereich | DRG  | Hauptdiagnose | Nebendiagnosen   |      | Prozedure  | n ^  |
|                                                                           |                          |             |                |      |               |                  |      |            | _    |
| 2020_0                                                                    |                          | 123456780   | DRG            | 110E | M501          |                  |      | 503030; 58 | 3396 |
| 2020_1                                                                    |                          | 123456780   | DRG            | 110D | M501          |                  |      | 503031; 58 | 396  |
| 2020_10                                                                   |                          | 123456780   | DRG            | 109F | M501          |                  |      | 503061; 58 | 396  |
| 2020_100                                                                  |                          | 123456780   | DRG            | 109E | M4125         |                  |      | 5838a5     |      |
| 2020_1000                                                                 |                          | 123456780   | DRG            | 106C | M4195         |                  |      | 5838b4; 50 | 310  |
| 2020_1001                                                                 |                          | 123456780   | DRG            | 106B | M4195         | 1330; D62        |      | 5838b4; 50 | )31( |
| 2020_1002                                                                 |                          | 123456780   | DRG            | 109A | M4195         | I330; A410       |      | 5838b4; 50 | 310  |
| 2020_1003                                                                 |                          | 123456780   | DRG            | 110E | M4195         |                  |      | 5838f1; 50 | 31x  |
| 2020_1004                                                                 |                          | 123456780   | DRG            | 110E | M4195         | A410; I330       |      | 5838f0; 50 | 31x  |
| 2020_1005                                                                 |                          | 123456780   | DRG            | 106C | M4505         |                  |      | 58378; 583 | 3897 |
| 2020_1006                                                                 |                          | 123456780   | DRG            | 106C | M4505         | D62; N1799       |      | 58378; 583 | 8897 |
| 2020_1007                                                                 |                          | 123456780   | DRG            | 106B | M4505         | N1799; I330      |      | 58378; 583 | 897  |
| 2020_1008                                                                 |                          | 123456780   | DRG            | 106C | M4503         |                  |      | 58378; 583 | 3b53 |
| 2020_1009                                                                 |                          | 123456780   | DRG            | 106C | M4503         | A410; N1799      |      | 58378; 583 | 3b53 |
| 2020 101                                                                  |                          | 123456780   | DRG            | 109E | M4125         |                  |      | 5838a5; 8  | 9250 |
| <                                                                         |                          |             |                |      |               |                  |      |            | > v  |
| 1000 (maximal) von 1094 Treffer gefunden. Zeige Alle Übernehmen Schließen |                          |             |                |      |               |                  |      |            |      |

Durch das Übernehmen eines Falls in die Hauptansicht wird die Oberfläche für die erweiterte Fallsuche geschlossen.

## 3 Aufbau der Textdateien

## 3.1 Aufbau der Datei mit den Kostengewichten für G-DRG

Die Datei mit den Kostengewichten enthält folgende Felder, die jeweils mit TAB getrennt sind:

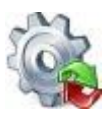

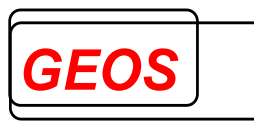

Ab 2017 kommen die Felder Median-Fallzahl Hauptabteilung und Median-Fallzahl Belegabteilung hinzu und die DRG wird bei abgestuften DRG mit einem zweiten Datensatz und der Erweiterung "\_A" eingetragen.

| Feld                                                                   | Тур           |
|------------------------------------------------------------------------|---------------|
| DRG (abgestufte DRG werden ergänzt um "_A" z. B. I68D_A)               | Char (6)      |
| Partition                                                              | Char (1)      |
| Kostengewicht Hauptabteilung                                           | Decimal (2,3) |
| Kostengewicht Hauptabteilung mit Beleghebamme                          | Decimal (2,3) |
| mittlere Verweildauer Hauptabteilung                                   | Decimal (3,1) |
| erster Tag mit Abschlag für untere Grenzverweildauer –                 | Short         |
| Hauptabteilung                                                         |               |
| Kostengewicht pro Tag für untere Grenzverweildauer –                   | Decimal (2,3) |
| Hauptabteilung                                                         |               |
| erster Tag mit Zuschlag für obere Grenzverweildauer –                  | Short         |
| Hauptabteilung                                                         |               |
| Kostengewicht pro Tag für obere Grenzverweildauer – Hauptabteilung     | Decimal (2,3) |
| Kostengewicht pro Tag für Abschlag bei externer Verlegung –            | Decimal (2,3) |
| Hauptabteilung                                                         |               |
| Kennzeichen Verlegungsfallpauschale ohne Abschlag –                    | Char (1)      |
| Hauptabteilung                                                         |               |
| Kostengewicht Belegabteilung mit Belegoperateur                        | Decimal (2,3) |
| Kostengewicht Belegabteilung mit Belegoperateur und                    | Decimal (2,3) |
| Beleganästhesist                                                       |               |
| Kostengewicht Belegabteilung mit Belegoperateur und                    | Decimal (2,3) |
| Beleghebamme                                                           |               |
| Kostengewicht Belegabteilung mit Belegoperateur, Beleganästhesist      | Decimal (2,3) |
| und Beleghebamme                                                       |               |
| mittlere Verweildauer – Belegabteilung                                 | Decimal (3,1) |
| erster Tag mit Abschlag für untere Grenzverweildauer –                 | Short         |
| Belegabteilung                                                         |               |
| Kostengewicht pro Tag für untere Grenzverweildauer –                   | Decimal (2,3) |
| Belegabteilung                                                         |               |
| erster Tag mit Zuschlag für obere Grenzverweildauer –                  | Short         |
| Belegabteilung                                                         |               |
| Kostengewicht pro Tag für obere Grenzverweildauer - Belegabteilung     | Decimal (2,3) |
| Kostengewicht pro Tag für Abschlag bei externer Verlegung –            | Decimal (2,3) |
| Belegabteilung                                                         |               |
| Kennzeichen Verlegungsfallpauschale ohne Abschlag –                    | Char (1)      |
| Belegabteilung                                                         |               |
| Kennzeichen Ausnahme von der Wiederaufnahmeregelung                    | Char (1)      |
| - gilt für Hauptabteilung und auch für Belegabteilung, sofern dort ein |               |
| Kostengewicht vorhanden ist                                            |               |
| Kostengewicht bei teilstationärer Versorgung                           | Decimal (2,3) |
| Mindestverweildauer in Stunden                                         | Short         |
| Median-Fallzahl Hauptabteilung                                         | Short         |
| Median-Fallzahl Belegabteilung                                         | Short         |

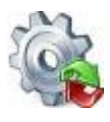

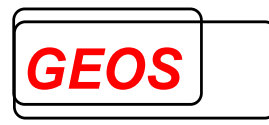

## 3.2 Aufbau der Datei mit den Kostengewichten für PEPP

Die Datei mit den Kostengewichten enthält folgende Felder, die jeweils mit TAB getrennt sind:

| Feld            | Тур           |
|-----------------|---------------|
| PEPP            | Char (6)      |
| Berechnungstage | Short         |
| Kostengewicht   | Decimal (2,4) |

Die Datei hat z. B. für PEPP 2013 den Dateinamen peppkgw110.txt.

Auszug aus der Datei peppkgw120.txt:

| P001Z |     |        |
|-------|-----|--------|
| P002A | 1   | 2.6548 |
| P002A | 65  | 2.1035 |
| P002A | 116 | 1.9958 |
| P002B | 1   | 2.4995 |
|       |     |        |

## 3.3 Aufbau der Datei für den DRG Basisfallwert

Der Basisfallwert und die Zu- und Abschläge zum Basisfallwert können in der Datei **drgbasis.txt** hinterlegt werden. Die Datei drgbasis.txt muss im Verzeichnis DRGPARAM oder DRGHOME stehen.

Die Datei drgbasis.txt hat folgenden Aufbau. Die Felder sind durch Semikolon getrennt.

| Feld                                                                                                 | Тур            |
|----------------------------------------------------------------------------------------------------|----------------|
| IK des Krankenhauses                                                                                 | Char (9)       |
| Wird nur mit einem Krankenhaus gearbeitet, kann das IK des Krankenhauses oder IK=0 verwendet werden. |                |
| Eurobetrag des Basisfallwerts                                                                        | Decimal (6,2)  |
| Dezimaltrennzeichen ist der Punkt.                                                                   |                |
| Prozentsatz des Zu- oder Abschlags                                                                   | Decimal (4,2)  |
| ➤ > 0 = Zuschlag (47100011)                                                                          |                |
| ➤ < 0 = Abschlag (47200011)                                                                          |                |
| Dezimaltrennzeichen ist der Punkt.                                                                   |                |
| Gültig ab                                                                                            | Datum JJJJMMTT |
| Gültig bis                                                                                           | Datum JJJJMMTT |
| Eurobetrag des Basisfallwerts für Pflege                                                             | Decimal (6,2)  |
| Dezimaltrennzeichen ist der Punkt.                                                                   |                |

## 3.4 Aufbau der Datei für den Basisentgeltwert für PEPP

Die Basisentgeltwerte können in der Datei **peppbasis.txt** hinterlegt werden. Die Datei peppbasis.txt muss im Verzeichnis DRGPARAM oder DRGHOME stehen.

Die Datei *peppbasis.txt* hat folgenden Aufbau. Die Felder sind durch Semikolon getrennt.

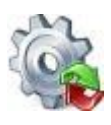

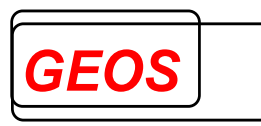

| Feld                                                       | Тур            |
|------------------------------------------------------------|----------------|
| IK des Krankenhauses                                       | Char(9)        |
| Wird nur mit einem Krankenhaus gearbeitet, kann das IK des |                |
| Krankenhauses oder IK=0 verwendet werden.                  |                |
| Eurobetrag des Basisentgeltwert                            | Decimal(6,2)   |
| Dezimaltrennzeichen ist der Punkt.                         |                |
| Prozentsatz des Zu- oder Abschlags                         | Decimal(4,2)   |
| Dezimaltrennzeichen ist der Punkt.                         |                |
| Gültig ab                                                  | Datum JJJJMMTT |
| Gültig bis                                                 | Datum JJJJMMTT |

#### 3.5 Aufbau der Dateien für krankenhausindividuelle Entgelte

Für krankenhausindividuelle Entgelte können zwei Dateien versorgt werden, die im Verzeichnis DRGPARAM oder DRGHOME stehen:

- die Datei drgkhindiv.txt mit den individuell vereinbarten Entgelten
- die Datei drgkhinkraft.txt mit dem Zeitpunkt, ab dem in einem Jahr die vereinbarten Entgelte in Kraft treten.

Die Datei *drgkhinkraft.txt* hat folgenden Aufbau. Die Felder sind durch Semikolon getrennt.

| Feld                     | Тур            |
|--------------------------|----------------|
| IK des Krankenhauses     | Char(9)        |
| Jahr der Vereinbarung    | Short          |
| Datum des Inkrafttretens | Datum JJJJMMTT |

Ist für ein Jahr kein Eintrag vorhanden, geht der Grouper davon aus, dass die vereinbarten Entgelte während des ganzen Jahres nicht in Kraft sind.

Die Datei *drgkhinkraft.txt* wird für krankenhausindividuelle Entgelte benötigt, für die kein Eintrag in *drgkhindiv.txt* vorhanden ist. Der Entgeltbetrag von € 600 oder € 450 kann sonst nicht ermittelt werden.

Die Datei *drgkhindiv.txt* hat folgenden Aufbau. Die Felder sind durch Semikolon getrennt.

| Feld                                                          | Тур            |
|---------------------------------------------------------------|----------------|
| IK des Krankenhauses                                          | Char(9)        |
| Schlüssel des Bezugsentgeltes, das in der Regel aus der Datei | Char(8)        |
| drganl3VV.txt oder drgzeVV.txt vorkommt                       |                |
| Schlüssel des mit dem Krankenhaus vereinbarten Entgeltes      | Char(8)        |
| Gültig ab                                                     | Datum JJJJMMTT |
| Gültig bis                                                    | Datum JJJJMMTT |
| Entgeltbetrag                                                 | Decimal(6,2)   |
| Dezimaltrennzeichen ist der Punkt.                            |                |
| Zuschlag pro Tag in Euro bei Überschreitung der OGVD, wenn    | Decimal(6,2)   |
| das Entgelt fallbezogen ist                                   |                |
| Dezimaltrennzeichen ist der Punkt                             |                |
| OGVD                                                          | Short          |

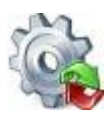

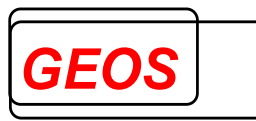

| Abschlag pro Tag in Euro bei Unterschreitung der UGVD, wenn      | Decimal(6,2) |
|------------------------------------------------------------------|--------------|
| das Entgelt fallbezogen ist                                      |              |
| Dezimaltrennzeichen ist der Punkt                                |              |
| UGVD                                                             | Short        |
| Abschlag pro Tag in Euro bei Verlegung, wenn das Entgelt         | Decimal(6,2) |
| fallbezogen ist                                                  |              |
| Dezimaltrennzeichen ist der Punkt                                |              |
| Gerundete mittlere Verweildauer                                  | Short        |
| Verlegungspauschale $(1 = ja, 0 = nein)$ , wenn das Entgelt      | Short        |
| fallbezogen ist                                                  |              |
| Entgeltberechnung                                                | Short        |
| 0 = Geldbetrag (Standard)                                        |              |
| 1 = Prozentsatz auf die Entgelte, deren Schlüssel mit 70, 71,    |              |
| 72, 73, 760, 762, 76Z, 85 oder 86 beginnt, bei PEPP A1, A8,      |              |
| AA, B1, B8, BA, C4, C5Z, C9, DA, DH                              |              |
| 2 = KGW-abhängiger Betrag, der sich aus dem Kostengewicht        |              |
| der DRG multipliziert mit dem hinterlegten Betrag ergibt.        |              |
| 4 = Prozentsatz auf alle Entgelte, also auch auf die, die selbst |              |
| prozentual berechnet werden.                                     |              |
| 5 = Prozentsatz auf die Entgelte, deren Schlüssel mit 70, 71,    |              |
| 72, 73 oder 76Z beginnt                                          |              |
| Bezeichnung                                                      | Char(255)    |

Für folgende Entgeltschlüssel kann ein Betrag angegeben werden:

| Schlüssel        | Schlüssel KH-             | Bedeutung                                          |
|------------------|---------------------------|----------------------------------------------------|
| Bezugsentgelt    | individuell               |                                                    |
| 8500 + DRG       | 8500 + DRG                | tages- oder fallbezogenes Entgelt für DRGs ohne    |
|                  | 8600 + DRG                | Kostengewicht                                      |
|                  |                           | Ein fallbezogenes Entgelt erfordert die Angabe von |
|                  |                           | Grenzverweildauern und Beträgen für die            |
|                  |                           | dazugehörigen Zu- und Abschläge                    |
| 8500 +           | 85XXXXXX                  | tages- oder fallbezogenes krankenhausindividuelles |
| Fachabteilung    |                           | Entgelt für teilstationäre Behandlung              |
| 85003000         | 85 <i>XX</i> 3 <i>XXX</i> | Tages- oder fallbezogenes krankenhausindividuelles |
|                  | 86 <i>XX</i> 3 <i>XXX</i> | Entgelt für teilstationäre Behandlung in einer     |
|                  |                           | besonderen Einrichtung                             |
| 85004000         | 85XX4XXX                  | Tages- oder fallbezogenes krankenhausindividuelles |
|                  | 86 <i>XX</i> 4 <i>XXX</i> | Entgelt für vollstationäre Behandlung in einer     |
|                  |                           | besonderen Einrichtung                             |
| 760 <i>XXXXX</i> | 760 <i>XXXXX</i>          | Krankenhausindividuelles Zusatzentgelt             |
| aus Datei        |                           |                                                    |
| drgzeYY.txt      |                           |                                                    |
| 47100014         | 47100014                  | Zu- oder Abschlag wegen Konvergenzverlängerung     |
| 47200014         | 47200014                  | 2009                                               |
|                  |                           | Eingetragen wird die halbe Differenz zwischen      |
|                  |                           | krankenhausindividuellem Basisfall 2008 ohne       |
|                  |                           | Ausgleiche und Landesbasisfallwert 2008 ohne       |

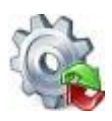

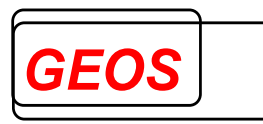

|                   |                   | Ausgleiche und Kappung in €. Ein positiver Betrag<br>entspricht einem Zuschlag, ein negativer einem<br>Abschlag |
|-------------------|-------------------|----------------------------------------------------------------------------------------------------|
| 4000000           | 4000000           | Investitionszuschlag neue Bundesländer (bis 2014)                                                               |
| 4109 <i>XXXX</i>  | 4109XXXX          | Fallbezogene vorstationäre Pauschale je Abteilung                                                               |
| 4209 <i>XXXX</i>  | 4209 <i>XXXX</i>  | tagesbezogene nachstationäre Pauschale je<br>Abteilung                                                          |
| 460 <i>XXXXX</i>  | 460 <i>XXXXX</i>  | QS-Zuschlag                                                                                                    |
| 47100000          | 47100000          | Zuschlag für gemeinsamen Bundesausschuss                                                                        |
| 47100001          | 47100001          |                                                                                                    |
| 47100005          | 47100005          | Zuschlag für Vorhaltekosten von besonderen Einrichtungen                                                        |
| 47100009          | 47100009          | Telematik-Zuschlag                                                                                              |
| 47100013          | 47100013          |                                                                                                    |
| 47100011          | 47100011          | Zu-/Abschlag für Erlösausgleich, alternativ zum                                                                 |
| 47200011          | 47200011          | Eintrag in drgbasis.txt                                                                                         |
| 47100012          | 47100012          | Pflegezuschlag                                                                                                  |
| 47100015          | 47100015          | Zu-/Abschlag für die Auflösung besonderer                                                                       |
| 47200015          | 47200015          | Einrichtungen                                                                                                   |
| 48000001          | 48000001          | DRG-Systemzuschlag                                                                                              |
| 48000002          | 48000002          |                                                                                                    |
| 47100007          | 47100007          | Zuschläge für Zentren und Schwerpunkte                                                                          |
| 49XXXXX           | 49 <i>XXXXX</i>   |                                                                                                    |
| 47100012          | 47100012          | Zuschlag zum Pflegestellen-Förderprogramm                                                                       |
| 47100018          | 47100018          | Versorgungszuschlag (bis 2016)                                                                                  |
| 47100020          | 47100020          | Zuschlag zum Hygiene-Förderprogramm                                                                             |
| 47100024          | 47100024          | Pflegezuschlag                                                                                                  |
| 47100026          | 47100026          | Zuschlag für die Beteiligung an Fehlermeldesystemen                                                             |
| 47200026          | 47200026          | Abschlag für Mehrleistungen                                                                                     |
| 47200026          | 47200026          | Fixkostendegressionsabschlag                                                                                    |
| 75100001          | 75100001          | Sicherstellungszuschlag                                                                                         |
| 75100002          |                   |                                                                                                    |
| 751 <i>XX</i> 002 | 751 <i>XX</i> 002 | Ausbildungszuschlag                                                                                             |
| 75100003          | 75100003          | Zuschlag für Begleitpersonen                                                                                    |

Die Dateien können mit einem Texteditor bearbeitet werden. Bei einem Texteditor sollte darauf geachtet werden, dass als Feldtrenner Tabulatoren und keine Blanks eingefügt werden.

#### 3.6 Aufbau der Datei mit Krankenhausdaten

Krankenhausdaten, die für §21-Dateien relevant sind, können in der Datei **drgkhdaten.txt** hinterlegt werden. Die Datei drgbasis.txt muss im Verzeichnis DRGPARAM oder DRGHOME stehen.

| Feld                                | Тур      |
|-------------------------------------|----------|
| IK des Krankenhauses                | Char(9)  |
| Name des Krankenhauses              | Char(50) |
| E-Mail-Adresse des Ansprechpartners | Char(50) |

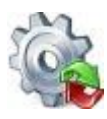

Benutzerhandbuch

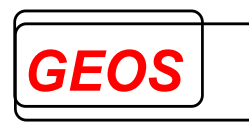

## P21Info

| Art des Krankenhauses                                                 | Char(1)      |
|-----------------------------------------------------------------------|--------------|
| B = Bundeswehrkrankenhaus                                             |              |
| H = Hochschulklinik/Universitätsklinikum                              |              |
| P = Plankrankenhaus                                                   |              |
| U = Krankenhaus in Trägerschaft der gesetzlichen                      |              |
| Unfallversicherung                                                    |              |
| V = Krankenhaus mit einem Versorgungsvertrag nach § 18 Nr. 3          |              |
| SGB V                                                                 |              |
| Art der Trägerschaft                                                  | Char(1)      |
| F = freigemeinnützig                                                  |              |
| P = privat                                                            |              |
| O = öffentlich                                                        |              |
| Anzahl Betten im DRG-bereich                                          | Short        |
| Anzahl Betten im BPfIV (Psych)-Bereich                                | Short        |
| Regionale Versorgungsverpflichtung in der Psychiatrie                 | Short        |
| 1 = ja                                                                |              |
| 0 = nein                                                              |              |
| Anzahl vereinbarter DRG-Fälle im Jahr der Erstellung der §21-Daten    | Int          |
| Summe der vereinbarten Bewertungsrelationen DRG (Casemix) im          | Decimal(5,3) |
| Jahr der Erstellung der §21-Daten                                     |              |
| Vereinbarter Erlösausgleich in € im Jahr der Erstellung der §21-Daten | Decimal(6,2) |
| (> 0 = Erstattung, < 0 = Zahlung)                                     |              |
| Standard-Fachabteilung                                                | Char(4)      |
| Besondere Einrichtung                                                 | Short        |
| 1 = ja (ganzes Haus)                                                  |              |
| 0 = nein                                                              |              |

## 3.7 Aufbau der Datei mit Sekundärdiagnosen

Zur Erstellung von Daten im Format nach §21 KHEntgG ist es nötig, Sekundärdiagnosen in ein eigenes Feld der Datei *icd.csv* zu stellen. Sekundärdiagnosen sind \*- und !-Diagnosen, die nur im Zusammenhang mit einer anderen Diagnose codiert werden können. Da beim Gruppieren die Kennzeichnung von \* und ! bei den Diagnosen entfernt wird, existiert eine Datei *drgsecdiag.txt*, die alle Diagnosecodes für Sekundärdiagnosen enthält, um daraus das Feld in *icd.csv* erstellen zu können. Diese hat folgenden Aufbau:

| Feld                            | Тур     |
|---------------------------------|---------|
| Diagnosecode ohne Sonderzeichen | Char(5) |
| Diagnosecode mit Sonderzeichen  | Char(9) |
| Jahr gültig ab                  | Short   |
| Jahr gültig bis                 | Short   |

## 3.8 Aufbau der Datei mit den Fallzahlen pro DRG

Ab dem Fallpauschalen-Katalog 2017 wurden die neuen Tabellenblätter "Anlage 1d" und "Anlage 1e" eingeführt. Hierin sind DRG aufgelistet, bei denen in erhöhtem Maße wirtschaftlich begründete Fallzahlsteigerungen eingetreten oder zu erwarten sind und deren Bewertungsrelationen in Abhängigkeit von der Fallzahl abgestuft werden.

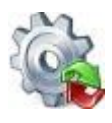

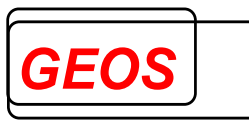

Bei diesen DRGs wird der Median zur Fallzahl des Datenjahres dieser DRGs über alle Krankenhäuser gebildet, die diese Leistungen erbringen. Krankenhäuser, die diese DRGs mit einer Fallzahl oberhalb des Medianen erbringen, rechnen eine Fallpauschale mit einer abgesenkten Bewertungsrelation von der ersten Leistung an ab. Im Grouper wird eine neue Möglichkeit integriert um diese abgestuften Bewertungsrelationen zurückliefern zu können.

Die Datei mit den Kostengewichten enthält für abgestufte DRG zwei Datensätze und wurde um zwei Felder mit den Median-Fallzahlen gemäß Katalog ergänzt.

Wenn in der Datei drgkhfallzahl.txt ein Datensatz mit einer höheren als der Median-Fallzahl vorhanden ist, liefert der Grouper die abgestuften Bewertungsrelationen und verwendet diese auch zur Entgeltermittlung.

Die Datei *drgkhfallzahl.txt* hat folgenden Aufbau. Die Felder sind durch Semikolon getrennt.

| Feld                                             | Тур     |
|--------------------------------------------------|---------|
| IK des Krankenhauses                             | Char(9) |
| DRG                                              | Char(4) |
| Jahr (Gültigkeit der Fallzahl des Krankenhauses) | Char(4) |
| Fallzahl des Krankenhauses                       | Short   |

Die Datei drgkhfallzahl.txt wird zuerst im Verzeichnis gesucht, welches über die Umgebungsvariable DRGPARAM referenziert wird. Falls die Umgebungsvariable DRGPARAM nicht gesetzt ist, wird drgkhfallzahl.txt im Verzeichnis gesucht, welches über die Umgebungsvariable DRGHOME referenziert wird.

#### 3.9 Datei config.ini

Die Datei config.ini wird zum Verwalten der bei den Optionen eingestellten Informationen und für die Datenbankverbindungen verwendet. Die Passwörter für die Datenbankverbindungen werden hier verschlüsselt gespeichert. Die Datei config.ini wird im Pfad der Umgebungsvariable DRGPARAM erwartet. Diese Systemvariable wird durch das Setup auf den dort angegebenen Datenpfad gesetzt, standardmäßig C:\GetDRG.

#### Parameter ETAG22:

Bei Verlegung eines PEPP-Falls von stationärer in teilstationäre Behandlung (Entlassungsgrund 229) ist der Entlassungstag im stationären Fall nur abrechenbar, wenn am Entlassungstag nicht teilstationär behandelt wurde.

Da der Grouper immer nur einen Fall betrachtet, kann er nicht prüfen, ob im folgenden teilstationären Fall am Aufnahmetag (=Entlassungstag des vollstationären Falls) behandelt wurde. Daher wurde dieser generelle Parameter ETAG22 eingeführt.

Die Bedeutung der Werte ist folgende:

• ETAG22=1 Der Entlassungstag ist bei Entlassungsgrund 22 ein Berechnungstag.

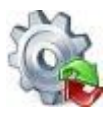

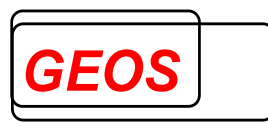

• ETAG22=0 Der Entlassungstag ist bei Entlassungsgrund 22 <u>kein</u> Berechnungstag.

Ist die Datei config.ini nicht vorhanden oder in config.ini kein Eintrag für ETAG22 so setzt der Grouper intern standardmäßig ETAG22=1.

Wenn der Entlassungstag nicht abrechenbar sein soll muss in der Datei config.ini im Abschnitt OPTIONEN folgendes eingetragen sein:

[OPTIONEN] ETAG22=0

#### 4 P21Info unter Linux und Solaris

Für die Linux und die Solaris – Version (32 Bit-Version und 64Bit-Version) ist nur die Batchverarbeitung und eine Programmierschnittstelle für getdrg.so verfügbar.

Kopieren Sie die Dateien aus der Auslieferung in ein beliebiges Zielverzeichnis, z. B. /usr/local/GetDRG.

Folgende Dateien müssen in einem Verzeichnis (z. B. /usr/local/GetDRG) liegen:

- getdrg.so
- gdrg.so
- pepp.so
- getdrgb
- grp21
- grp1.txt
- grp2.txt
- drgtab*XXX*.txt (XXX = 10 bis 210, 58 bis 208, 59 bis 209)
- drgccltabXXX.txt (XXX = 10 bis 210, 58 bis 208, 59 bis 209)
- kgw*XXX*.txt (XXX = 10 bis 210)
- drganl3*XXX*.txt (XXX = 10 bis 210)
- drgzeXXX.txt (XXX = 20 bis 210, 68 bis 208, 69 bis 209)
- drgsecdiag.txt
- @drgze162XXXX (XXXX = 2018 bis 2023)
- @drgze163XXXX (XXXX = 2018 bis 2023)
- pepptab*XXX*.txt (XXX = 110 bis 210, 108 bis 208, 109 bis 209)
- peppccltabXXX.txt (XXX = 110 bis 210, 108 bis 208, 109 bis 209)
- peppkgwXXX.txt (XXX = 110 bis 210)
- peppanl1b2bXXX.txt (XXX = 110 bis 210)
- peppzeXXX.txt (XXX = 110 bis 210, 108 bis 208, 109 bis 209)
- peppetXXX.txt (XXX = 120 bis 210, 128 bis 208, 129 bis 209)
- morbirsaagg*JJJJ*.txt (JJJJ = 2008 bis 2021)
- morbirsaemg*JJJJJ*.txt (JJJJ = 2008 bis 20201)
- morbirsaha*JJJJ*.txt (JJJJ = 2008 bis 2021)
- morbirsaicd*JJJJ*.txt (JJJJ = 2008 bis 2021)
- morbirsabetrag*JJJJ*.txt (JJJJ = 2008 bis 2021)
- morbirsapharm*JJJJ*.txt (JJJJ = 2009 bis 2021)

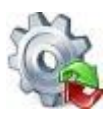

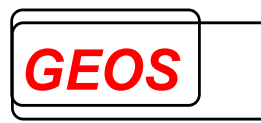

Beim Start von **getdrgb** oder **grp21** muss die Umgebungsvariable DRGHOME auf dieses Verzeichnis gesetzt werden. Das Programm getdrgb kann, muss aber nicht in diesem Verzeichnis liegen.

Im Unterverzeichnis test finden Sie folgende Dateien

| Datei    | Beschreibung                                                    |
|----------|-----------------------------------------------------------------|
| zert.txt | Testdatei im INEK-Zertifizierungsformat                         |
| zert.ini | P21Info-Konfigurationsdatei für das InEK-Zertifizierungsformat  |
| grpz.sh  | Shell-Script zum Aufruf von getdrgb mit der Testdatei zert.txt. |

#### Inhalt der grpz.sh:

DRGHOME=../ export DRGHOME ../getdrgb zert.txt zert.out zert.ini

#### grundsätzlicher Aufruf:

getdrbb [Eingangsdatei] [Ausgangsdatei] [Konfigurationsdatei]

Für Linux und Solaris ist nun auch das Programm **grp21** zur Batch-Verarbeitung von Dateien im §21-Format verfügbar.

Das Programm **grp21** wird mit folgenden Parametern aufgerufen:

#### grp21 <Falldatei mit Pfad> <Ausgangsdatei> [Konfigurationsdatei] [n] [s] [g]

Die Falldatei muss den Namen Fall.csv haben. Die anderen §21 Daten werden im selben Verzeichnis wie die Datei Fall.csv erwartet. Die Ausgabedatei hat ein fest eingestelltes Format, das über die Konfigurationsdatei getdrg21.ini definiert ist, die in \$DRGHOME erwartet wird. Ausgabeformat und Parameter werden in den Abschnitten OUT und KONF eingestellt und können geändert werden. Der IN-Abschnitt wird ignoriert.

grp21 fasst zunächst die Daten aus fall.csv, fab.csv, icd.csv, ops.csv und entgelte.csv pro Fall zu einem Datensatz zusammen. Der Aufbau des zusammengefassten Datensatzes ist abhängig vom Parameter "FD13" im KONF-Abschnitt. Der zusammengefasste Datensatz ist im IN-Abschnitt der Konfigurationsdatei beschrieben und wird in die Datei "falldrg.csv" ausgegeben.

Über [Konfigurationsdatei] können Sie eine alternative Konfigurationsdatei abweichend zu getdrg21.ini angeben

#### Anmerkung zum Feld Verlegefall:

grp21 setzt dieses Feld auf 1, wenn es aus den Daten eine Rückverlegung annimmt, die sonst weder aus dem Aufnahmeanlass noch aus dem Entlassungsgrund erkennbar

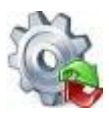

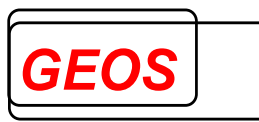

ist. Eine Rückverlegung liegt für grp21 vor, wenn in der Datei fab.csv eine Fachabteilung 0001 (angegeben als "0001" oder "HA0001") vorhanden ist oder in der Datei entgelt.csv das Feld Fallzusammenführungsgrund den Wert "RU" oder "WR" für eine Rückverlegung hat. Ist dieses Feld nicht vorhanden, wird auch dann eine Verlegung angenommen, wenn unter den Entgelten ein Verlegungsabschlag vorhanden ist.

Dies bedeutet, dass der Grouper daraus einen Verlegungsabschlag generiert, wenn die gerundete mittlere Verweildauer der DRG unterschritten ist.

#### Option n:

Wenn grp21.exe mit Argument n aufgerufen wird, werden Fehlermeldungen in einer Message Box ausgegeben. Ansonsten werden sie nur in der DOS-Box ausgegeben.

#### Option s:

Wenn grp21.exe mit Argument s aufgerufen wird, werden die Eingangsdateien nicht vorher sortiert. Dadurch ist das Programm schneller. Alle Dateien müssen aber nach IK des Krankenhauses, entlassendem Standort, Entgeltbereich und Fallnummer aufsteigend sortiert sein.

#### Option g:

Wenn grp21.exe mit Argument g aufgerufen wird, wird nicht gruppiert, sondern nur die Datei falldrg.csv erzeugt. Mit Argument g braucht die Ausgangsdatei nicht angegeben zu werden.